# 小山市電子入札システム 操作等マニュアル

#### 令和3年1月

#### 小山市 総務部 管財課

# 目次

| 1. | ICカー   | ドの準( | 備・  | • • | • • |     | • | • P3 ~4  |   |
|----|--------|------|-----|-----|-----|-----|---|----------|---|
| 2. | パソコ    | ンの設定 | 定・  |     | • • | •   | • | • P5     |   |
| З. | 利用者    | 登録・  | • • | • • | • • |     | • | • P6     |   |
| 4. | システ    | ムの操  | 作手  | 順   |     |     |   |          |   |
|    | (1) 事後 | 審査型- | 一般發 | 競争  | 入札  | , = | • | • P8 ~40 |   |
|    | (2)指名  | 競争入  | 札 ▪ | • • | • • |     | • | • P41~69 | ł |
| 5. | 電子く    | じにつ  | いて  | • • | • • |     | • | • P70~71 |   |
| 6. | システ    | ムの利用 | ₹₽  | 間▪  | • • |     | • | • P72    |   |
| 7. | 電子入    | 札コー  | ルセ  | ンタ  | - • |     | • | • P73    |   |

## 1. ICカードの準備

ICカードは下記の認証局から購入してください。

| 認証事業者名                 | サービス              |
|------------------------|-------------------|
| (株)NTTネオメイト            | e-ProbatioPS2     |
| 三菱電機インフォメーションネットワーク(株) | DIACERT-PLUSサービス  |
| (株)帝国データバンク            | TDB電子認証サービスTypeA  |
| 東北インフォメーション・システムズ(株)   | TOiNX電子入札対応認証サービス |
| 日本電子認証(株)              | AOSignサービス        |

詳細は「電子入札コアシステム開発コンソーシアム」ホームページをご覧ください。 http://www.cals.jacic.or.jp/coreconso/inadvance/agencylist.html

※商業登記に基づく電子認証制度(電子認証登記所)は使用できません

### ■ <u>ICカードの有効期限</u>

電子入札に参加する際は、使用するICカードの有効期限が案件の開札予定日 まで有効であることを確認のうえ、電子入札システムで参加申請書や入札書の 提出を行ってください。

仮に開札予定日時前に有効期限が切れるICカードで入札書等を提出した場合、ICカードの電子証明書が有効と確認できないため、入札が無効となります。有効期限が近づきましたら早めにカードの更新をお願いします。

※参考:ICカードの有効期限については

電子入札システムにログイン直後、

画面右上の表示で確認することができます。

(残り60日を切るとさらに強調表示されます)

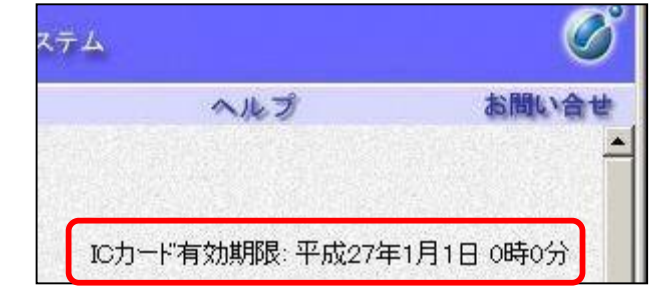

### 2. パソコンの設定 Internet Explorer(ブラウザ)の設定

※ブラウザに対して次の設定をします。

(1)信頼済サイトへの登録

https://www.ep-bid.supercals.jp/

https://www.ep-bis.supercals.jp/

(2)サードパーティ製のブラウザ拡張機能の無効化

#### 注意点

Edge (エッジ)やChrome(クローム)、Firefox(ファイヤフォックス)などのブラウザでは電子入札システムは使えません。

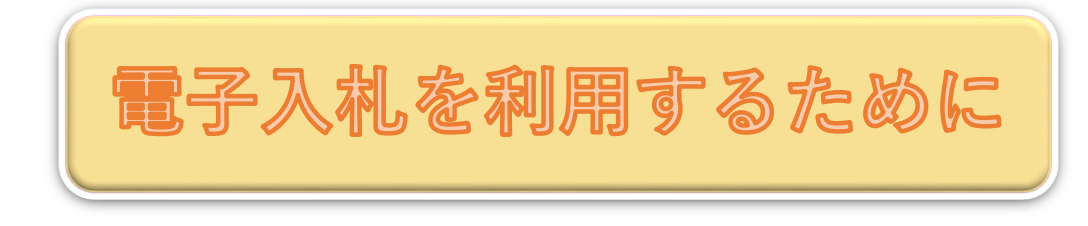

←小山市HPのこちらのアイコンから
 ポータルサイトへ移動できます。
 設定の詳細はポータルサイトを
 ご参照ください。

## 3. 利用者登録

ICカードを小山市の電子入札システムで使える ようにするための登録

※詳しい登録方法は「電子入札システム事前準備 マニュアル」を参照してください。

6

②利用者登録に必要な情報
 1.利用者登録番号
 2.商号または名称

# 4. システムの操作手順

### (1)事後審査型一般競争入札

### 電子入札の手続き (一般競争入札)

| 手続       | 従来の入札    | 電子入札                             |
|----------|----------|----------------------------------|
| 公告       | ホームページ   | 入札情報システム                         |
| 設計図書閲覧   | ホームページ   | 入札情報システム                         |
| 参加申請     | 窓口受付による  | 電子入札システム                         |
| 入札書(内訳書) | 郵送にて応札   | 電子入札システムで入札期<br>間内に送信。開札は別途行います。 |
| くじ引き     | 会場にてくじ引き | 電子入札システム                         |

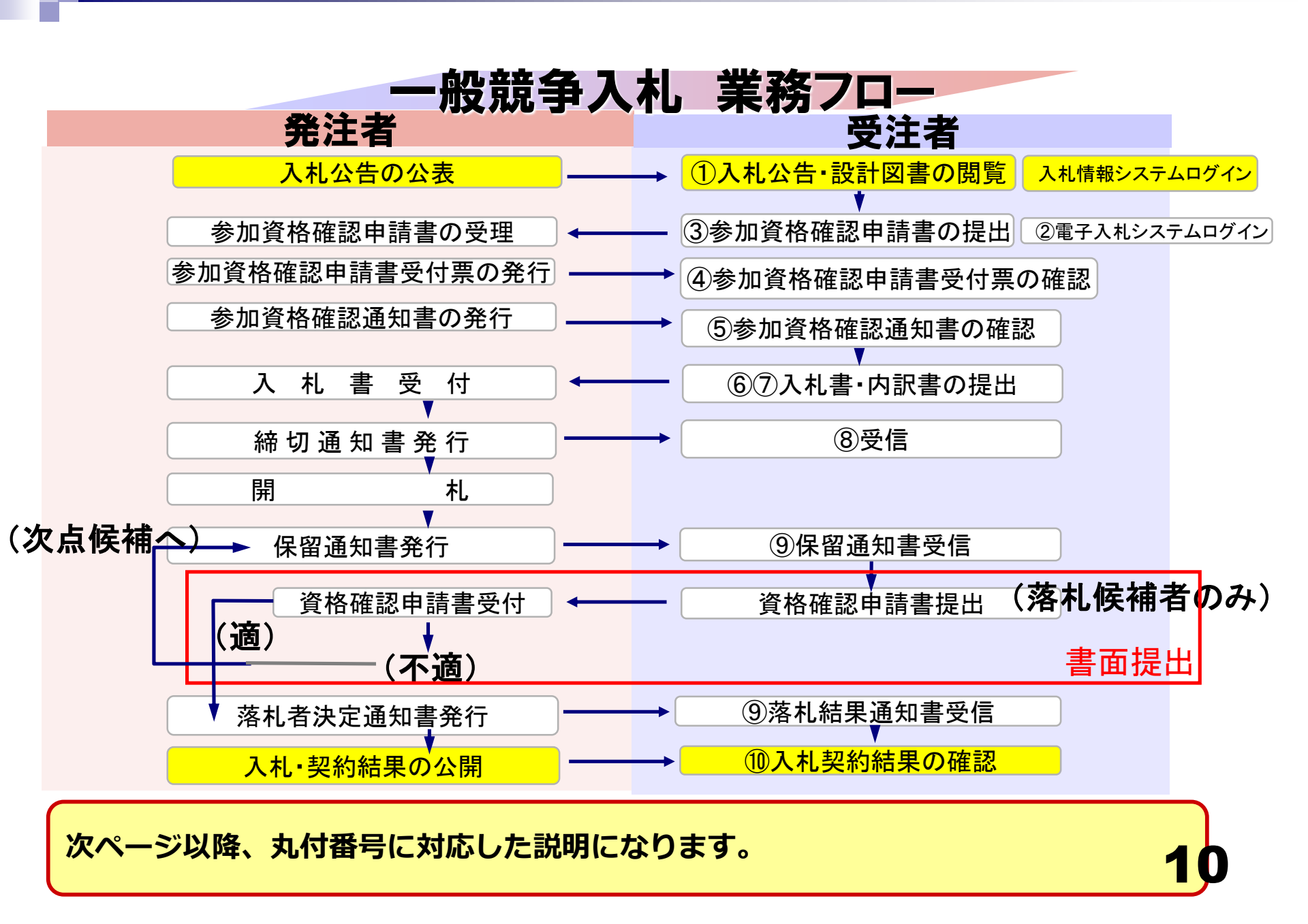

入札情報システムの表示

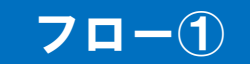

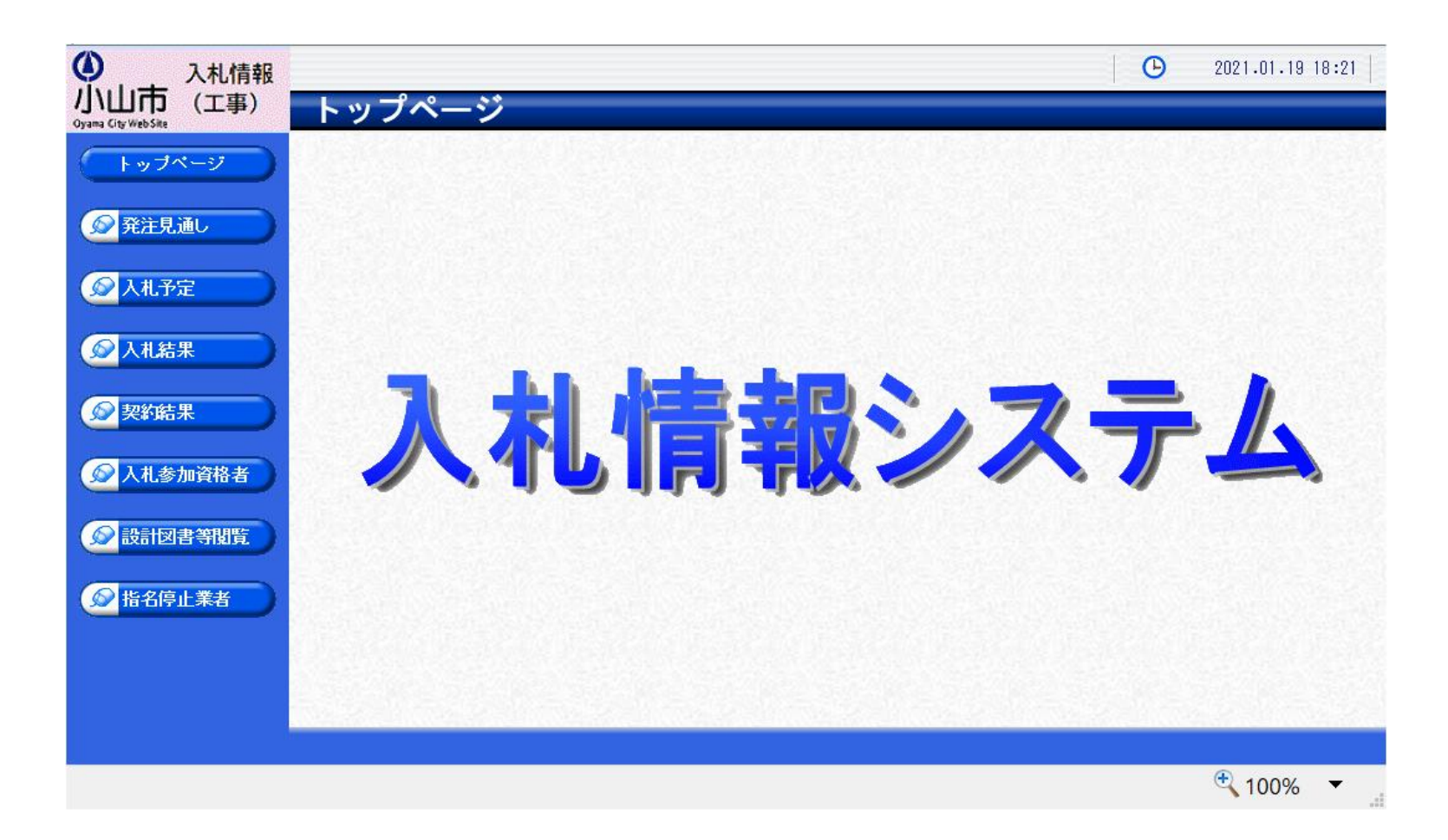

小山市ホームページのリンクより入札情報システムを表示します。

入札予定の検索(入札情報システム)

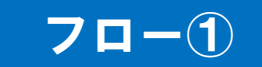

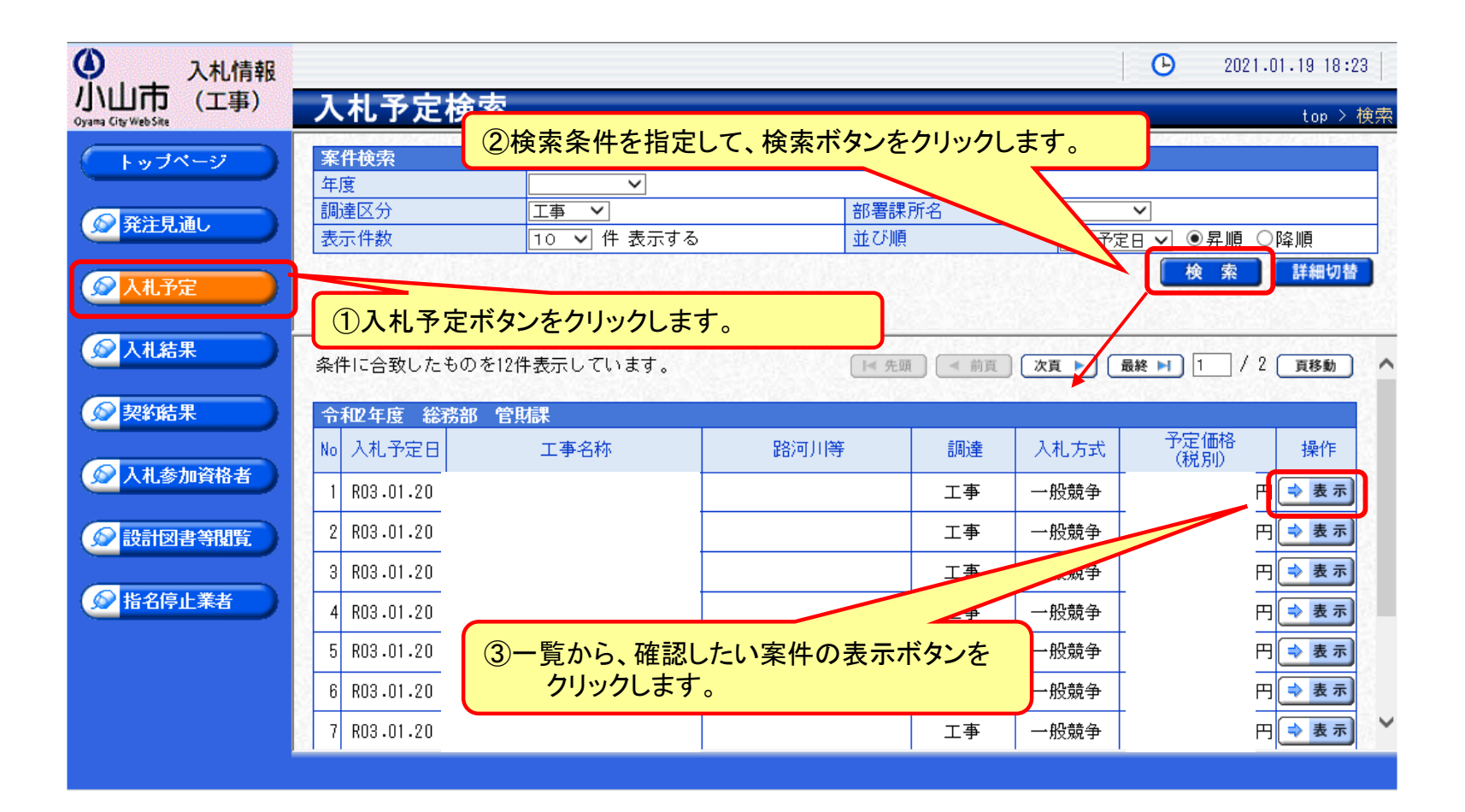

### 入札予定の表示(入札情報システム)

#### 70-1

| ▲ 入札情報                          |             |                       |                                 | <b>•</b>       | 2021.01.19 18:25     |
|---------------------------------|-------------|-----------------------|---------------------------------|----------------|----------------------|
| 小山市 (工事)<br>Oyama City Web Site | 入札予定表示      |                       |                                 |                | top > 入札予定表;         |
| トップページ                          | 令和2年度 総務部 管 | ·<br>「財課 入札予定         |                                 |                |                      |
|                                 | 開札予定日時      | 令和03年01月22日 09時00分    | }                               |                |                      |
| 2012 E 121                      | 工事名称        | 【R2 】市道 /号線道          | 路改良工事                           |                |                      |
| 発注見進し                           | 工事場所        |                       |                                 |                |                      |
|                                 | 路河川等        |                       | 予定価格 (税別)                       |                |                      |
| 😡 入札予定                          | 「本種別        | ++ <u>+</u> -++       | 調査基準価格 (税別)                     |                | 設定なし                 |
|                                 | 工事性加        | 工小一式工争                | 最低制限価格 (税別)                     |                | 非公開                  |
| ◎ 入札結果                          | 入札方式        | 一般競争 ・ 価格競争 (方        | 〕法:電子入札 )                       |                |                      |
|                                 | 落札方式区分      | 価格競争                  |                                 |                |                      |
|                                 | 公告日         | 令和02年12月24日           |                                 |                |                      |
| 梁約結末                            | 参加申請書受付日時   | 令和02年12月25日 09時00分    | う ~ 令和03年01月13日 16時00分          |                |                      |
|                                 | 確認通知書発行日時   | 令和03年01月13日 16時01分    | う ~ 令和03年01月14日 08時59分          |                |                      |
| 入札参加資格者                         | 入札書受付予定日時   | 令和03年01月14日 09時00分    | う ~ 令和03年01月20日 16時00分          |                |                      |
|                                 | 履行期限        | ~ 令和03年03月19日         | 20時00分                          |                |                      |
| ☆ 設計図書等閲覧     ○                 | 閲覧場所        |                       |                                 |                |                      |
|                                 | 閲覧日時        | ~                     |                                 |                |                      |
| ▲ 北々信止業业                        | 現場説明会場所     |                       |                                 |                |                      |
|                                 | 現場説明会日時     |                       |                                 |                |                      |
|                                 | 備考          |                       |                                 |                |                      |
|                                 |             |                       |                                 |                |                      |
|                                 | 説明又書寺       | म्या <del>वत्</del> त | 投卵コラズリタズ対蛇日                     | 2. (5.UDI      |                      |
|                                 |             |                       | 1合制 기가 1 7년 전기 가려가 가려가 가려가 가    | 270 ML         |                      |
|                                 | 公告・提示       | 9772-F                | 092080001000012020000253-01.pdf |                |                      |
|                                 | 5 図面等       | ジョンロート                | 092080001000012020000253-05.pdf |                |                      |
|                                 |             |                       |                                 |                |                      |
|                                 |             | Move 2010 CLMOVE 2010 |                                 | APRIL AL PRIME | ABRICAL MODEL 22-011 |
|                                 | 두 戻る        |                       |                                 |                |                      |

案件の詳細が確認できます。画面下部に添付ファイル(公告、図面等)が表示されて いる場合、ダウンロードボタンをクリックするとファイルが取得できます。

電子入札システム(機能の選択)

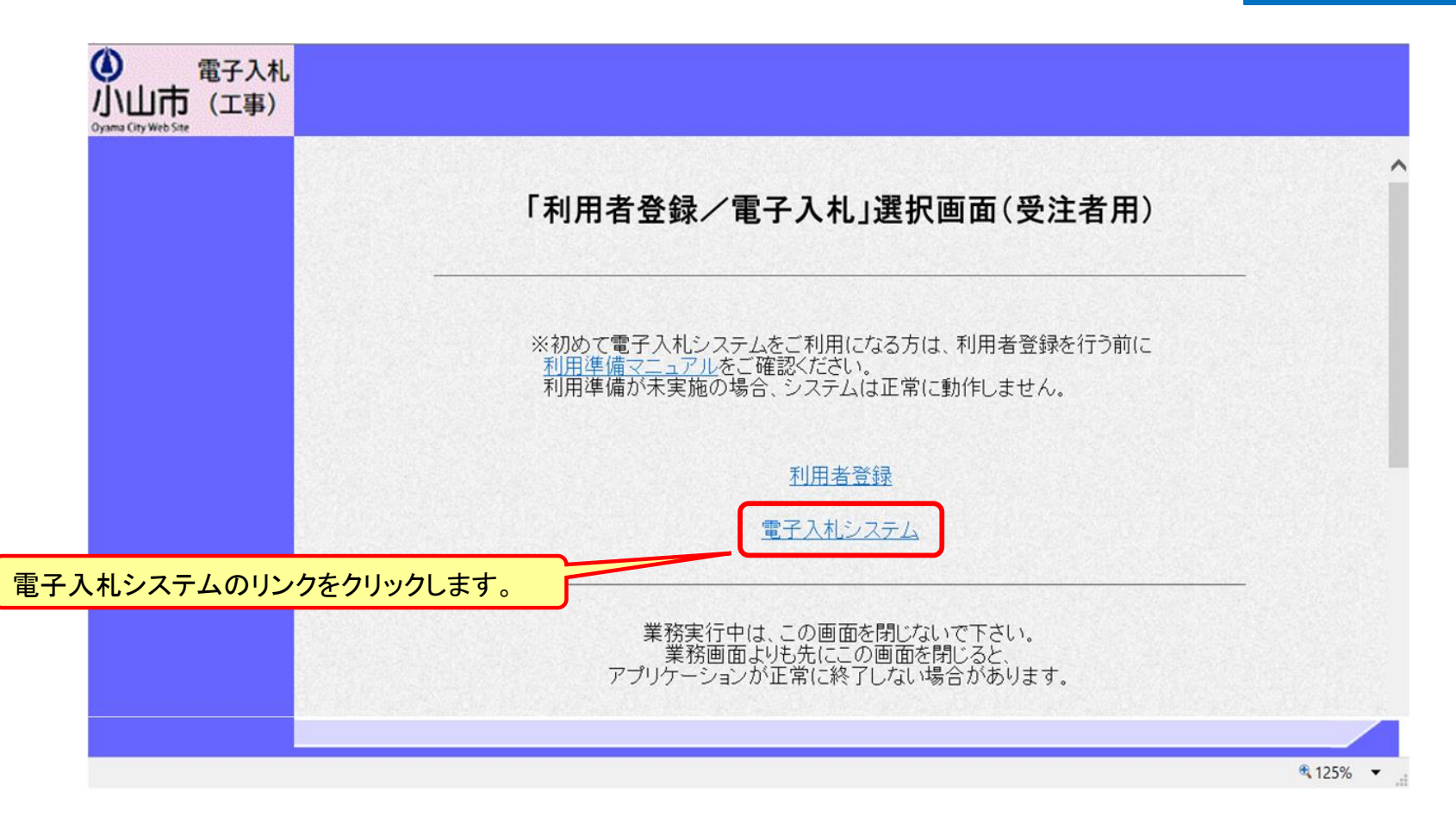

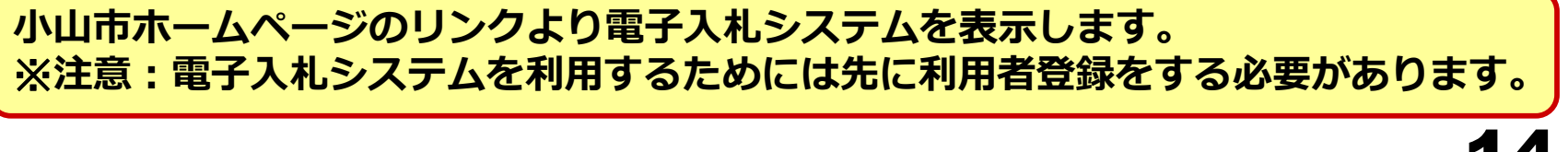

**70-2** 

#### 電子入札システム(システムの選択)

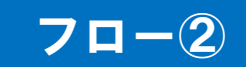

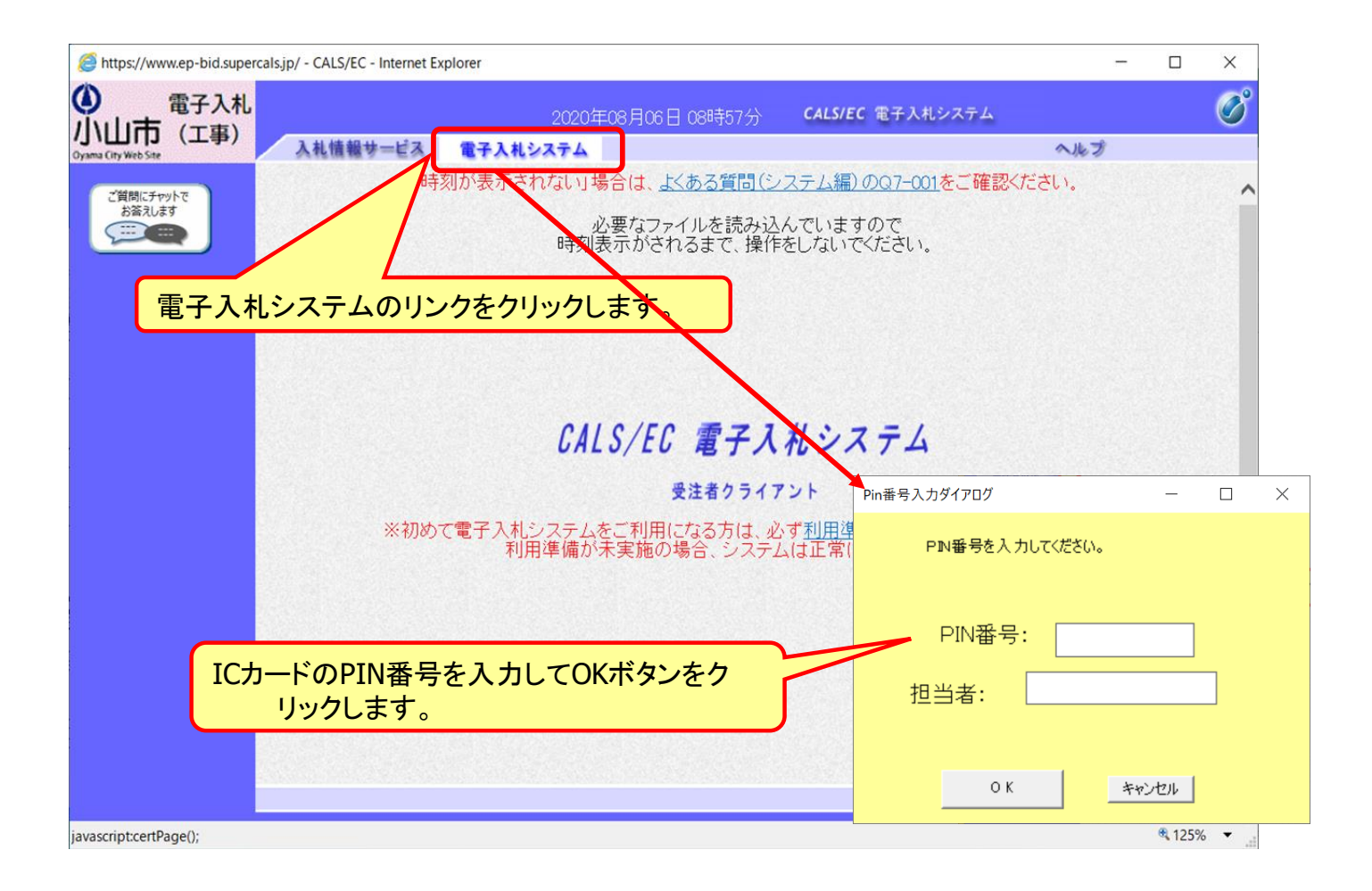

## 一般競争入札の操作(調達案件の検索)

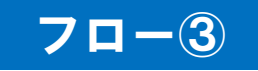

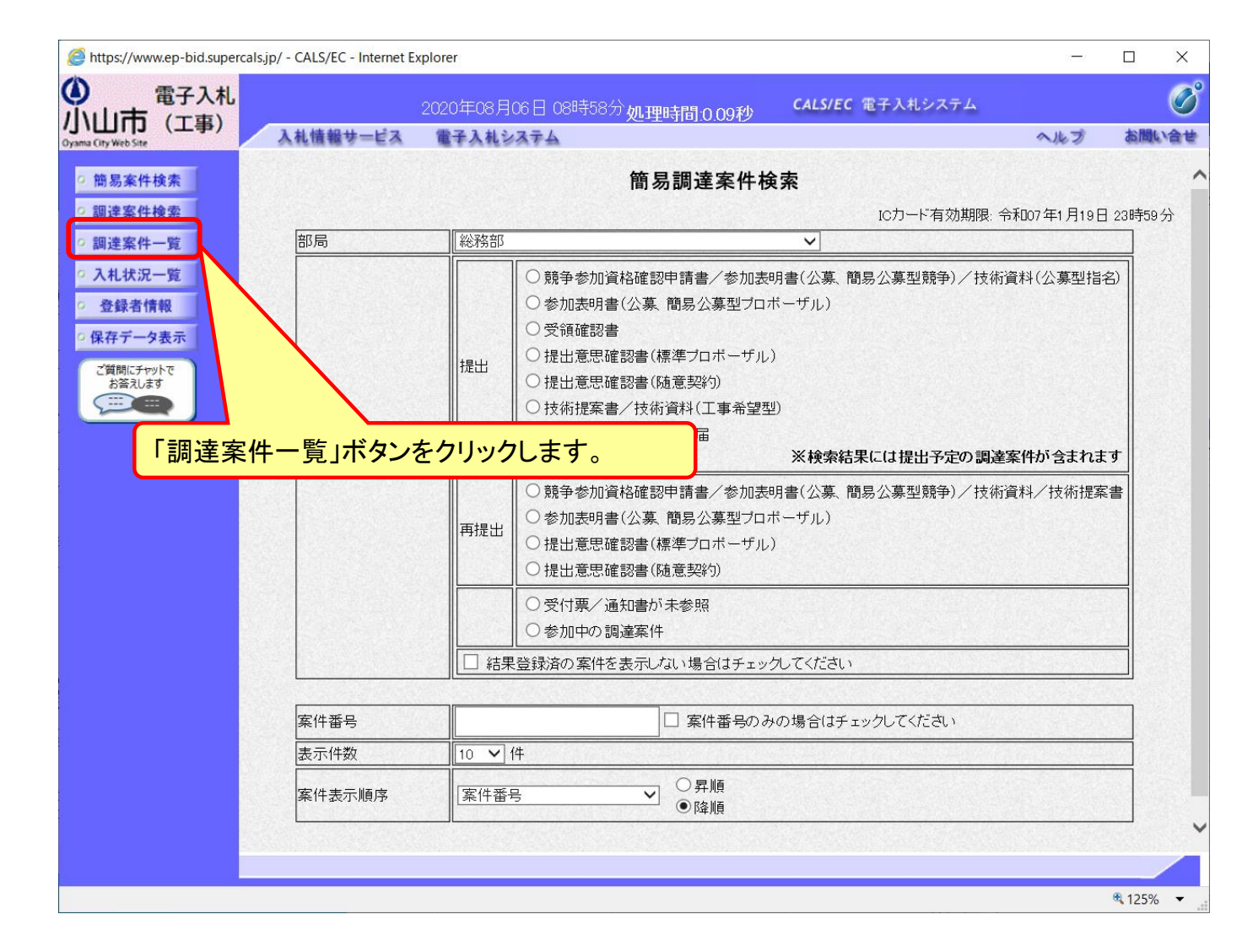

### 一般競争入札の操作(調達案件の表示及び申請)

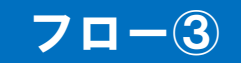

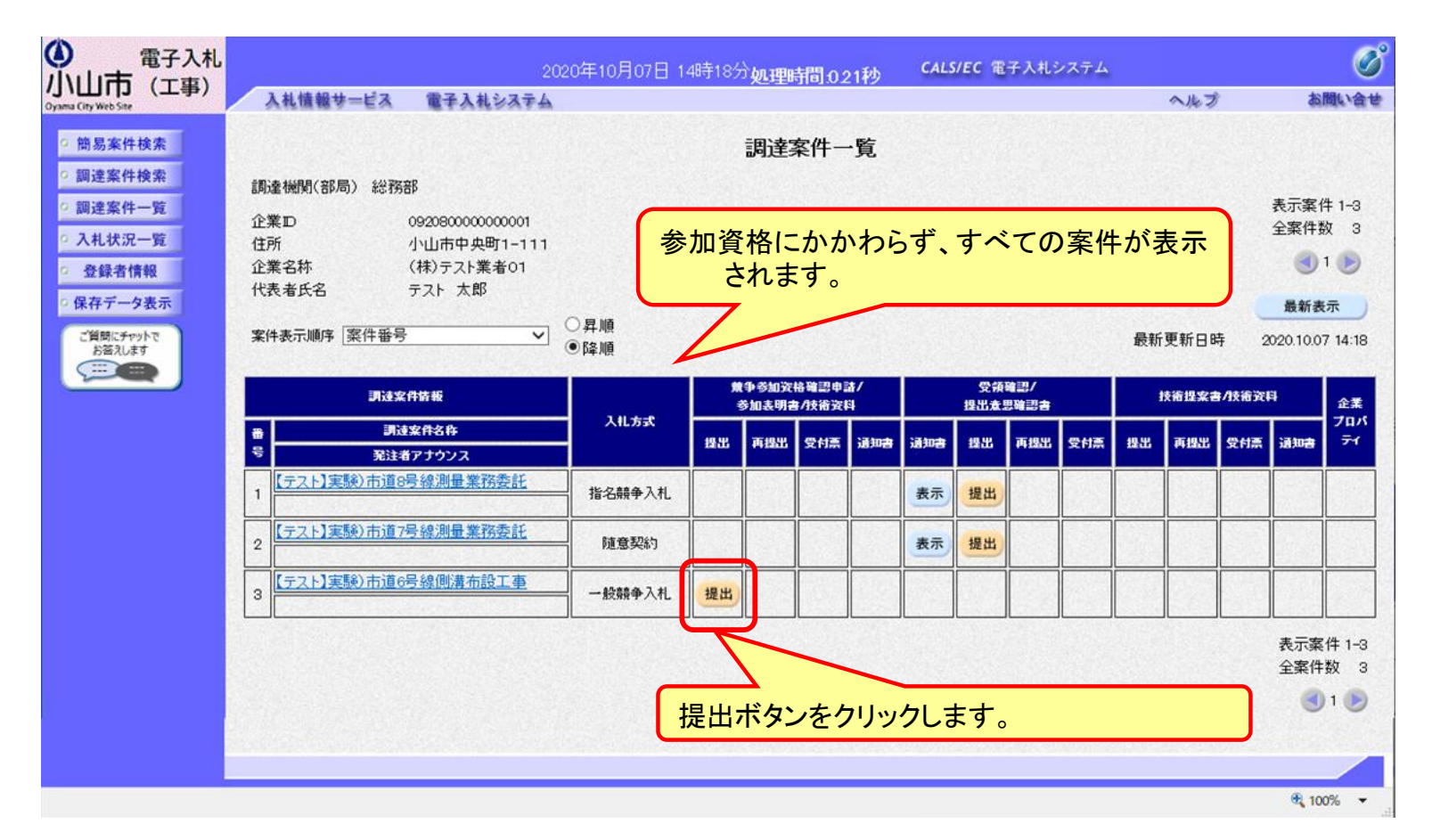

参加資格をご確認のうえ、入札に参加したい案件に対し、競争参加資格確認申請書を 提出します。

#### 一般競争入札の操作 (申請書内容の登録 1/2)

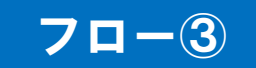

| ● 電子入札                                         |                      | 2020年10月         | 07日 14時20分 <b>処理時間 0.24秒</b>                     | <b>CALS/EC</b> 電子入札システム |          | Ø     |
|------------------------------------------------|----------------------|------------------|--------------------------------------------------|-------------------------|----------|-------|
| 小山口 (工事)<br>Oyama City Web Site                | 入札情報サービス 電子入札シ       | 274              |                                                  |                         | へルプ      | お問い合せ |
| > 簡易案件検索                                       |                      |                  |                                                  | 2020                    | )年10月07日 |       |
| 9 調達案件検索                                       |                      |                  | 競争参加資格確認申請                                       | 青書                      |          |       |
| <ul> <li>· 調達案件一覧</li> <li>· 入札状況一覧</li> </ul> | 小山市<br>市長            |                  |                                                  |                         |          |       |
| <ul> <li>登録者情報</li> </ul>                      | 殿                    |                  |                                                  |                         |          |       |
| ○ 保存データ表示<br>ご質問にチャットで                         |                      | 下記の調達案件          | こ関わる競争参加資格について確認され <i>)</i><br>ョコ                | たく、書類を添えて申請します。         |          |       |
| お答えします                                         | 1. 調達案件番<br>2. 調達案件名 | 号 09206<br>称 【テス | ac<br>300010000120200015-00<br>ト】実験)市道6号線(職憲布段工事 |                         |          |       |
|                                                | 3.履行期限               |                  | JVの場合はチョ<br>名称を入                                 | ェックを付け、企業体<br>カレます      | ふ名称欄に    |       |
|                                                | (注土者)                | 」V参加 🗌           |                                                  |                         |          | ,     |
|                                                |                      | 企業ID             | 092080000000000                                  |                         |          |       |
|                                                |                      | 企業名称<br>企業体名称    | (株)テスト業者01                                       |                         |          | ר     |
|                                                |                      |                  | JV参加チェックの場合のみ有効                                  |                         |          | J     |
|                                                |                      | 郵便番号<br>位部       | 323-8686                                         |                         |          |       |
|                                                |                      | 代表者氏名            | テスト太郎                                            |                         |          |       |
|                                                |                      | 代表電話番号           | 000-000-0001                                     |                         |          |       |
|                                                |                      | 代表FAX番号          | 000-000-0011                                     |                         |          |       |
|                                                |                      | 部署名              | 総務部                                              |                         |          |       |

一般競争入札の操作 (申請書内容の登録 2/2)

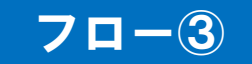

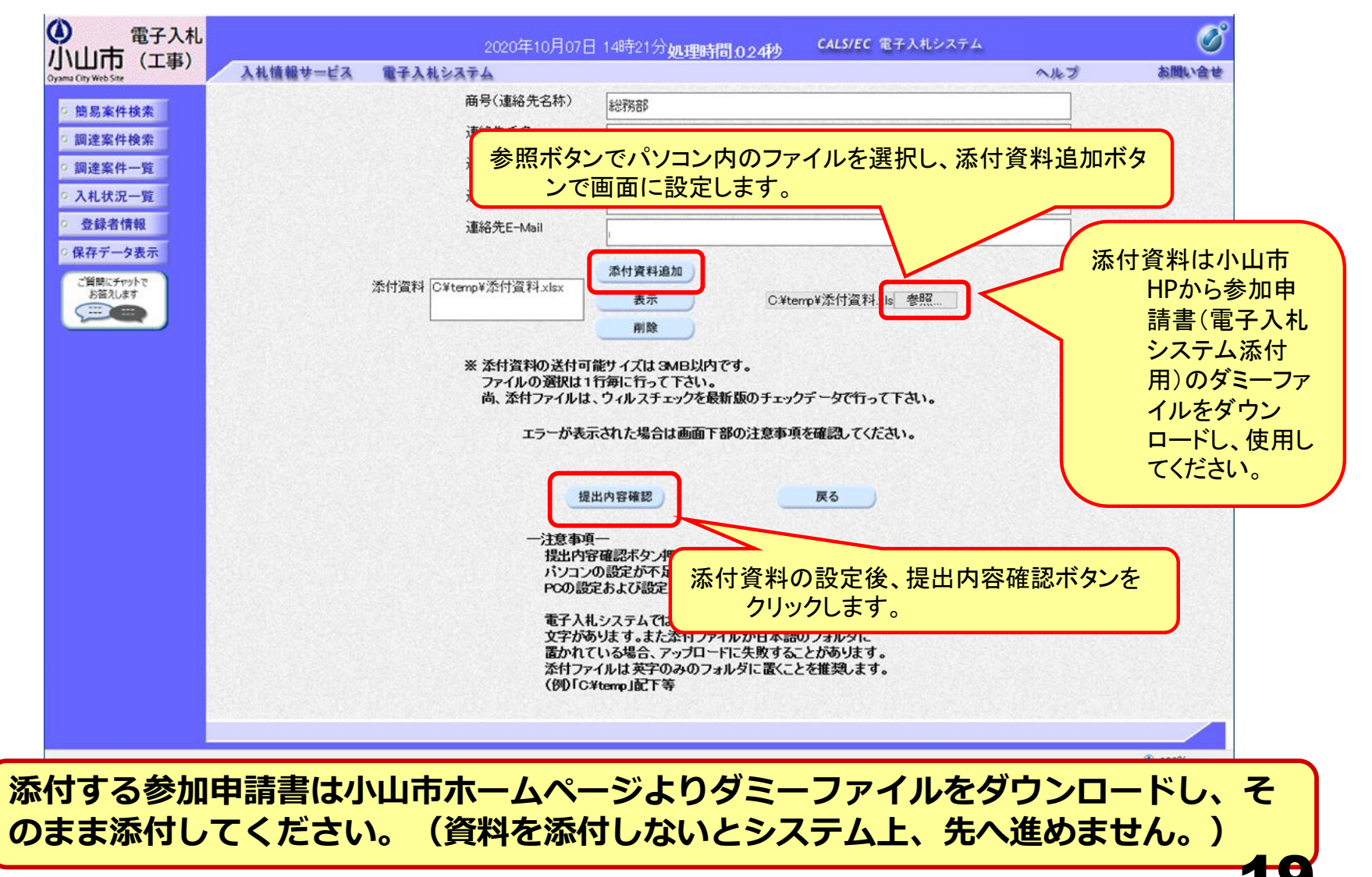

#### ー般競争入札の操作 (申請書内容の確認 1/2)

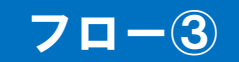

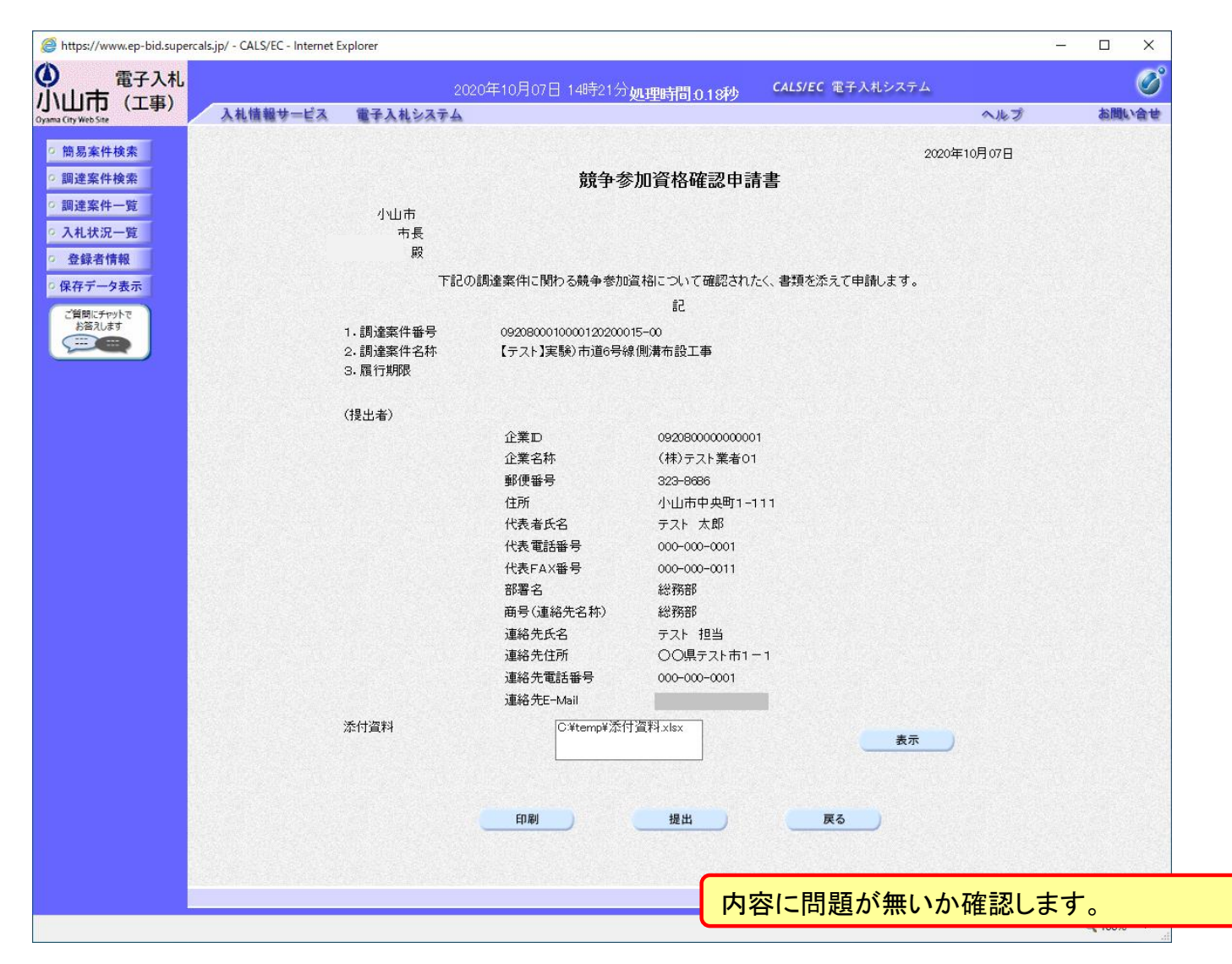

#### 一般競争入札の操作 (申請書内容の確認 2/2)

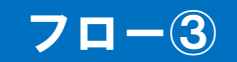

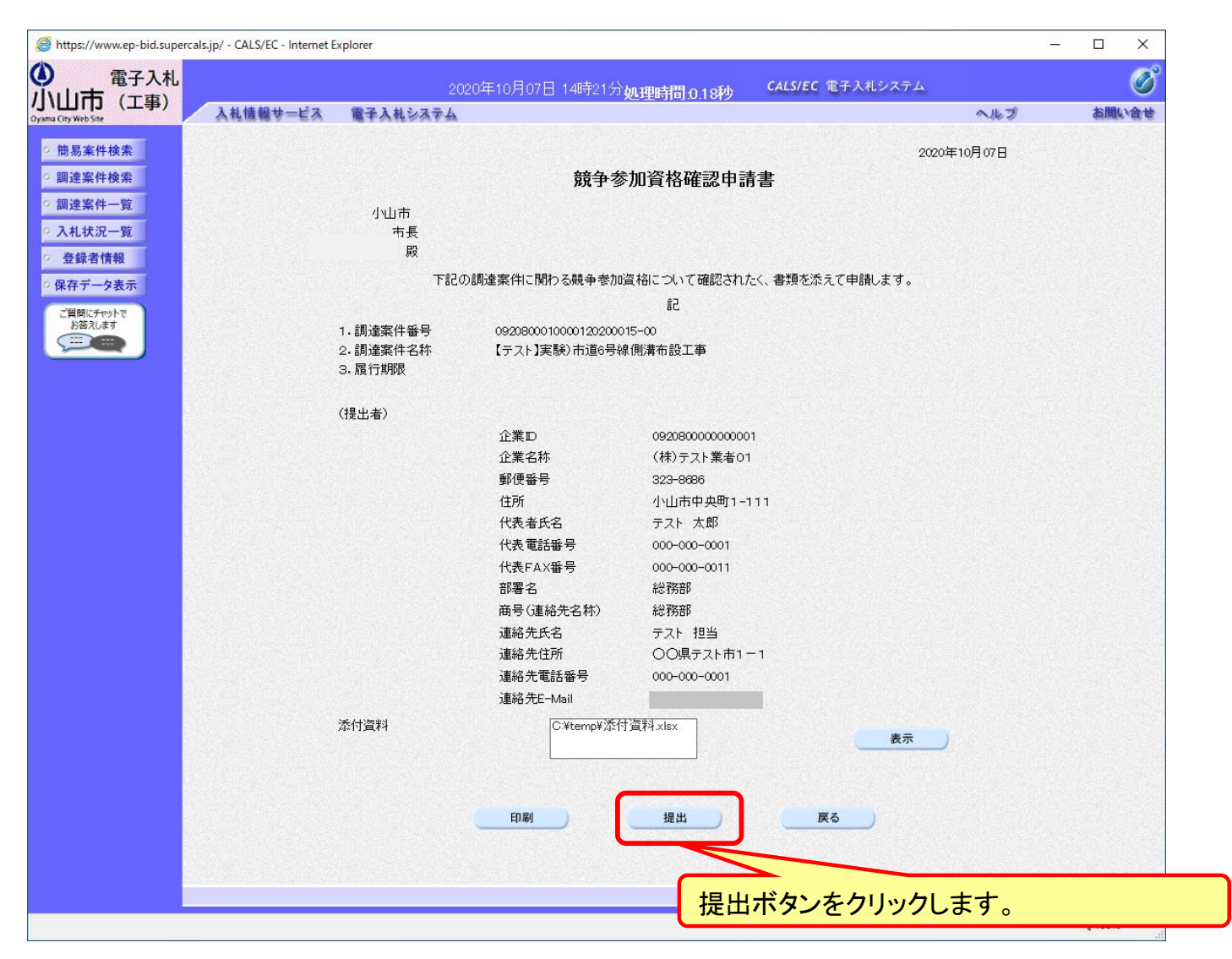

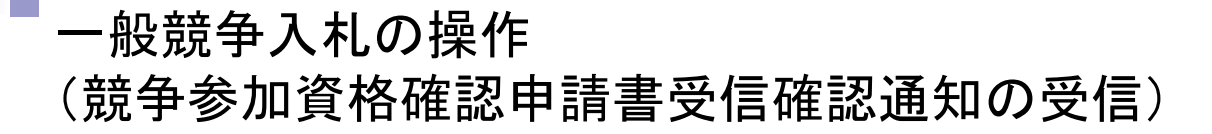

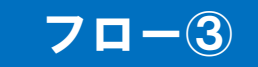

| () 電子入札                                                            |          | 20                    | 20年10月07日 14時21                            | 分処理時間.0.34秒                        | <b>CALS/EC</b> 電子入札システム |     | Ø        |
|--------------------------------------------------------------------|----------|-----------------------|--------------------------------------------|------------------------------------|-------------------------|-----|----------|
| のyama City Web Site                                                | 入札情報サービス | 電子入札システム              |                                            |                                    |                         | へルプ | お聞い合せ    |
| <ul> <li>         · 簡易案件検索         ·         ·         ·</li></ul> |          | 企業ID<br>企業名称<br>代表者氏名 | 0920800000000001<br>(株)テスト業者01<br>テスト 太郎 殿 |                                    |                         |     |          |
| <ul> <li>入札状況一覧</li> <li>登録者情報</li> </ul>                          |          |                       | 競争参加資                                      | 格確認申請書受信                           | 確認通知                    |     |          |
| ○保存データ表示                                                           |          |                       | 競争参加資格確認申                                  | 請書は下記の内容で正常                        | こ送信されました。               |     |          |
| ご質問にチャットで<br>お答えします                                                |          |                       | 調達案件番号<br>調達案件名称                           | 092080001000012020<br>【テスト】実験)市道6号 | 0015-00<br>線側溝布設工事      |     |          |
|                                                                    |          |                       | 申請日時                                       | 令和02年10月07日14                      | 時21分                    |     |          |
|                                                                    |          |                       | 印刷を行ってから                                   | 、調達案件一覧ボタンを挑                       | 甲下してください                |     |          |
|                                                                    |          |                       | 印刷                                         | 調達案                                | 件一覧                     |     |          |
|                                                                    |          |                       |                                            |                                    |                         |     |          |
|                                                                    |          |                       |                                            |                                    |                         |     | € 100% ▼ |

一般競争入札の操作(調達案件の表示)

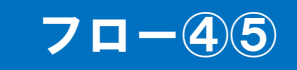

| () 電子入札                                                                                                    |                                               | 2020年10月08日                             | 17時5       | 2分 <b>処</b> 理  | 11時間:             | 0.20秒   | ¢,  | ALS/EC     | 電子入                  | 札システ | 4  |       |       |              | Ø             |
|----------------------------------------------------------------------------------------------------|-----------------------------------------------|-----------------------------------------|------------|----------------|-------------------|---------|-----|------------|----------------------|------|----|-------|-------|--------------|---------------|
| のyama City Web Site                                                                                                    | 入札情報サービス 電子入札:                                | 577 <u>4</u>                            |            |                |                   |         |     |            |                      |      |    | 入法    | プ     | お            | 聞い合せ          |
| · 簡易案件検索                                                                                                    |                                               |                                         |            | 調              | 達案                | 牛一覧     | Ī   |            |                      |      |    |       |       |              |               |
| <ul> <li>         · 調達案件使案         ・         · 調達案件一覧         ・         · 入札状況一覧         ・         ・         ・</li></ul> | 調達機関(部局)総務部<br>企業ID 09208000000               | 10001                                   |            |                |                   |         |     |            |                      |      |    |       |       | 表示案(<br>全案件教 | 牛13<br>牧 3    |
| <ul> <li>         ・ 登録者情報         ・ 保存データ表示         ・         ・         ・</li></ul>                                      | 企業名称     (株)テスト業者       代表者氏名     テスト 太郎      | 皆01                                     |            |                |                   |         |     |            |                      |      |    |       |       |              | 1 🕑           |
| ご質問にチャットで<br>お答えします                                                                                                    | 案件表示順序 案件番号                                   | <ul> <li>✓ ○昇順</li> <li>● 降順</li> </ul> |            |                |                   |         |     |            |                      |      | 最新 | 「更新日B | 寺 2   | 020.10.0     | 3 17:52       |
|                                                                                                    | 調達案件情報                                        | 1# 5#                                   | 98<br>1    | 争参加資料<br>参加表明書 | 各確認中。<br>/技術資料    | #/<br>≯ |     | 受領<br>提出意! | क्रे.श/<br>एक्रे.श्व |      |    | 技術提案書 | /技術資料 | F)           | 企業            |
|                                                                                                    | 番         調達案件名称           号         発注者アナウンス | A6034                                   | 提出         | 再提出            | 受付票               | 通知書     | 通知書 | 提出         | 再提出                  | 受付票  | 提出 | 再提出   | 受付票   | 通知書          | 71            |
|                                                                                                    | 【 <u>テスト】実験) 市道8号線測量業務</u><br>1 <u>委託</u>     | 指名競争入礼                                  |            |                |                   | -       | 表示  | 表示         |                      |      |    |       |       |              | 変更            |
|                                                                                                    | 2 [ <u>テスト]実験</u> )市道7号線測量業務<br><u>委託</u>     | 随意契約                                    |            |                |                   |         | 表示  | 表示         |                      | 表示   |    |       |       |              | 変更            |
|                                                                                                    | 3<br>(テスト)実験)市道6号線側溝布設<br>工事                  | 一般競争入札                                  | 表示         |                | 表示                | 表示      |     |            |                      |      |    |       |       |              | 変更            |
|                                                                                                    |                                               |                                         |            |                |                   |         | Z   |            | -                    |      |    |       |       | 表示案<br>全案件   | 件1-3<br>数 3   |
| 4)                                                                                                    |                                               | それ                                      | 、ぞれ<br>ックし | いの道<br>します     | <u>通</u> 知(<br>-。 | こつ      | いて  | 、表         | 示ボ                   | タン   | を  |       |       | ٩            | 1 🕞           |
|                                                                                                    |                                               |                                         |            |                |                   |         |     |            |                      |      |    |       |       | <b>R</b> 12  | 5% <b>•</b> i |

申請書の提出以降、発注者より申請書の受付票と、資格確認通知書が発行されます。

### 一般競争入札の操作(競争参加資格確認申請書受付票の表示)

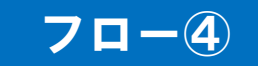

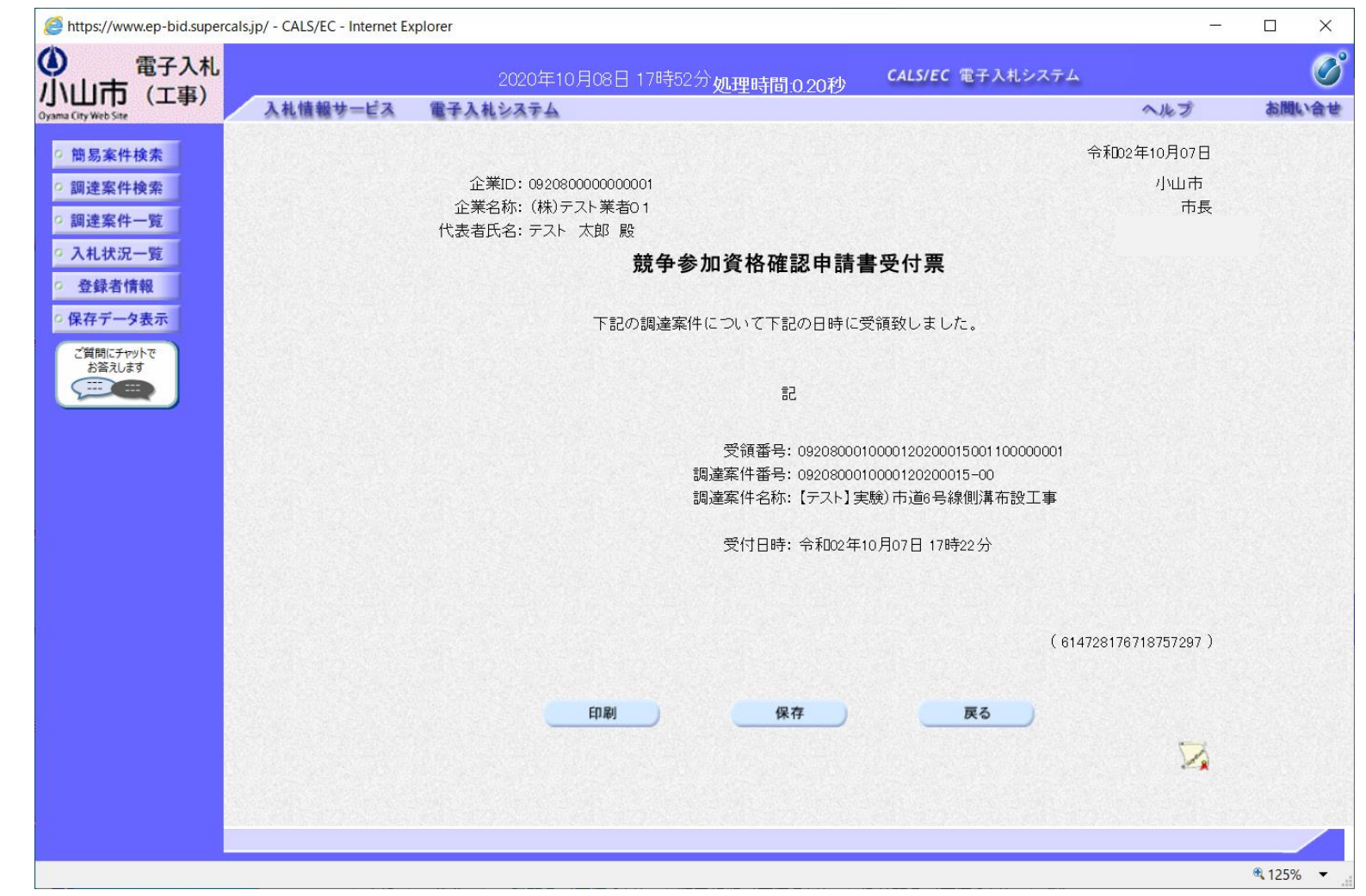

### 一般競争入札の操作(競争参加資格確認通知書の表示)

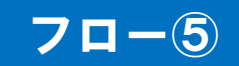

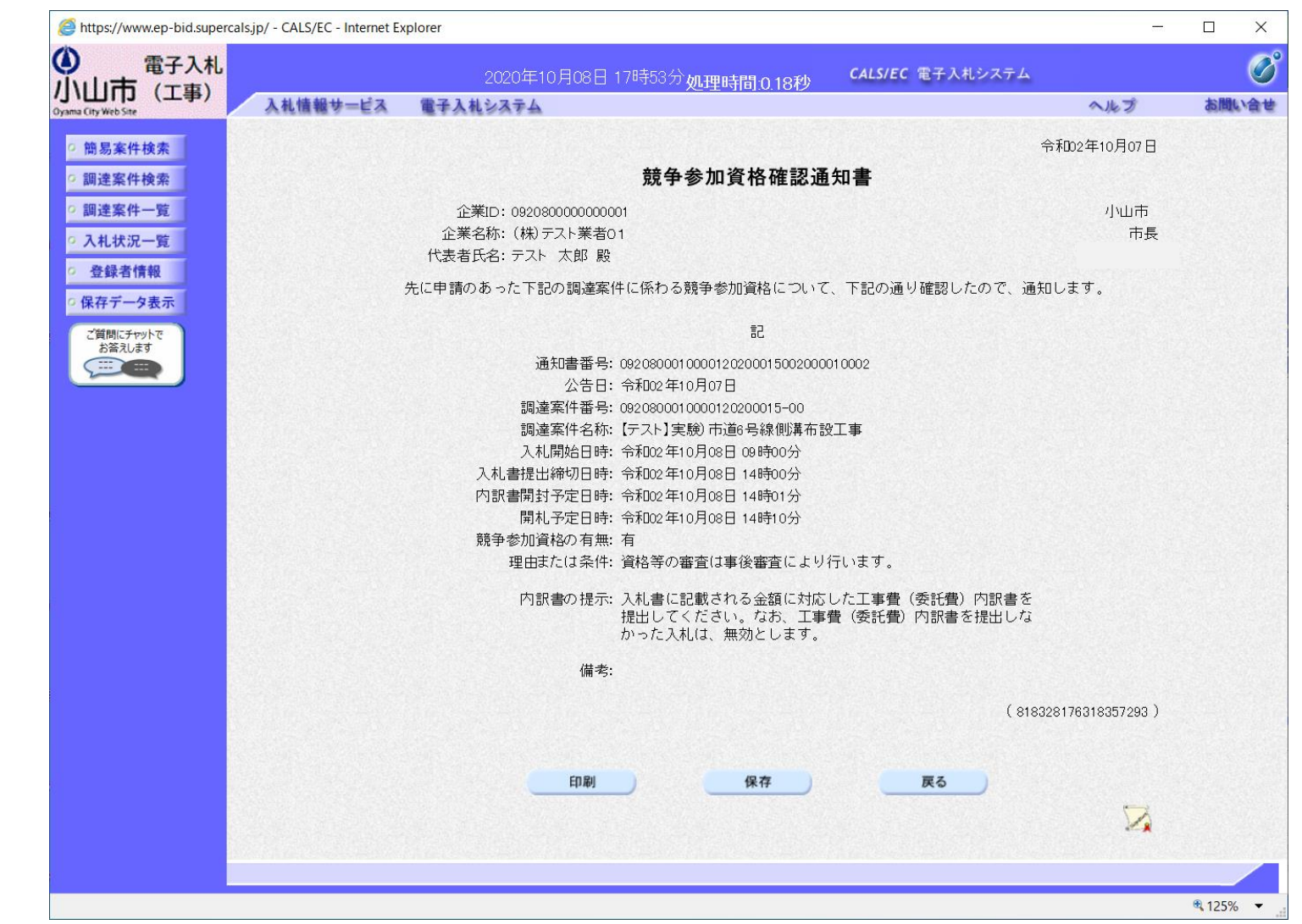

25

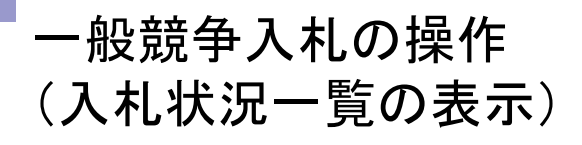

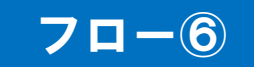

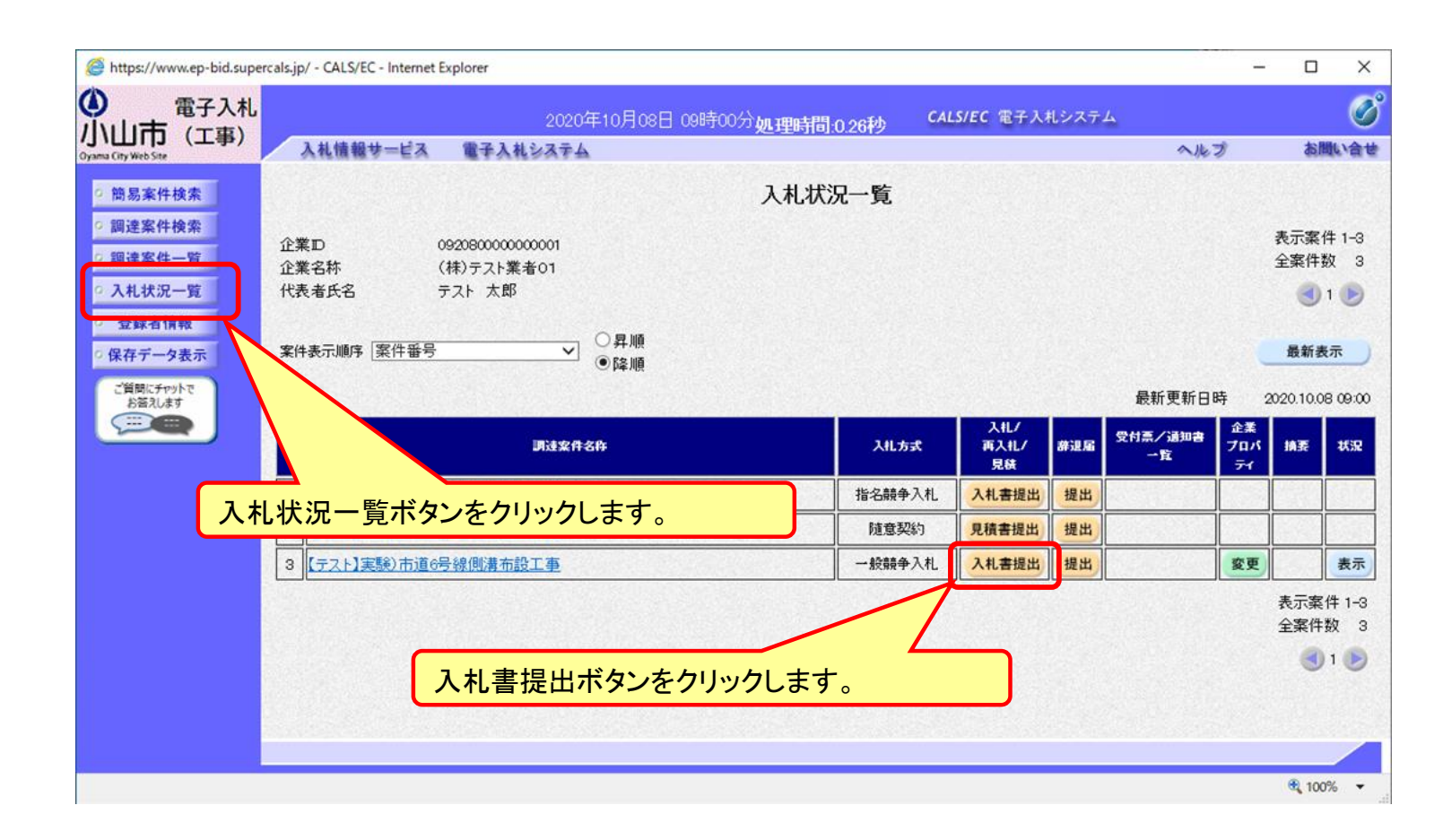

資格確認通知がされた場合、入札書の提出期間内に入札書を提出します。 (資格等の審査は事後審査により行います。)

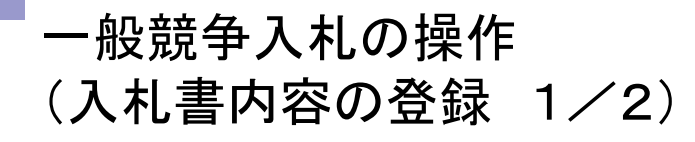

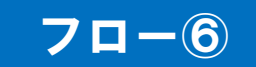

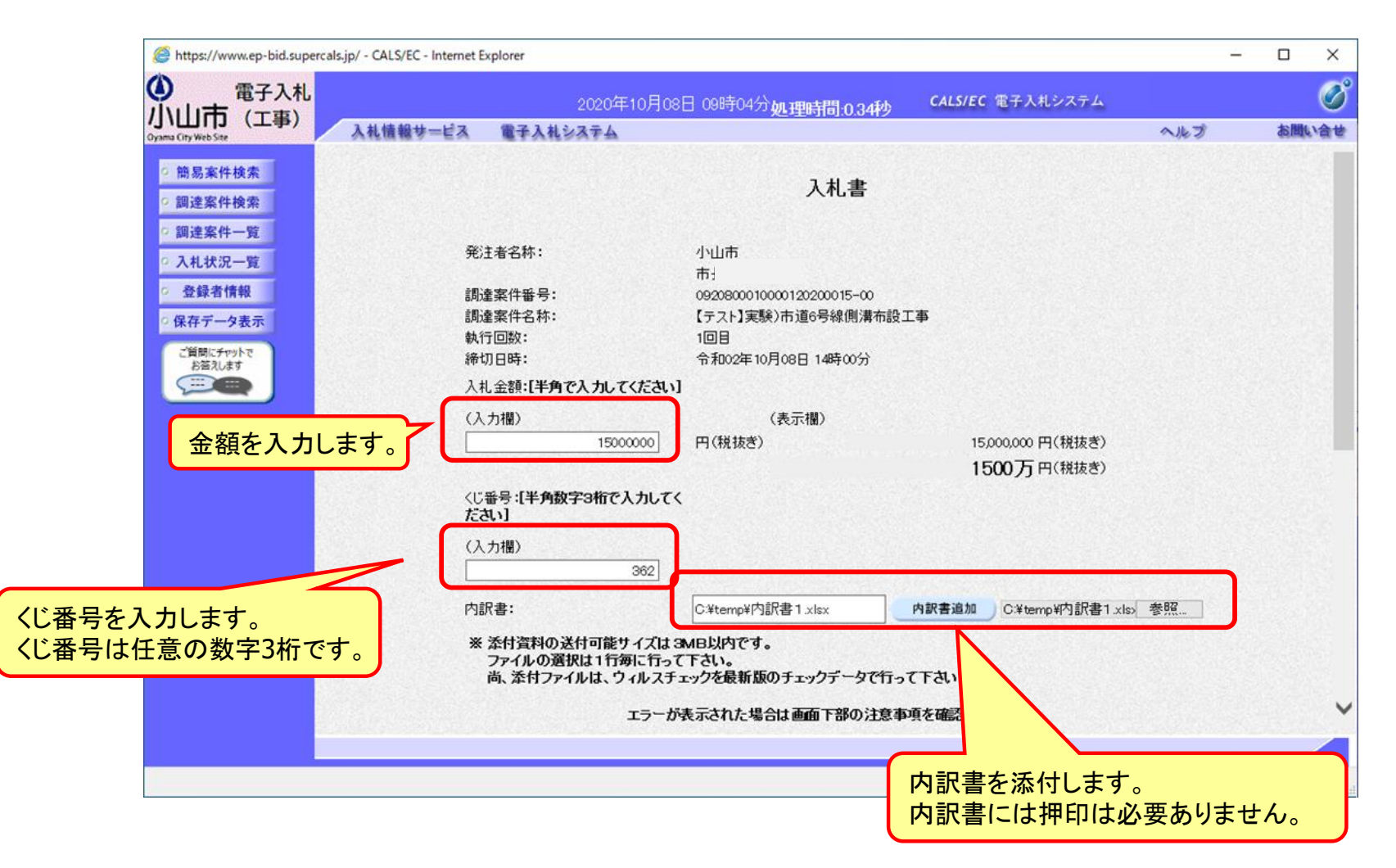

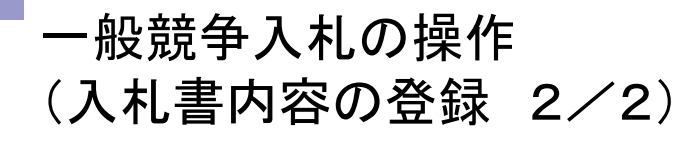

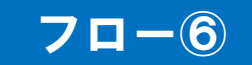

| I save a second second s | 2020年10                                             | )月08日 09時04分か <del>12回5月50 0.0456 <b>CALS/EC</b> 電子入札システム</del>                                                                                                    |       | Ø    |
|----------------------------------------------------------------------------------------------------|-----------------------------------------------------|----------------------------------------------------------------------------------------------------|-------|------|
| 小山市(工事)<br>Ama City Web Site                                                                                                    | 情報サービス 電子入札システム                                     | 2011年6月日10.34件ク<br>へル                                                                                                    | しづ おけ | 北い合せ |
| <ul> <li>簡易案件検索</li> <li>詞達案件検索</li> <li>調達案件一覧</li> </ul>                                                                                                    | ※ 添付資料の送付可能サイ<br>ファイルの選択は1行毎に<br>尚、添付ファイルは、ウィノ<br>エ | ズは3MB以内です。<br>行って下さい。<br>レスチェックを最新版のチェックデータで行って下さい。<br>ラーが表示された場合は画面下部の注意事項を確認してください。                                                                                                    |       |      |
| <ul> <li>○ 入札状況一覧</li> <li>○ 登録者情報</li> </ul>                                                                                                    | 企業D:<br>企業名称:<br>()またのの)                            | 0920800000000001<br>(株)テスト業者01                                                                                                    |       |      |
| ○保存データ表示                                                                                                    | 代表者氏名:<br><連絡先>                                     |                                                                                                    | _     |      |
| ご質問にチャットで お答えします                                                                                                    | 商号(連絡先名称):                                          | 総務部                                                                                                    |       |      |
|                                                                                                    | 氏名:                                                 | テスト 担当                                                                                                    | _     |      |
|                                                                                                    | 住所:                                                 | 00県テスト市1-1                                                                                                    |       | _    |
|                                                                                                    | 電話番号:                                               | - 提出内容確認ボタンをクリックします。                                                                                                    | D     |      |
|                                                                                                    |                                                     |                                                                                                    |       |      |
|                                                                                                    | -                                                   | 提出内容確認 戻る 注意事項一 提出内容確認ポダン押下後、エラーが表示される場合は、こうら、<br>パソコンの設定が不足している可能性があります。 POの設定および設定確認は、こうら。 電子入札システムではフォルダまたはファイル名に使用できない<br>文字があります。また添付ファイルが日本語のフォルダに<br>置かれている場合、アップロードに失敗することがあります。 ※付ファイルは英字ののみのフォルダに置くことを推奨します。<br>(例)「Cittemp」起下等 |       |      |
|                                                                                                    | -                                                   | 提出内容確認 戻る 注意事項ー 提出内容確認ポダン押下後、エラーが表示される場合は、こう。 パソコンの設定が不足している可能性があります。 PCの設定および設定確認は、こちら。 電子入札システムではフォルダまたはファイル名に使用できない 文字があります。また添付ファイルが日本語のフォルダにこ 置かれている場合、アップロードに失敗することがあります。 添付ファイルは英字のみのフォルダに置くことを推奨します。 (例)「C3*temp」配下等              |       |      |

#### ー般競争入札の操作 (入札書内容の確認及び提出 1/2)

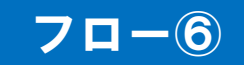

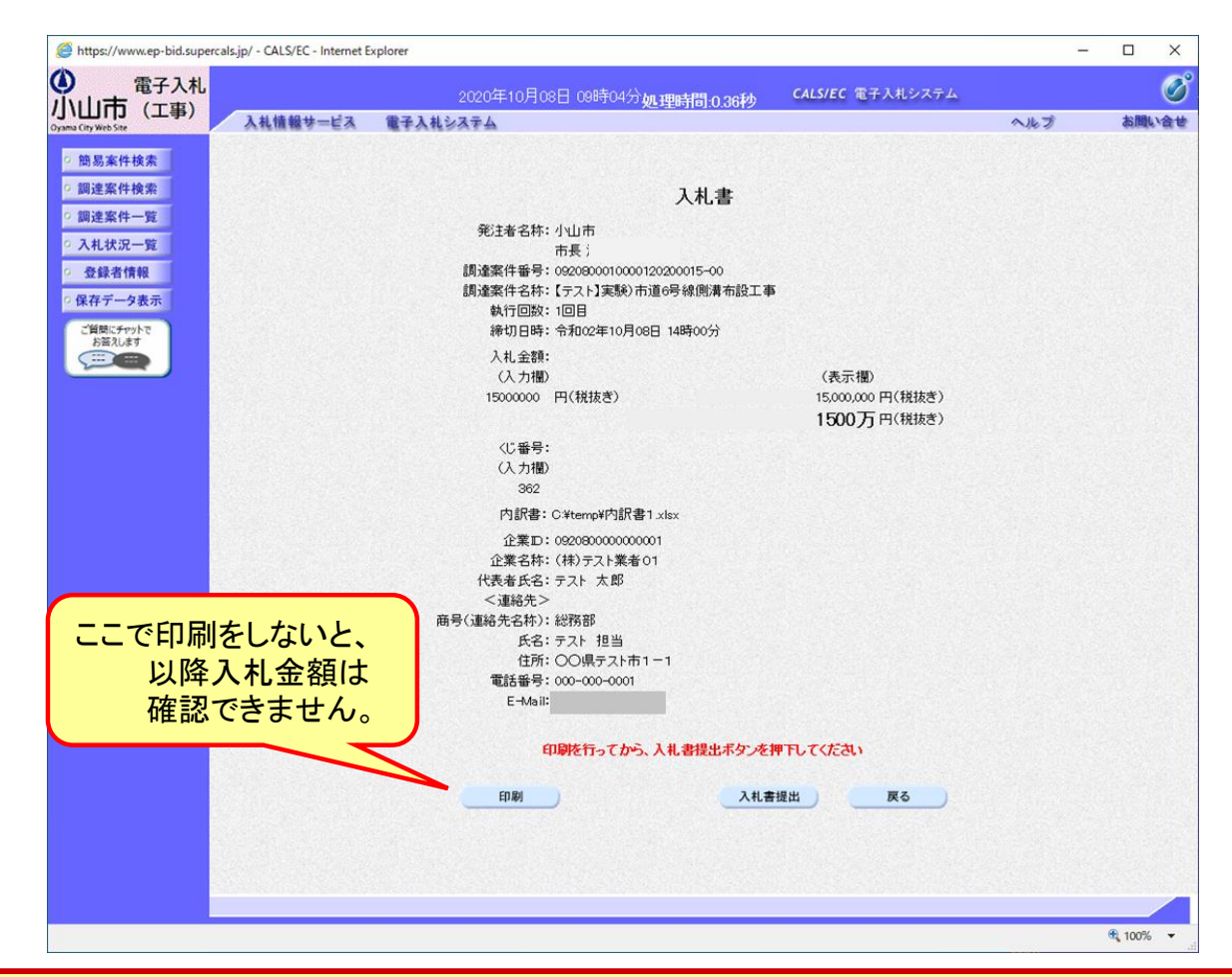

注意:特に入札金額について入力の誤りが無いか再度確認してください。提出以降は 入札書の内容確認、差し替えはできません。

#### ー般競争入札の操作 (入札書内容の確認及び提出 2/2)

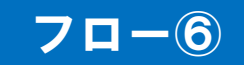

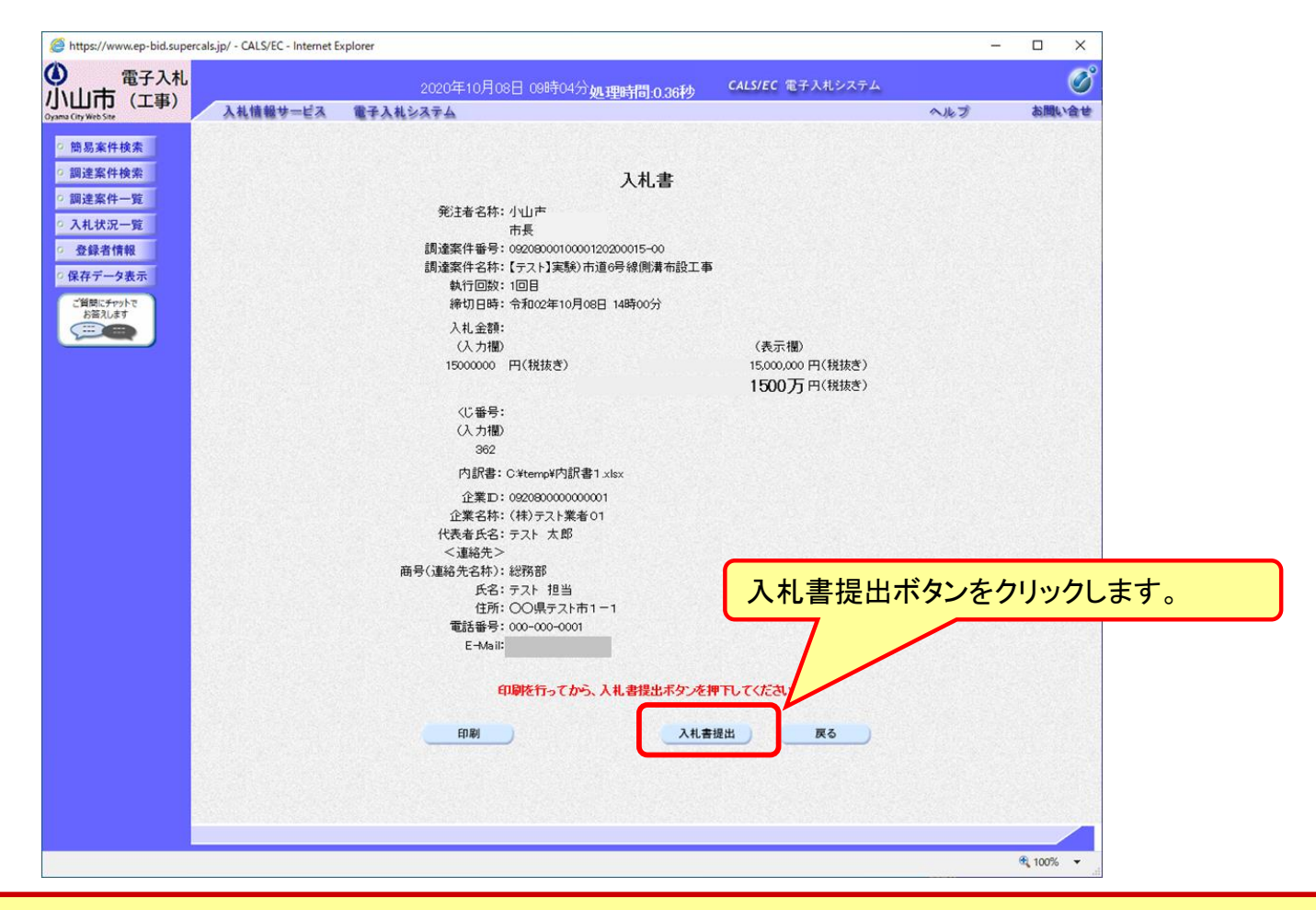

注意:パソコンの性能によって、提出処理に時間がかかることがあります(1~2 分)。

#### 一般競争入札の操作 (入札書受信確認通知の受信)

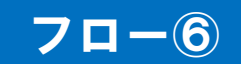

| 電子八山         2000年10月08日 08時の5分加速時時日006分         24542 第子从25342         ヘルダ (株板)           ● 整馬条件技术         ● 数馬条件技术         ● 数馬条件技术         ● 人札書牧은 信容記通知         ヘルダ (株林)           ● 整馬条件技术         ● 数雪条件力         ● 人札書牧은 印度 (日本)         ● 人札書牧은 (日本)         ● 小麦 (日本)           ● 数雪条件子型         ● 人札書牧子         ● 山市         市長:         ● 山市           ● 数雪条件子型         ● 数雪条件手型:         ● 山市         ● 前日         ● ● ● ● ● ● ● ● ● ● ● ● ● ● ● ● ● ● ●                                                                                                    | https://www.ep-bid.superc | als.jp/ - CALS/EC - Internet Explorer |                     |                             |     | _ |     | × |
|----------------------------------------------------------------------------------------------------|---------------------------|---------------------------------------|---------------------|-----------------------------|-----|---|-----|---|
| Windson (1.19)       Addressed (1.19)       Addressed (1.19)       A                                                                                                    | 1 電子入札                    |                                       |                     |                             |     |   |     | C |
| Addamed a detailed a detailed and addamed and addamed addamed andamed and addamed and addamed and addamed a                                          |                           |                                       | 2020年10月08日 09時05万貨 | L理時間:0.65秒 CALS/EC 电子入机2入74 |     |   |     | Q |
| <section-header>      • Blasertext       • Blasertext       • Blasertext</section-header>                                                                                                    | yama City Web Site        | 入札情報サービス 電子ノ                          | しれシステム              |                             | へルプ |   | お問い | 合 |
| <ul> <li>Bitzerder</li> <li>Bitzerder</li> <li>Bitz</li></ul> | 9 簡易案件検索                  |                                       | 入札                  | 書受信確認通知                     |     |   |     |   |
| The set of the set of the set               | 0 調達案件検索                  |                                       | 入札書は下記              | の内容で正常に送信されました。             |     |   |     |   |
| 副建築件一覧     ALLE SHI     市根:       3 ALLE SHI     市根:       3 ALLE SHI     市根:       3 金銀着情報     副連案件番号:     02030000015-00       3 金銀着情報     副連案件番号:     02030000015-00       3 保存子一支表示     時1回路:     1回目       第401日時:     今1002年10月08日14時00分       企業名称:     (年) 子スト 実影の1       仕来名称:     (年) 子スト 実影の1       仕来名称:     テスト 大郎       「雪塔(市会名称):     一日       「日本     〇〇県 テスト市1-1       副活番号:     00-000-0001       王林忠!     一日       受信日時:     令相の2年10月08日 08時05分                                                                                                    | and the star (s) . Bet    |                                       | 発注書を称・              |                             |     |   |     |   |
| 2 入札状況一覧       調達案件番号:       020800000015-00         2 貸者情報       調連案件名称:       「テスト】実験)市道6号線側溝市設工事         2 貸着「報報       第近国時:       6月002年10月08日14時00分         2 業名称:       (株)丁口時:       02080000000001         2 業名称:       (株)丁二大業者の1         2 業名称:       (株)丁二大業者の1         2 業名称:       (株)丁二大業者の1         2 業名称:       (株)丁二大業者の1         2 業名称:       (米)丁二大業者の1         2 業名称:       (米)丁二大業者の1         2 業名称:       (米)丁二、         2 運絡元冬       (米)二、         3 (運給元冬本約):       (米)野形         1 (供売       (二)         2 運給元冬       (二)         2 運給元冬       (二)         2 運給元冬       (二)         2 運給元冬       (二)         2 運給一       (三)         2 運給一       (三)         2 運給一       (三)         2 運給一       (三)         2 (重給子       (1)         2 (重給号       (1)         2 (重給号       (1)         2 (重給号       (1)         2 (重給号       (1)         2 (重給号       (1)         2 (重給号       (1)         2 (重給号       (1)         2 (重給                                                                                                    | ,調達菜件一覧                   |                                       | 77.1.8 - 647.       | 市長                          |     |   |     |   |
| 登録者情報       講座案件名称:       「ケスト 実験) 市道(号條領職事品)(工事)         第石データ表示       執行回数:       1回目         繰切日時::       0200000000001         企業名称:       (梯) テスト 実動)         企業名称:       (梯) テスト 実動         企業名称:       (梯) テスト 実動         ご業名称:       (梯) テスト 実動         ご業名称:       (梯) テスト 実動         ご業名称:       (梯) テスト 実動         ご業名称:       (梯) テスト 実動         ご業名称:       (福) テスト 大都         一日第       (福) テスト 大都         日期       (福) 日本         日期       (福) 日本         日期       (福) 日本         日期       (福) 日本         日期       (福) 日本         日期       (福) 日本         日期       (福) 日本         日期       (福) 日本         日期       (福) 日本         日期       (福) 日本         日期       (福) 日本         日本       (福) 日本         日本       (福) 日本                                                                                                    | 入札状況一覧                    |                                       | 調達案件番号:             | 09208000120200015-00        |     |   |     |   |
| 確存于少表示       航行回覧:       1回目         練切日時:       令和002年10月08日 14時00分         企業和:       (株方ス1)案401         企業和:       (株方ス2)案401         代表者氏名:       テスト 太郎         <3階約                                                                                                    | 2 登録者情報                   |                                       | 調達案件名称:             | 【テスト】実験)市道6号線側溝布設工事         |     |   |     |   |
| 株村 ア ツネ ア       緑切 田 時:       令和02年10月08日 14時00分         企業D:       公業A:       02080000000001         公業A:       (株) アント 教書 01         代表 新た名:       テント 太郎         <運総先>       一日時(福祉先名林):       総務部         氏:       テント 北部         日時(福祉先名林):       総務部         氏:       テント 北部         日時(福祉先名林):       総務部         氏:       アント 担当         位所:       〇〇県テスト市1-1         電話番号:       000-000-0001         日本語:       令和02年10月0日 09時05分         白脚を行ってから、入札状況一覧本タンを押下してください         印刷       入れ書保存         入札状況一覧                                                                                                    |                           |                                       | 執行回数:               | 108                         |     |   |     |   |
| 企業にすいかまたのです。       企業にすいたいでは、       0920000000001         企業にすいたい       (株)テスト素店・1       (株)テスト素店・1         ご舗なた>       ご舗なた>       24         ご舗なた>       ご舗なた       25         ご舗なた>       ご舗なた       25         ご舗なた       ごごない       25         ごごない       ごごない       25         ごごない       ごごない       25         ごごない       ごごない       25         ごごない       ごごない       25         ごごない       ごごない       25         ごごない       ごごない       25         ごごない       ごごない       25         ごごない       ごごない       25         ごごない       25       25         ごごない       25       25         ごごない       25       25         ごごない       25       25         ごいない       25       25         ごいない       25       25         ごいない       25       25         ごいない       25       25         ごいない       25       25         ごいない       25       25         ごいない       25       25         ごいない       25       25                                                                                                    | 、休存ナーダ表示                  |                                       | 締切日時:               | 令和02年10月08日 14時00分          |     |   |     |   |
| 企業名称:       (株) テスト 業者 01         代表者氏名:       テスト 太郎         <運絡先ろ                                                                                                    | ご質問にチャットで                 |                                       | 企業D:                | 092080000000001             |     |   |     |   |
| 代表者氏名:     テスト太郎       <減絡先>     商母(道路先客約):     総務部       広名:     テスト担当       位所:     〇〇県テスト市1-1       電話番号:     00-000-0001       E-Mail:     ・       党信日時:     令和002年10月08日 09時05分                                                                                                    | 58XU\$9                   |                                       | 企業名称:               | (株)テスト業者01                  |     |   |     |   |
| <連絡先>         商号(連絡先名林):       総務部         氏名:       テスト 担当         住所:       〇県テスト市1-1         電話番号:       000-000-0001         E-Mall:       中間を行ってから、入札.状況一覧ボタンを押下してください         印刷       入札書保存         入札状況一覧                                                                                                    |                           |                                       | 代表者氏名:              | テスト 太郎                      |     |   |     |   |
| <ul> <li>         時号(連絡先名林): 総務部         氏名: テスト 担当         任ろ: ラスト 担当         任乃: ○○県テスト市1 - 1         電話番号: 000-000-0001         E-4&amp;31:         受信日時: 令和002年10月08日 09時05分         </li> <li>         印刷を行ってから、入札状況一覧ボタンを押下してください         </li> </ul>                                                                                                    |                           |                                       | <連絡先>               |                             |     |   |     |   |
| 氏名:       テスト 担当         住所:       〇〇県テスト市1-1         電話番号:       000-0001         E-Mail:       令和002年10月08日 09時05分         受信日時:       令和02年10月08日 09時05分         印刷       入札吉保存         入札法況一覧                                                                                                    |                           |                                       | 商号(連絡先名称):          | 総務部                         |     |   |     |   |
| 住所: OO県テスト市1-1<br>電話番号: 00-000-0001<br>E-Mail:<br>受信日時: 令和002年10月08日 09時05分<br><b>印刷を行ってから、入札 状況一覧ボタンを押下してください</b><br>印刷 入札書保存 入札状況一覧                                                                                                    |                           |                                       | 氏名:                 | テスト 担当                      |     |   |     |   |
| 電話番号: 000-0001<br>E-Mail:<br>受信日時: 令和002年10月08日 09時05分<br>印刷を行ってから、入札 状況一覧ボタンを押下してください<br>印刷 入札書保存 入札状況一覧                                                                                                    |                           |                                       | 住所:                 | ○○県テスト市1−1                  |     |   |     |   |
| E-Mai:<br>受信日時: 令和02年10月08日 09時05分<br>印刷を行ってから、入札.状況一覧ボタンを押下してください<br>印刷 入札書保存 入札状況一覧                                                                                                    |                           |                                       | 電話番号:               | 000-000-0001                |     |   |     |   |
| 受信日時: 令和02年10月08日 09時05分<br>印刷を行ってから、入礼 状況一覧ボタンを押下してください<br>印刷 入札書保存 入札状況一覧                                                                                                    |                           |                                       | E-Mail:             |                             |     |   |     |   |
| 印刷を行ってから、入札 状況一覧ボタンを押下してください                                                                                                    |                           |                                       | 受信日時:               | 令和02年10月08日 09時05分          |     |   |     |   |
| 日期 入札書保存 入札状況一覧                                                                                                    |                           |                                       |                     | 14480 ይደረጉ ታመን ታረሞት.        |     |   |     |   |
| 印刷 入札書保存 入札状況一覧                                                                                                    |                           |                                       | 日本明を口ってから、          | へれれた一見小ダノを押下してくたさい          |     |   |     |   |
|                                                                                                    |                           |                                       | FILM                | 入月書保友、入月は沢一覧                |     |   |     |   |
|                                                                                                    |                           |                                       | - Heads             |                             |     |   |     |   |
|                                                                                                    |                           |                                       |                     |                             |     |   |     |   |
|                                                                                                    |                           |                                       |                     |                             |     |   |     |   |
|                                                                                                    |                           |                                       |                     |                             |     |   |     |   |
|                                                                                                    |                           |                                       |                     |                             |     |   |     | - |
|                                                                                                    |                           |                                       |                     |                             |     |   |     |   |

この通知は入札書の提出後、自動的に表示されます。

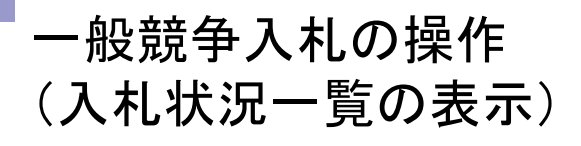

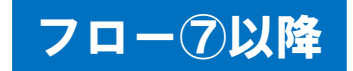

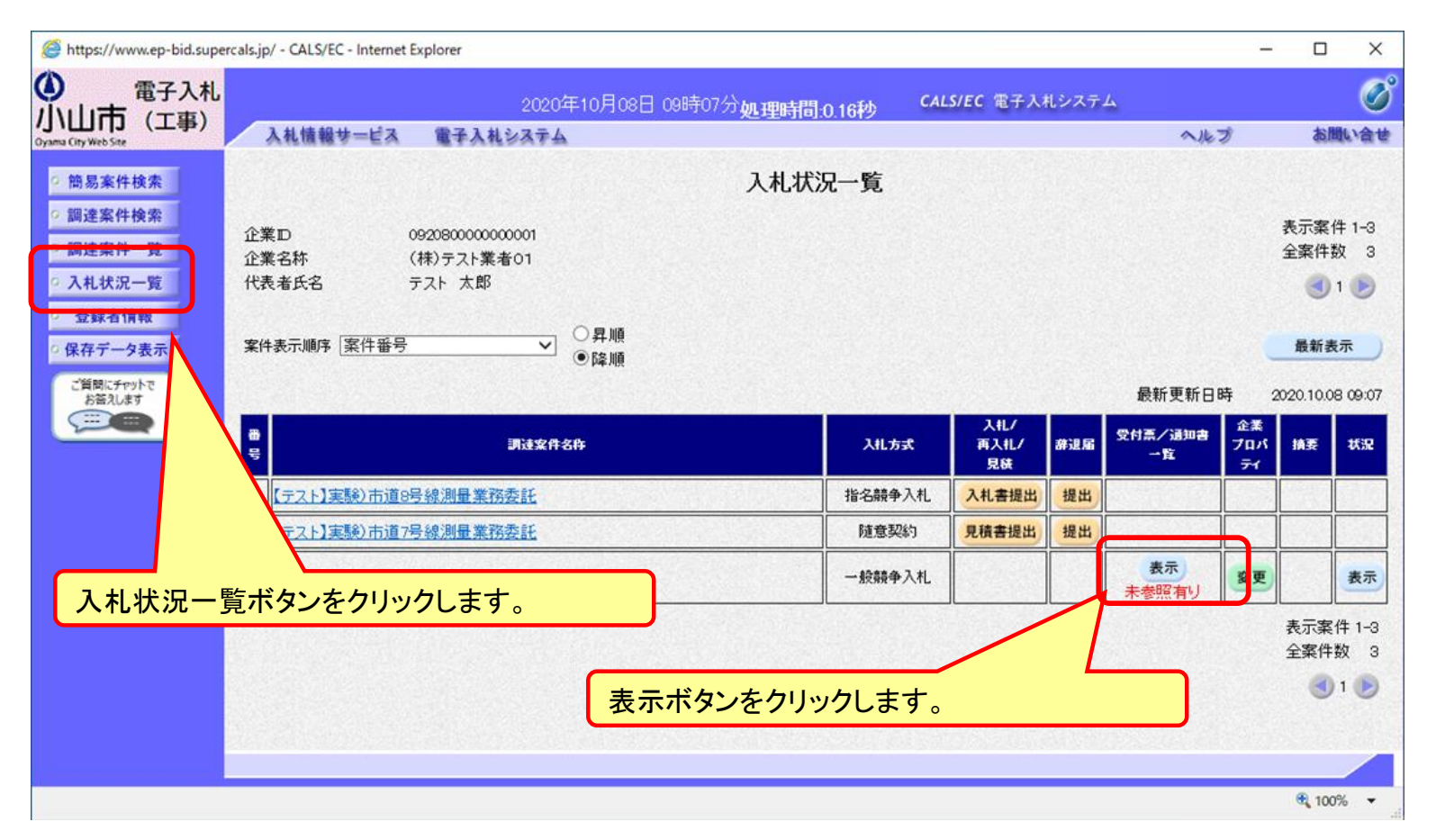

入札書提出以降、発注者が発行する通知書は入札状況一覧画面から確認します。

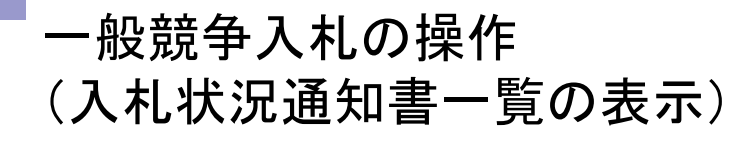

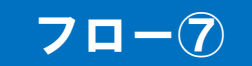

| ) 電子入札<br>小山市 (工事)                                                                        |             | 2020年10月08日 09時 | 和7分 <b>処理時間:0.34秒 CALS/EC</b> 電子入札システム | the BBr and |   |
|-------------------------------------------------------------------------------------------|-------------|-----------------|----------------------------------------|-------------|---|
| ama City Web Site 人化管理                                                                    | ₩77=EX 戦中人行 | LVATA           | 入札状況通知書一覧                              | DIEL        |   |
| ○ 調達案件検索                                                                                  | 執行回数        | 通知書名            | 通知書発行日付 通知書表示 通知書確認                    |             |   |
| <ul> <li>調達案件一覧</li> <li>ス札状況一覧</li> </ul>                                                | 1           | 人札書受付票          | 令和02年10月08日 (木) 09時06分 表示 <b>未参照</b>   |             |   |
| <ul> <li>登録者情報</li> <li>保存データ表示</li> <li>ご質問にチャットで<br/>お答えします</li> <li>エニー・ロー・</li> </ul> |             |                 | あ 照したい通知書について、表示ボタンをク                  | J           |   |
|                                                                                           |             |                 | リックします。                                | )           |   |
|                                                                                           |             |                 |                                        |             |   |
|                                                                                           |             |                 |                                        | 100%        | , |

発注者が発行した通知書の種類に応じて、この一覧画面に欄が増えます。

#### 一般競争入札の操作 (入札書受付票の表示)

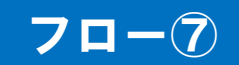

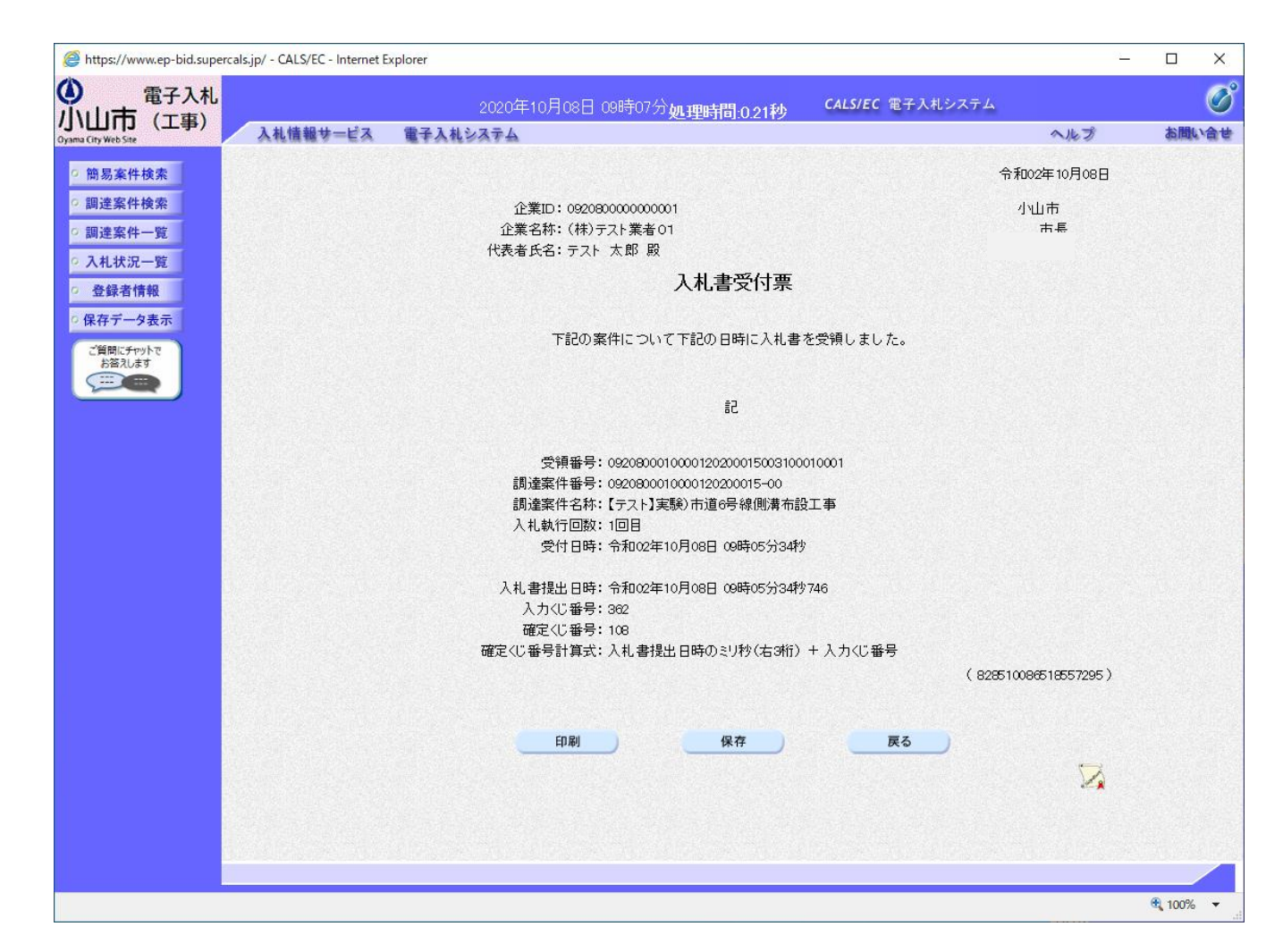

## 一般競争入札の操作(入札状況通知書一覧の表示)

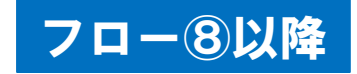

| 電子入札                    |          | 2020年10月08日 178 | 寻40分 <b>机理時間 0 17秒 CALS/EC 1</b> | 電子入札システム |        | Ø     |
|-------------------------|----------|-----------------|----------------------------------|----------|--------|-------|
| 山口(工事)<br>City Web Site | 報サービス 電子 | 子入札システム         |                                  |          | ヘルプ    | お問い合せ |
| 簡易案件検索                  |          |                 | 入札状況通知書一覧                        |          |        |       |
| 調達案件検索                  | 執行回数     | 通知書名            | 通知書発行日付                          | 通知書表示    | 通知書確認  |       |
| 調達案件一覧                  |          | 落札者決定通知書        | 令和02年10月08日(木)16時09分             | 表示       | 未参照    |       |
| 登録者情報                   |          | 保留通知書           | 令和02年10月08日(木)15時55分             | 表示       | 未参照    |       |
| 存データ表示                  | 1        | 入札締切通知書         | 令和02年10月08日(木)14時00分             | 表示       | 参照済    |       |
| 質問にチャットで<br>お答えします      |          | 入札書受付票          | 令和02年10月08日(木)09時06分             | 表示       | 参照済    |       |
|                         |          |                 | <b>辰</b> る                       |          |        |       |
|                         |          |                 | 参照したい通知書                         | こついて、    | 表示ボタンを | をク    |

発注者が発行した通知書の種類に応じて、この一覧画面に欄が増えます。

# 一般競争入札の操作(入札締切通知書の表示)

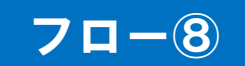

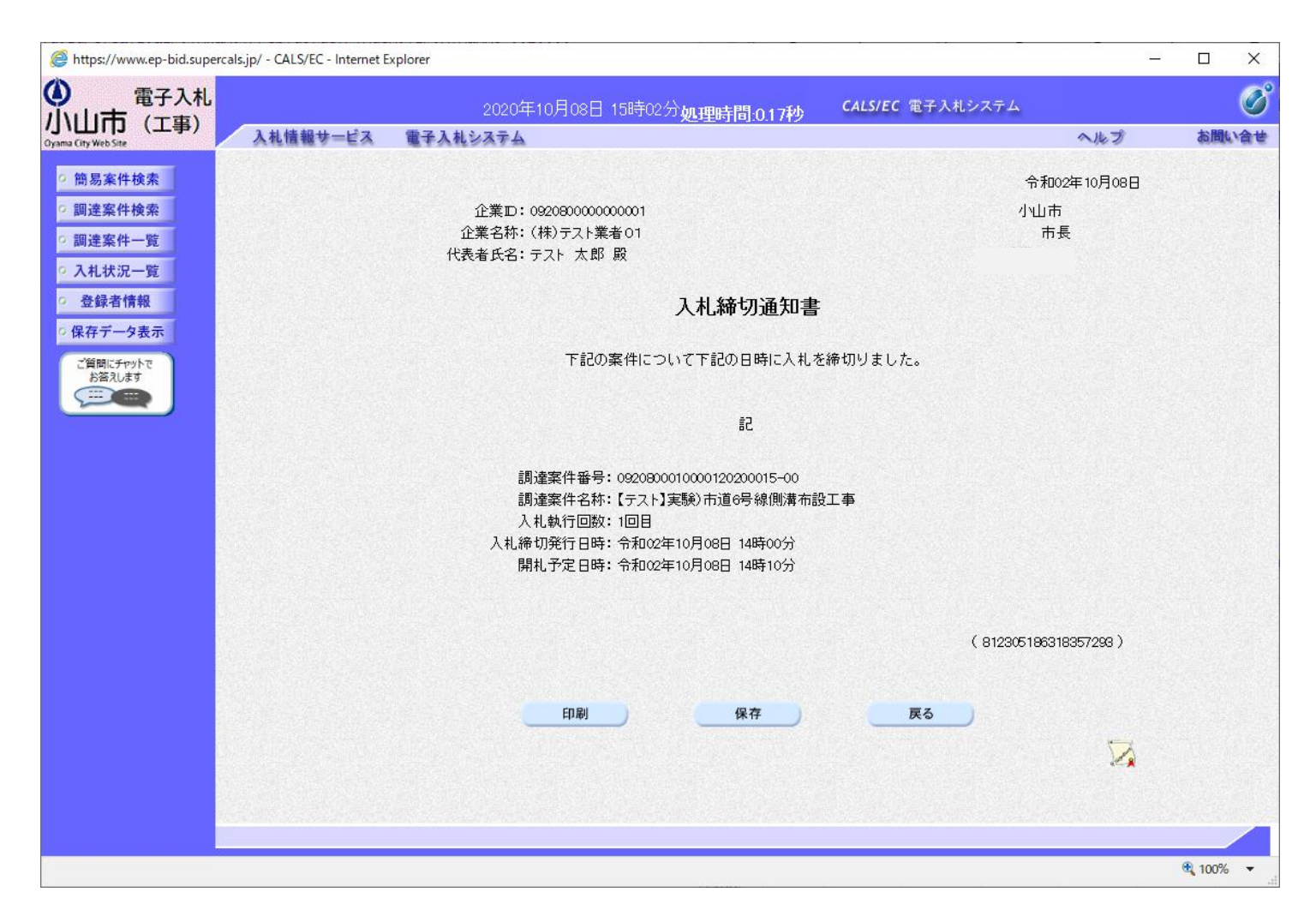
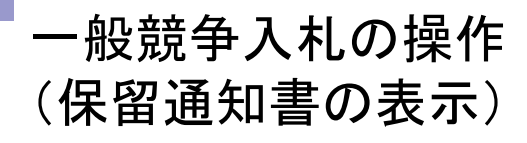

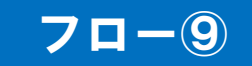

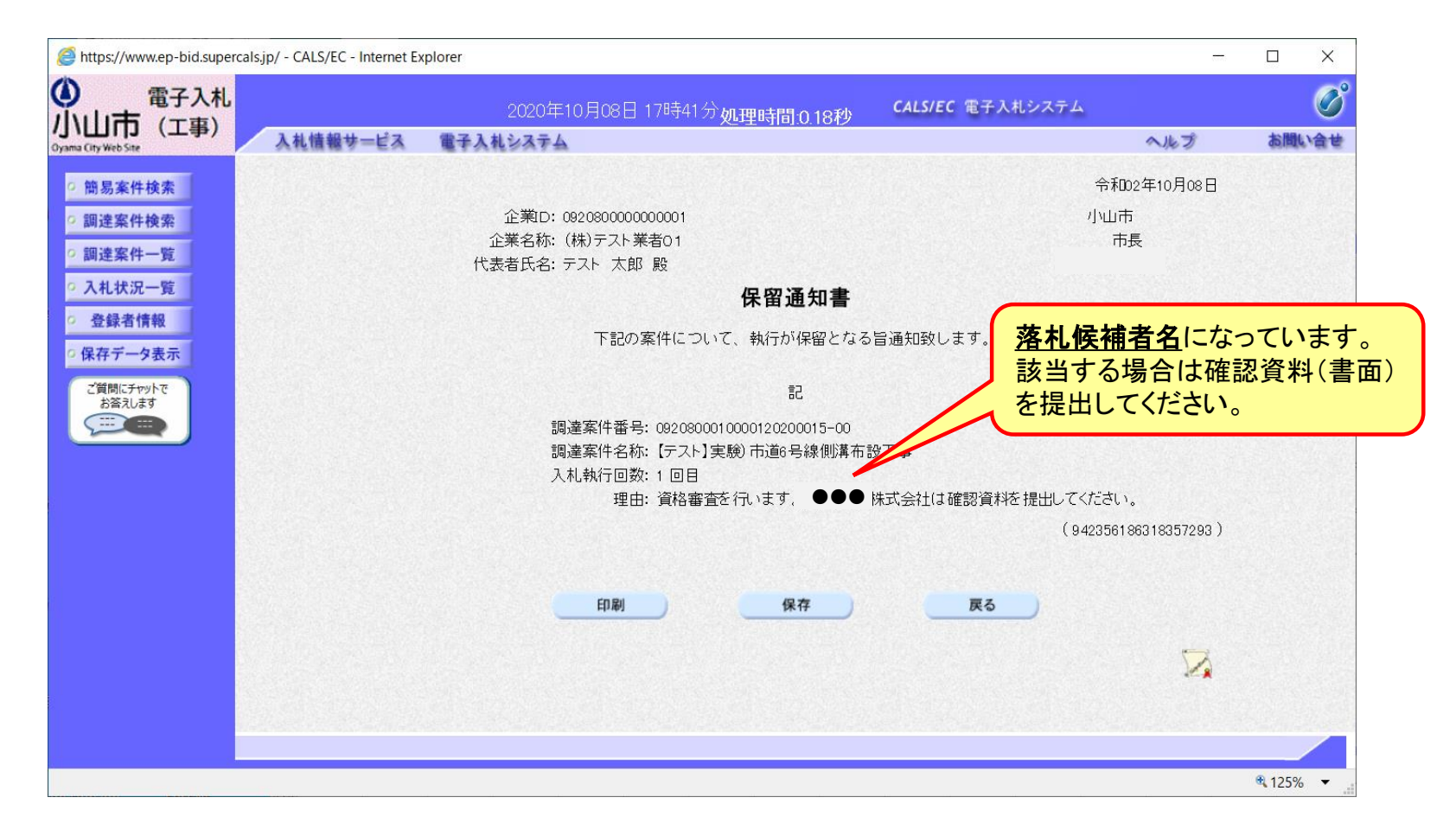

### 一般競争入札の操作 (落札者決定通知書の表示)

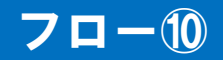

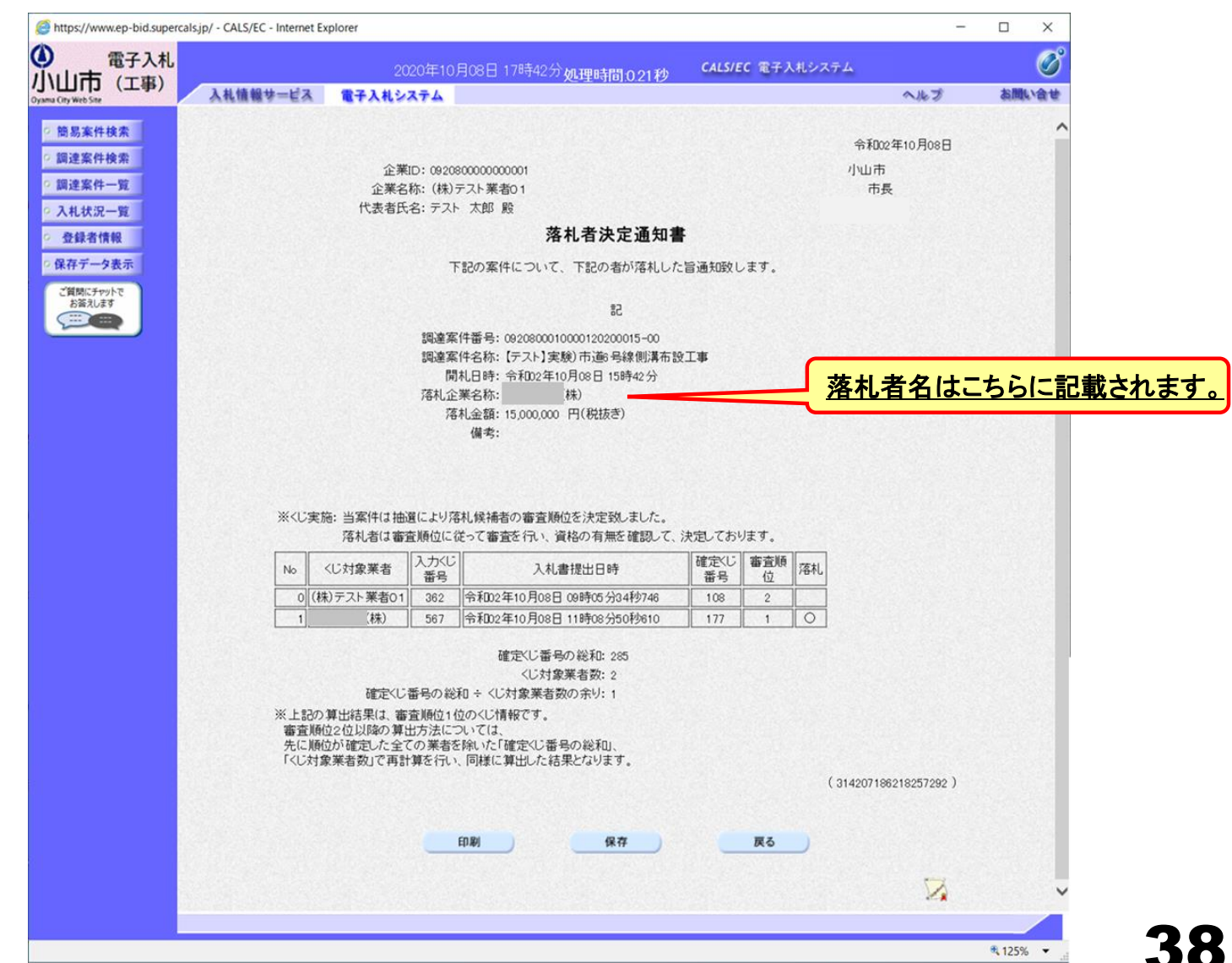

## 入札結果の検索(入札情報システム)

#### 70-11

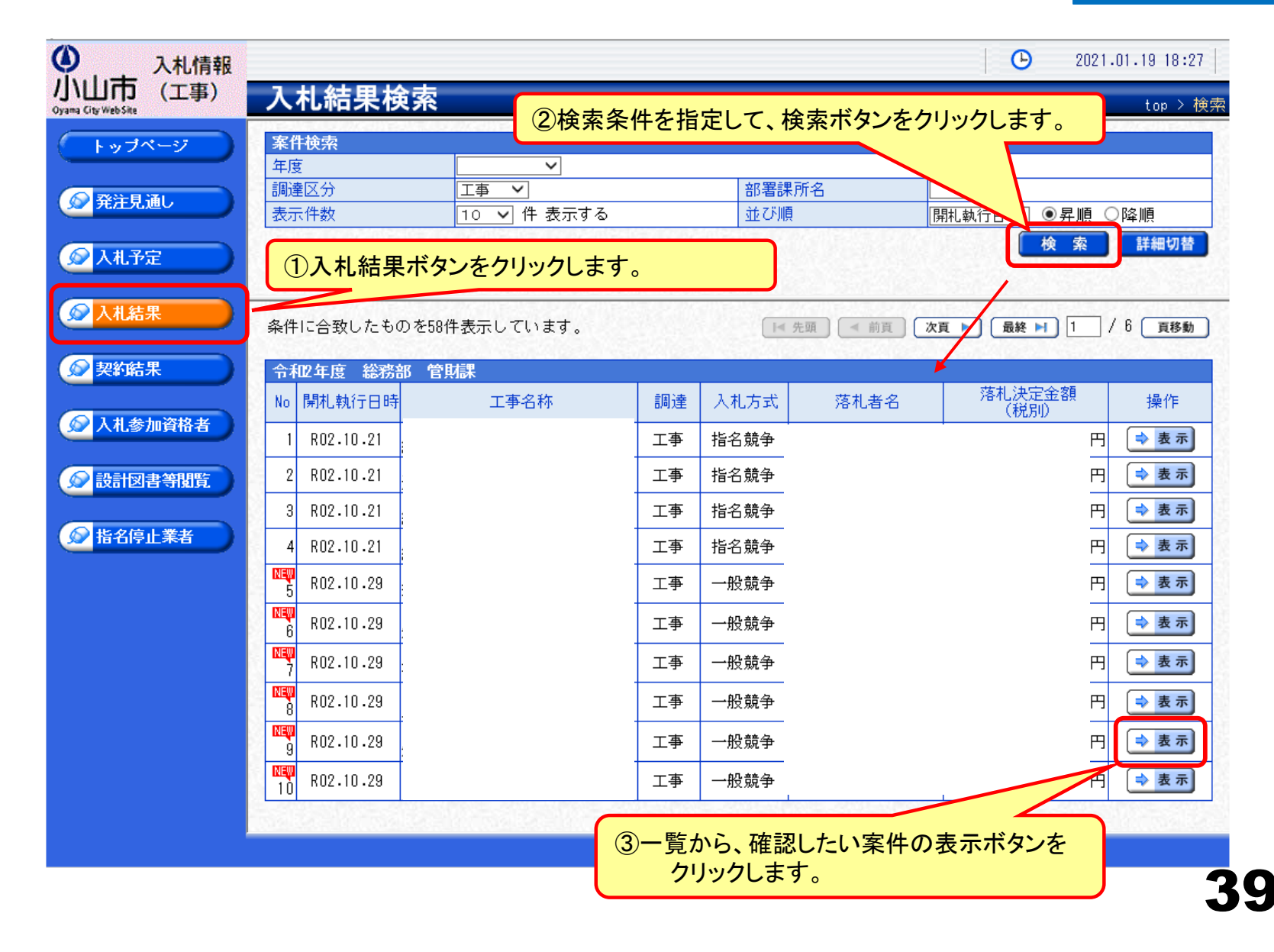

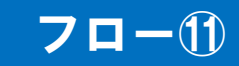

| ● 入札情報                                            |                    |             | 2021.01      | 19 18:31 |
|---------------------------------------------------|--------------------|-------------|--------------|----------|
| 小山市<br>Oyana City Web Site<br>Oyana City Web Site |                    |             | top > 🤇      | 人札結果表示   |
| ● 「トップページ」 令和2年度 総務部 管                            | 朝課 入札結果            |             |              |          |
| 開札執行日時                                            | 令和02年10月29日 11時23分 |             |              |          |
| 工事名称                                              |                    |             |              |          |
| 工事場所                                              |                    |             |              |          |
| 路河川等                                              |                    | 予定価格(税別)    |              | H        |
| ▲ 人札予定 工事種別                                       | 土木一式工事             | 調査基準価格 (税別) |              | 設定なし     |
| 入札方式                                              | 一般競争 (方法:電子入札)     | 最低制限価格 (税別) |              | 非公開      |
| ◎ 入札結果 落札方式区分                                     | 価格競争               |             |              | 1        |
|                                                   |                    | 落札決定金額 (税別) |              | 円        |
| ◎ 契約結果                                            | 落札者決定              |             |              |          |
| (備考                                               |                    |             |              |          |
|                                                   |                    |             |              |          |
| ▲ 八化参加貨格者 — 英                                     | 入札書記載金額(円) (税      | 別) 見積書      | 記載金額(円) (税別) |          |
| No<br>商号又は名称                                      | 第1回 第2回            | 第3回 結果 第1回  | 第2回 第3回      | 結果       |
| ● 設計図書等閲覧 1                                       |                    | 落札          |              | 4        |
| 2                                                 |                    |             |              |          |
| 😥 指名停止業者 3                                        |                    |             |              | 1        |
| 4                                                 |                    |             |              |          |
| 5                                                 |                    |             |              |          |
|                                                   |                    |             |              |          |
|                                                   |                    |             |              |          |
|                                                   |                    |             |              |          |
|                                                   |                    |             |              |          |

入札結果の詳細が確認できます。

# (2)指名競争入札

# 電子入札の手続き (指名競争入札)

| 手続        | 従来の入札    | 電子入札                                     |
|-----------|----------|------------------------------------------|
| 指名通知      | ファックス    | 電子入札システム                                 |
| 設計図書閲覧    | ホームページ   | 入札情報システム                                 |
| 指名通知受領の確認 | 電話       | 電子入札システム                                 |
| 入札書(内訳書)  | 郵送にて応札   | <b>電子入札システム</b> で入札期<br>間内に送信。開札は別途行います。 |
| くじ引き      | 会場にてくじ引き | 電子入札システム                                 |

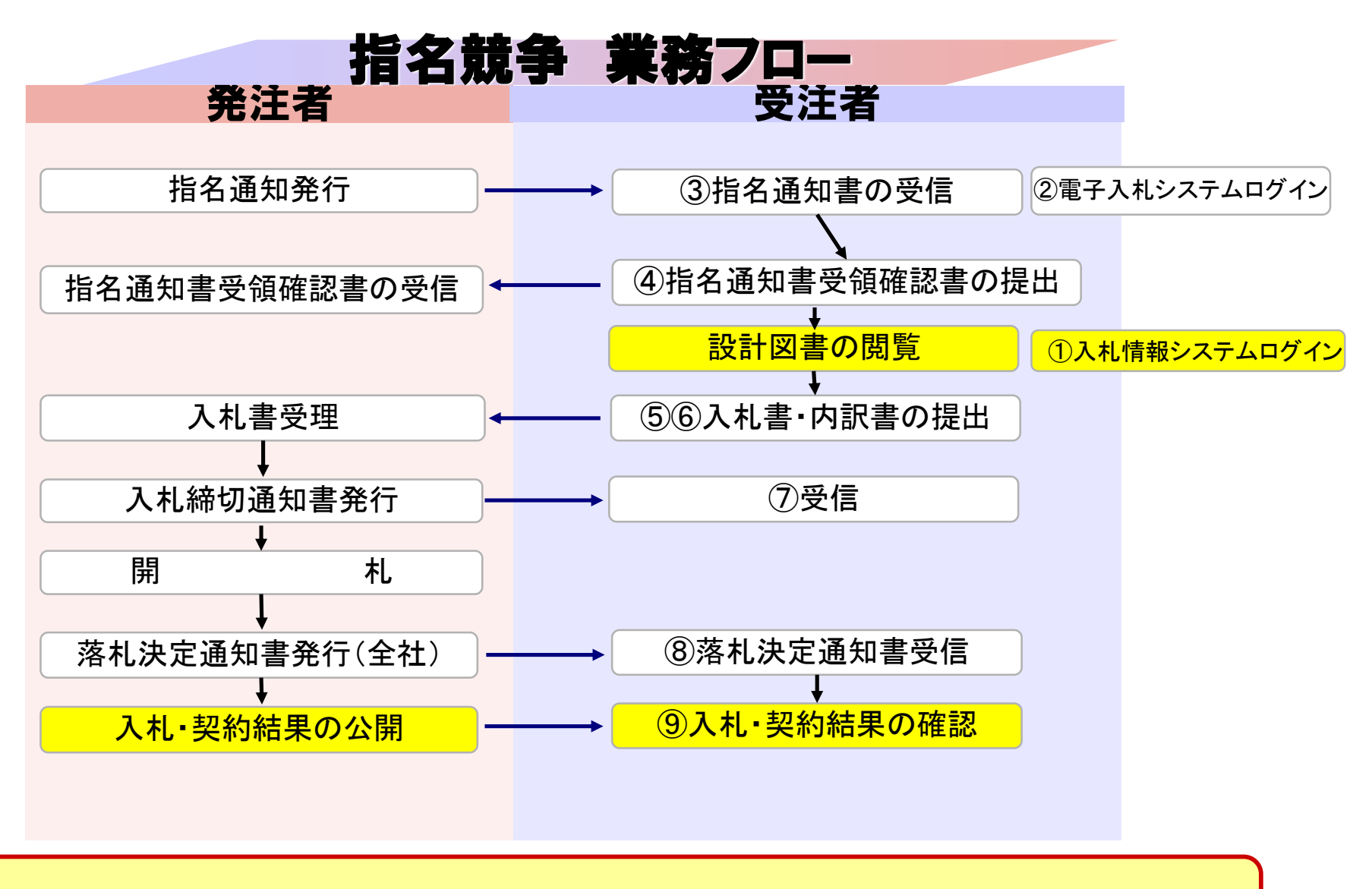

次ページ以降、丸付番号に対応した説明になります。

43

入札情報システムの表示

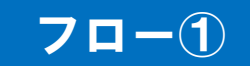

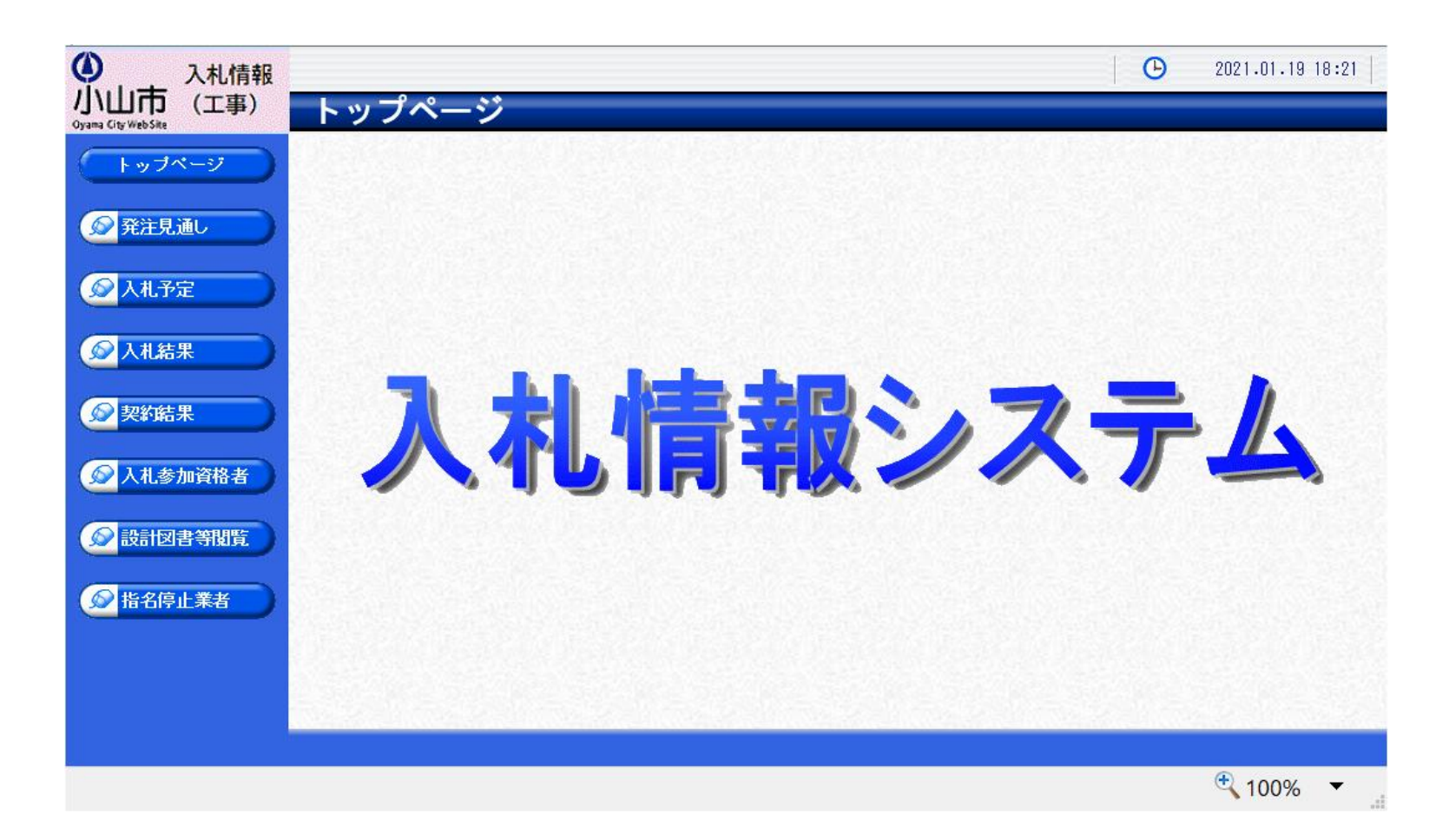

小山市ホームページのリンクより入札情報システムを表示します。

入札予定の検索(入札情報システム)

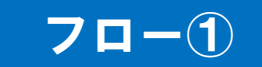

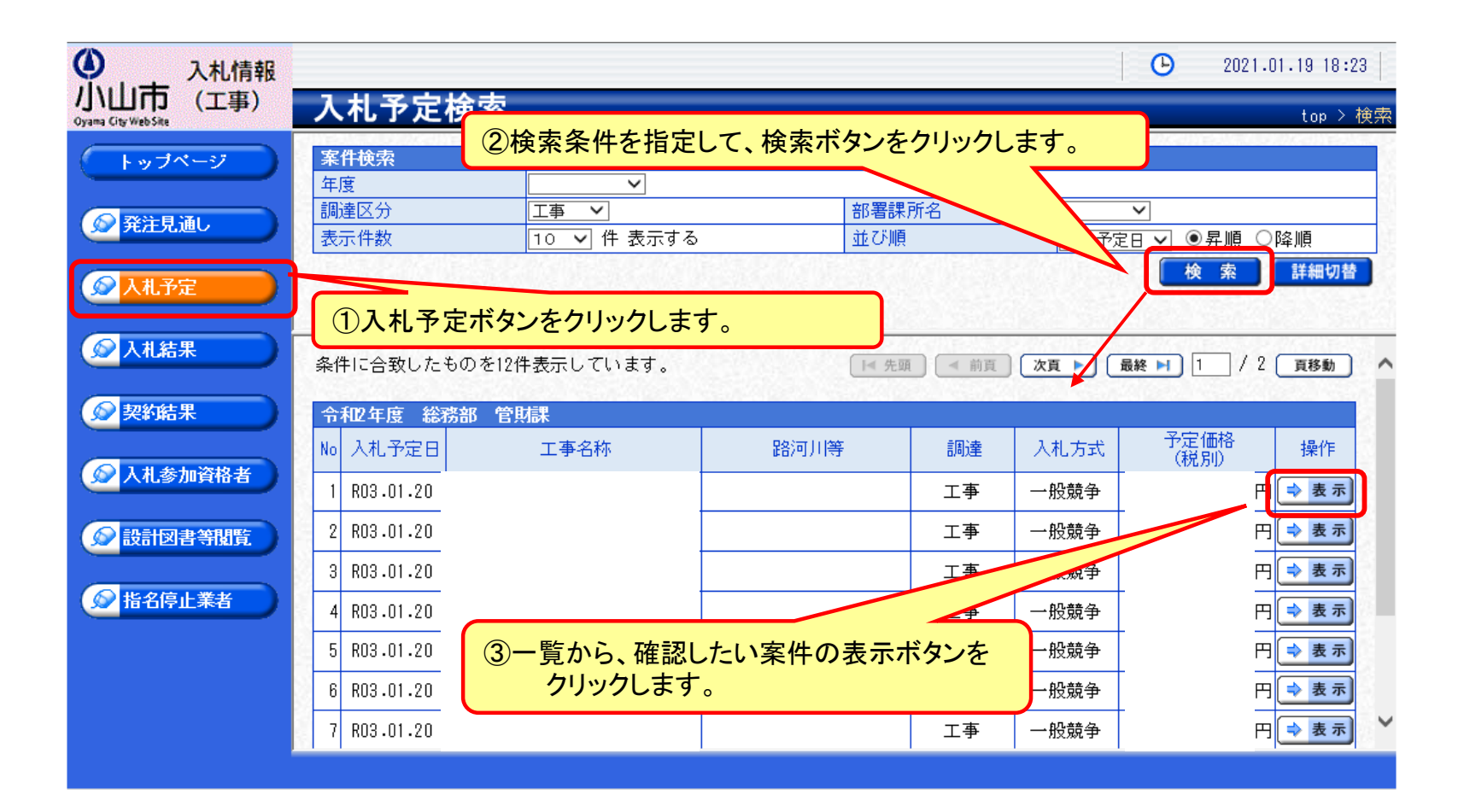

## 入札予定の表示(入札情報システム)

#### 70-1

| ● 入札情報                          |             |                             |                                       |             | 2021.01.19 18:25          |
|---------------------------------|-------------|-----------------------------|---------------------------------------|-------------|---------------------------|
| 小山市 (工事)<br>Oyama City Web Site | 入札予定表示      |                             |                                       |             | top > 入札予定表示              |
| トップページ                          | 令和2年度 総務部 管 | 」<br>「財課」入札予定               |                                       |             |                           |
|                                 | 開札予定日時      | 令和03年01月22日 09時00分          | }                                     |             |                           |
|                                 | 工事名称        | 【R2· 】市道: /号線道:             | 路改良工事                                 |             |                           |
| 発注見通し                           | 工事場所        |                             |                                       |             |                           |
|                                 | 路河川等        |                             | 予定価格 (税別)                             |             | 11,150,000円               |
| 🔊 入札予定 💦 🔪 🔊                    | 一本種別        | <u> </u>                    | 調査基準価格 (税別)                           |             | 設定なし                      |
|                                 | 工事性加        |                             | 最低制限価格 (税別)                           |             | 非公開                       |
| ◎ 入札結果                          | 入札方式        | 一般競争 ・ 価格競争 (方              | 5法:電子入札 )                             |             |                           |
|                                 | 落札方式区分      | 価格競争                        |                                       |             |                           |
|                                 | 公告日         | 令和02年12月24日                 |                                       |             |                           |
| 契約結末                            | 参加申請書受付日時   | 令和02年12月25日 09時00分          | う ~ 令和03年01月13日 16時00分                |             |                           |
|                                 | 確認通知書発行日時   | 令和03年01月13日 16時01分          | う ~ 令和03年01月14日 08時59分                |             |                           |
| 😥 入札参加資格者                       | 入札書受付予定日時   | 令和03年01月14日 09時00分          | う ~ 令和03年01月20日 16時00分                |             |                           |
|                                 | 履行期限        | ~ 令和03年03月19日(              | 00時00分                                |             |                           |
| ● 設計図書等閲覧                       | 12 閲覧場所     |                             |                                       |             |                           |
|                                 | 閲覧日時        | ~                           |                                       |             |                           |
| ▲北久信止業±                         | 現場説明会場所     |                             |                                       |             |                           |
|                                 | 現場説明会日時     |                             |                                       |             |                           |
|                                 | 備考          |                             |                                       |             |                           |
|                                 | =\\nD-+     |                             |                                       |             |                           |
|                                 | 説明又書寺       | еπе⊤                        | · · · · · · · · · · · · · · · · · · · | 711 S. AUDI |                           |
|                                 |             |                             | 1合約ノアイル-6ノア間                          | DU ZUUKE    |                           |
|                                 | 公告・提示       | 9 720-F                     | D92080001000012020000253-01.pdf       |             |                           |
|                                 | 5 図面等       | シー ダウンロート*                  | 092080001000012020000253-05.pdf       |             |                           |
|                                 |             |                             |                                       |             |                           |
|                                 |             | Model District Model Distri |                                       |             | Sector and Market Sectors |
|                                 | 두 戻る        |                             |                                       |             |                           |

案件の詳細が確認できます。画面下部に添付ファイル(公告、図面等)が表示されて いる場合、ダウンロードボタンをクリックするとファイルが取得できます。

電子入札システム(機能の選択)

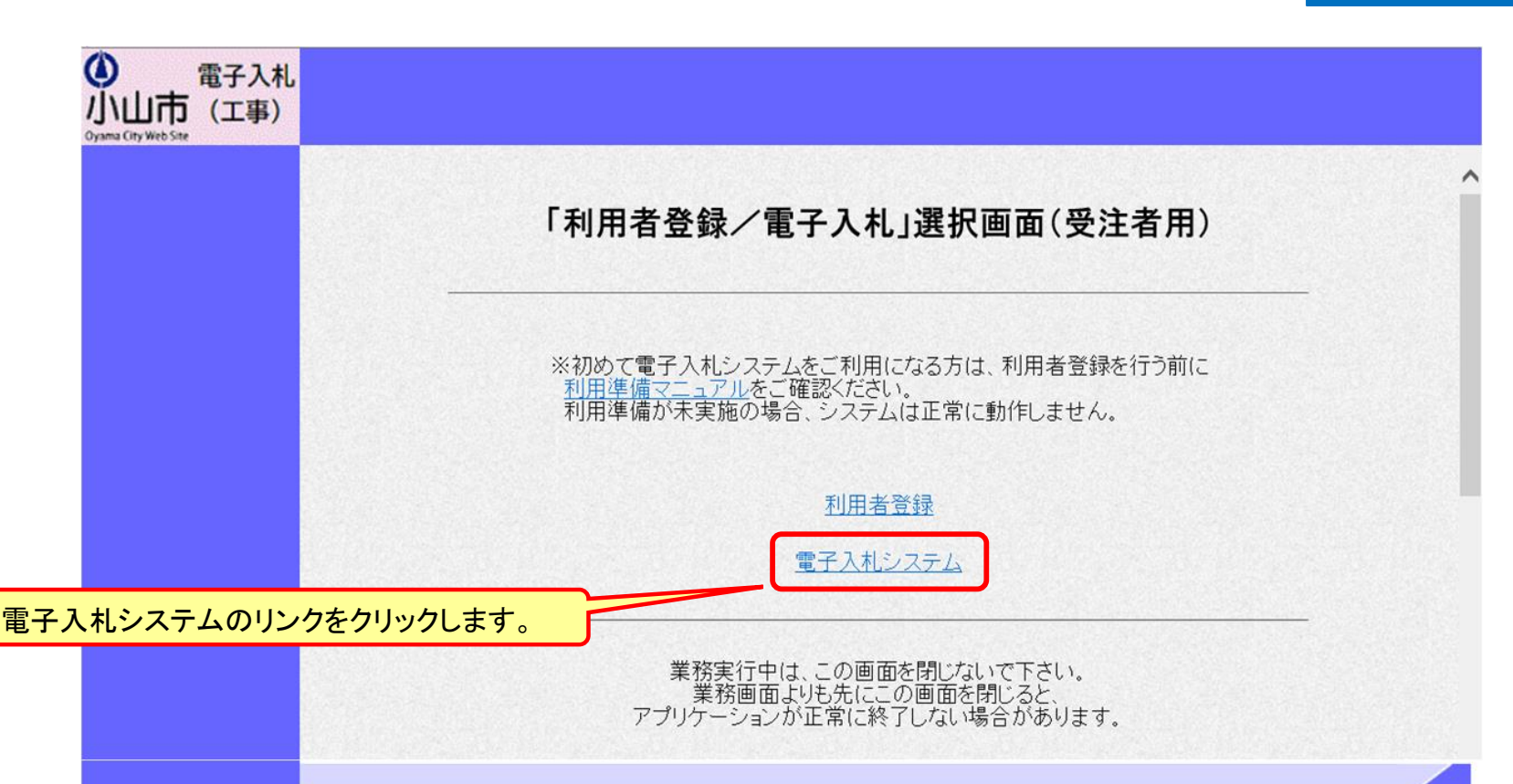

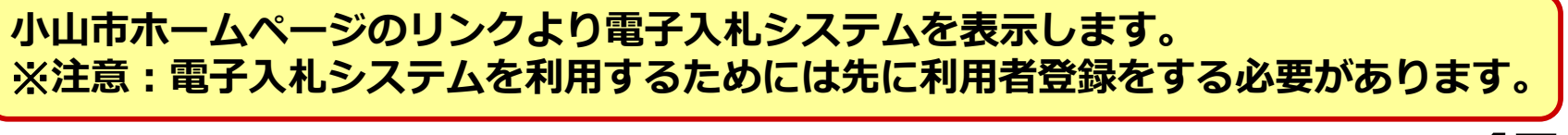

🔍 125% 🔻

**70-2** 

## 電子入札システム(システムの選択)

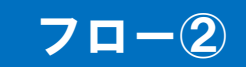

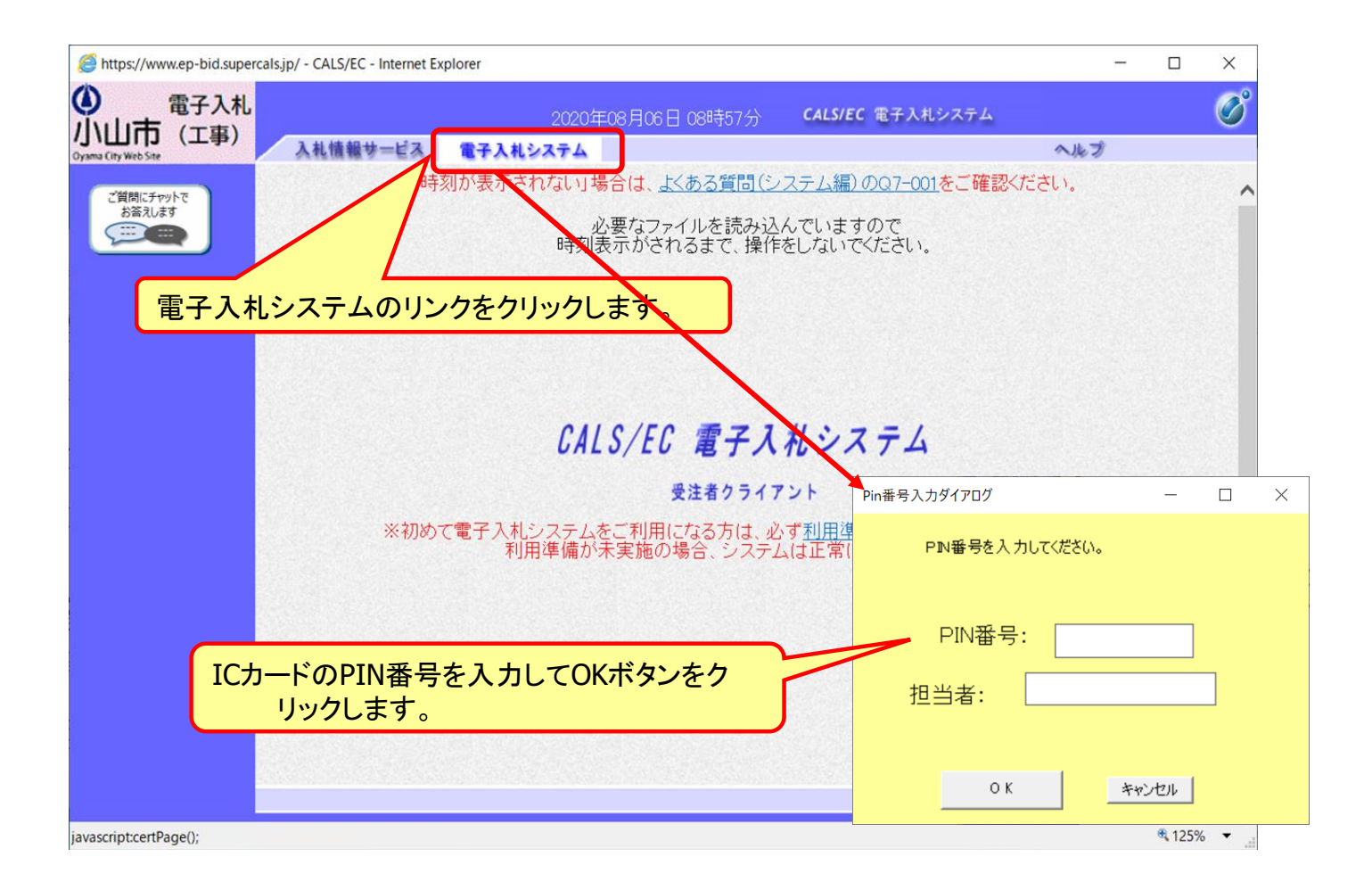

#### 指名競争入札の操作 (調達案件の検索)

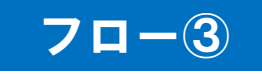

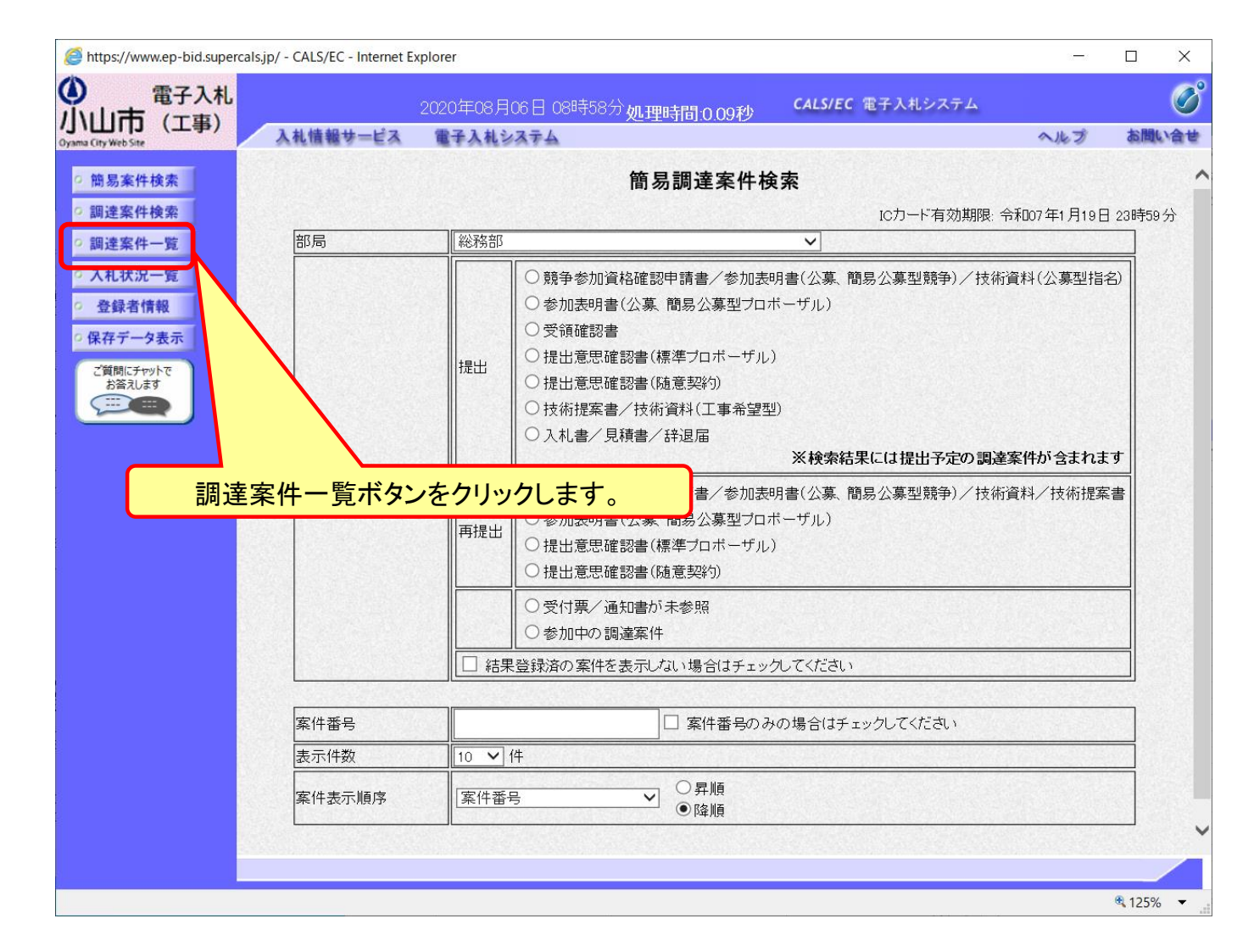

### 指名競争入札の操作 (調達案件の表示)

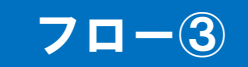

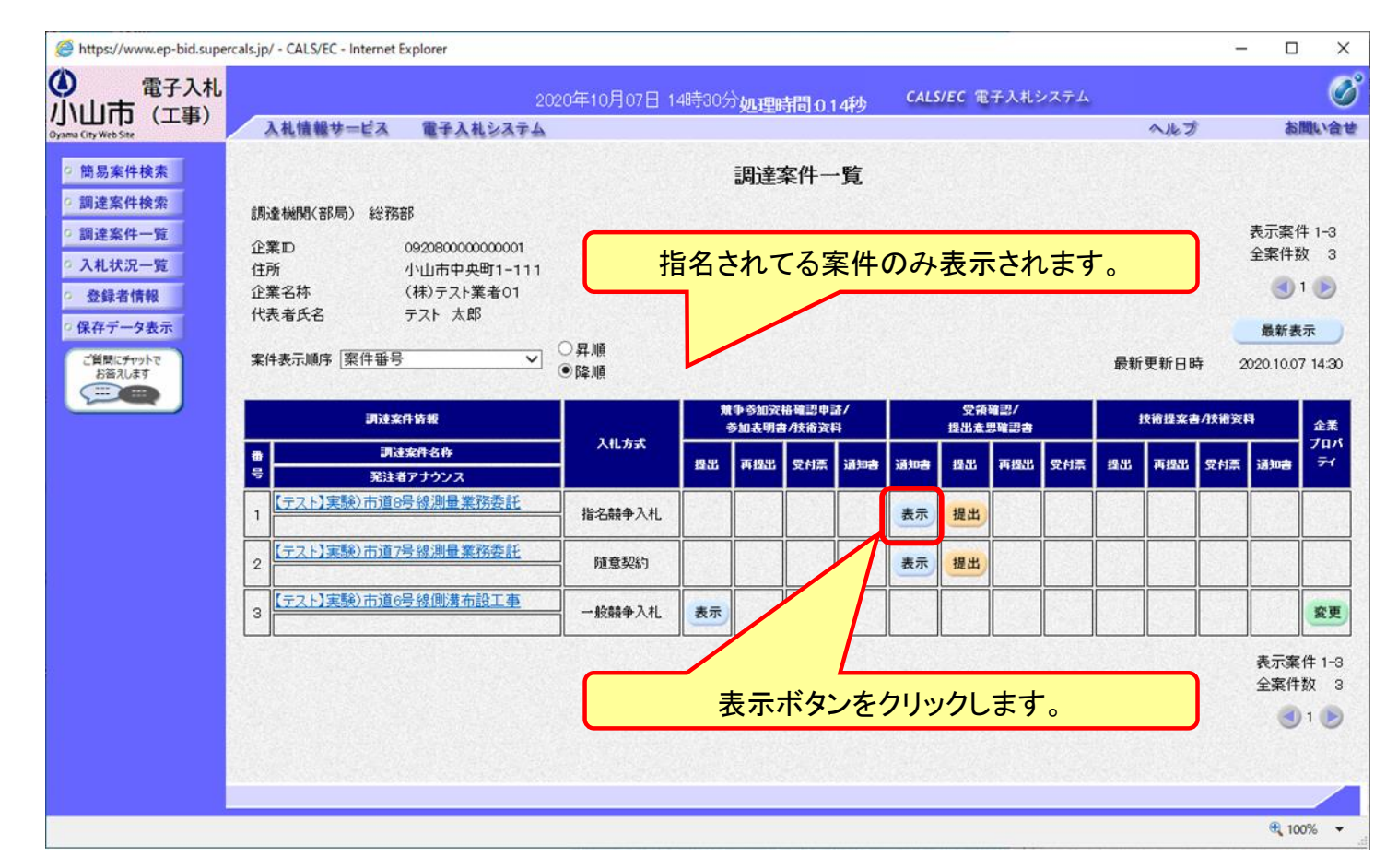

ここでは、指名通知書の確認を行います。

#### 指名競争入札の操作 (指名通知書の表示)

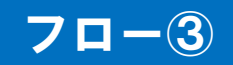

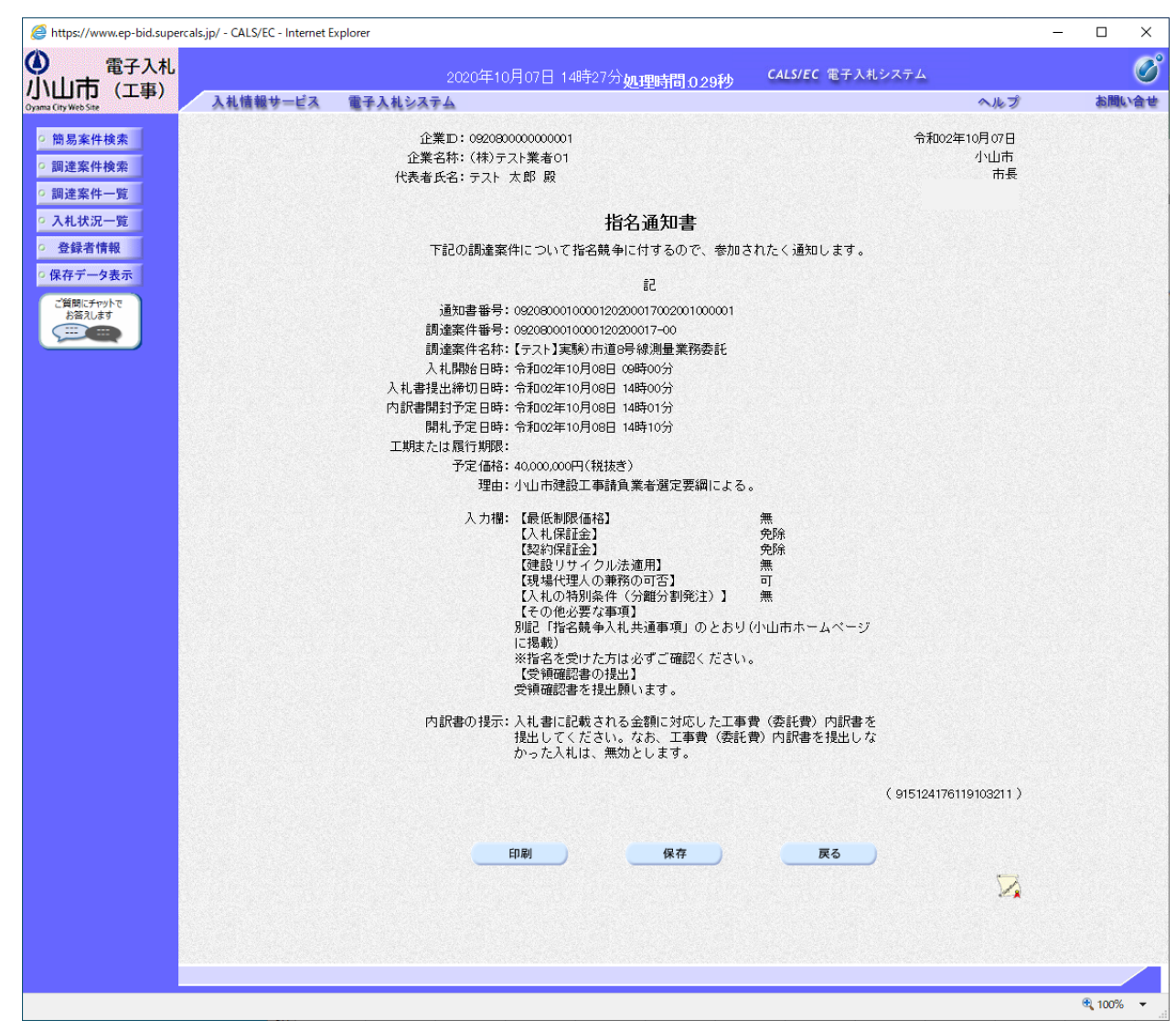

### 指名競争入札の操作 (調達案件の表示)

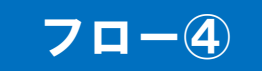

| ia City Web Site | Atil W 9=E                               | A BTANSATA                |                           |        |     |         |                  |              |     |     |              |     | nie 2 |     | 69            | and a state |
|------------------|------------------------------------------|---------------------------|---------------------------|--------|-----|---------|------------------|--------------|-----|-----|--------------|-----|-------|-----|---------------|-------------|
| 簡易案件検索           |                                          |                           |                           |        | 調達  | 案件一     | ·覧               |              |     |     |              |     |       |     |               |             |
| 調達案件検索           | 調達機関(部局) 🏼                               | <b>総務部</b>                |                           |        |     |         |                  |              |     |     |              |     |       |     | *=*           | 4 .         |
| 調達案件一覧           | 企業₽                                      | 092080000000000           |                           |        |     |         |                  |              |     |     |              |     |       |     | 衣小乗1-<br>全案件数 | + 1-<br>攵   |
| 入礼状况一覧           | 住所 企業 全称                                 | 小山市中央町1-111<br>(株)テフト業者の1 |                           |        |     |         |                  |              |     |     |              |     |       |     |               | 1           |
| 立球白頂報 クタークター     | 代表者氏名                                    | テスト 太郎                    |                           |        |     |         |                  |              |     |     |              |     |       |     |               |             |
| 「御田に王のいたろ        | 李件事于顺序 家任:                               | 표문 이                      | 〇昇順                       |        |     |         |                  |              |     |     |              | -   | Tto o |     | 最新表           | 示           |
| お答えします           |                                          |                           | ●降順                       |        |     |         |                  |              |     |     |              | 取和: | 史和日時  | ə 2 | 020.10.07     | 14          |
|                  | 調速案件情報                                   |                           | 兼争参加资格確認申請/<br>参加表明書/技術资料 |        |     | #/<br>₽ | 受领確認/<br>提出意思確認書 |              |     |     | 技術提案書/技術資料   |     |       | 4   | ŵ             |             |
|                  | *                                        | 調達案件名称                    | 入礼方式                      | 提出     | 再提出 | 受付票     | 通知書              | 通知書          | 鐵出  | 再提出 | 受付票          | 撥出  | 再提出   | 受付票 | 通知書           | 71          |
|                  | (テスト)実験)市                                | 道8号線測量業務委託                |                           | 63-843 |     | -0.5    |                  |              |     |     |              |     |       |     |               |             |
|                  |                                          |                           | 指治競争入札                    |        |     |         |                  | 表示           | 提出  |     |              |     |       |     |               |             |
|                  | 2 【テスト】実験)市                              | 這7号線測量業務委託                | 随意契約                      |        |     |         |                  | 表示           | 提出  |     |              |     |       |     |               |             |
|                  | 3 (テスト)実験)市                              | 道6号線側溝布設工事                | 一般競争入札                    | 表示     |     |         | 3.192            |              |     |     |              |     |       |     |               | 骏           |
|                  |                                          |                           |                           |        | ][  | 1       |                  |              |     |     |              |     |       |     | +             |             |
|                  | 1.1.1.1.1.1.1.1.1.1.1.1.1.1.1.1.1.1.1.1. |                           | _                         |        |     |         |                  |              |     |     |              |     |       |     | 表示柔 全案件       | 行り数         |
|                  |                                          |                           |                           |        | ŧ   | 是出      | ボタ               | いち           | ケリッ | ולי | ます           | •   |       |     |               | 1           |
|                  |                                          |                           |                           |        | 1   | ωщ      | · · · -          | - <u>-</u> . |     | //0 | · <b>~</b> · | 0   |       |     | -             |             |

指名通知を受けた方は、受領確認書を提出してください。

### 指名競争入札の操作 (受領確認書の登録)

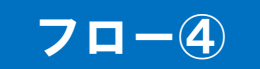

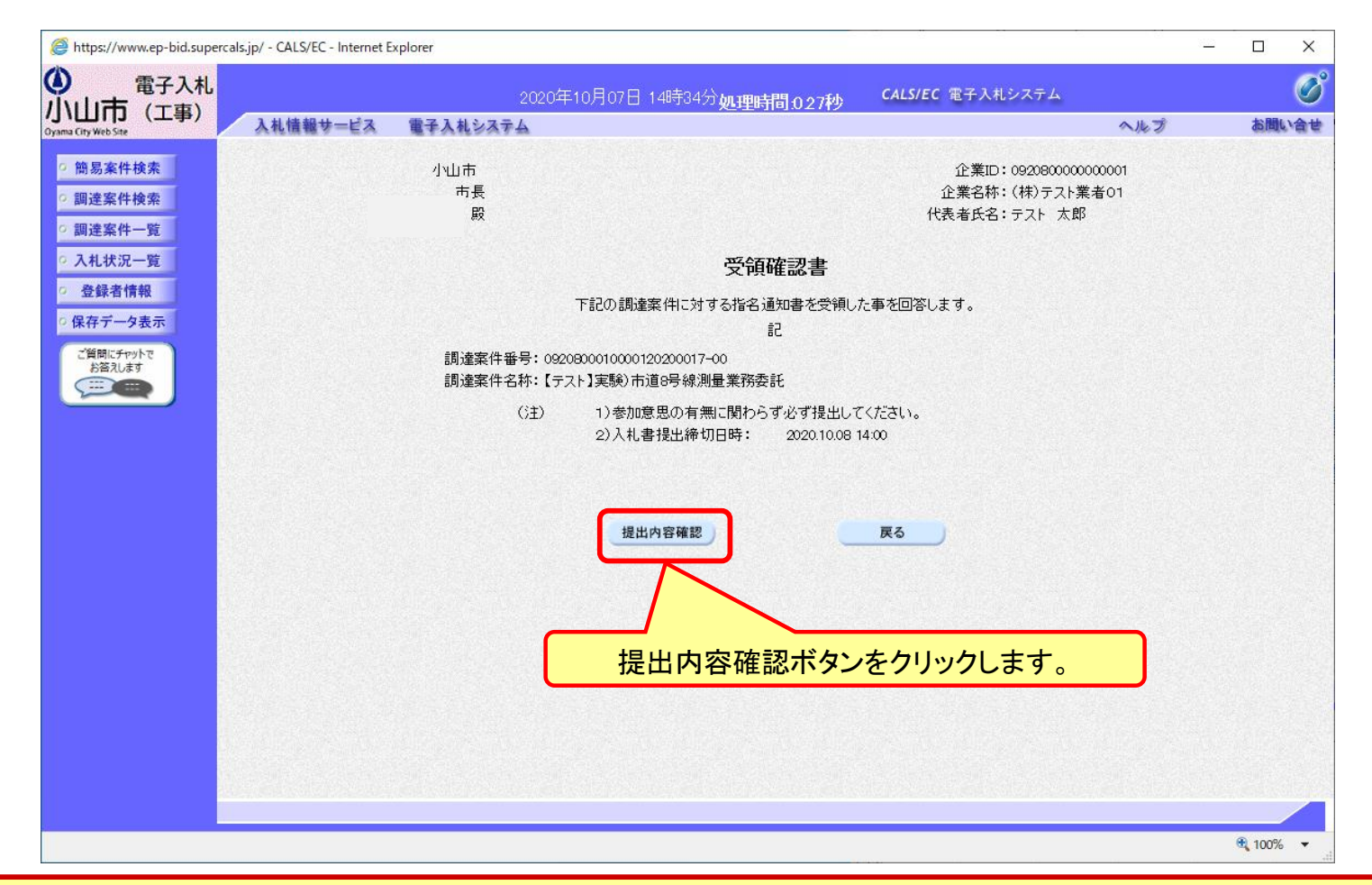

#### 受領確認書には特に入力する項目はありません。そのまま次に進みます。

53

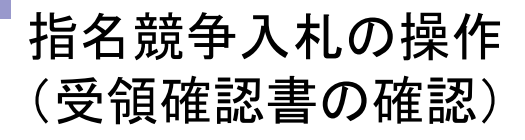

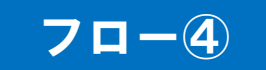

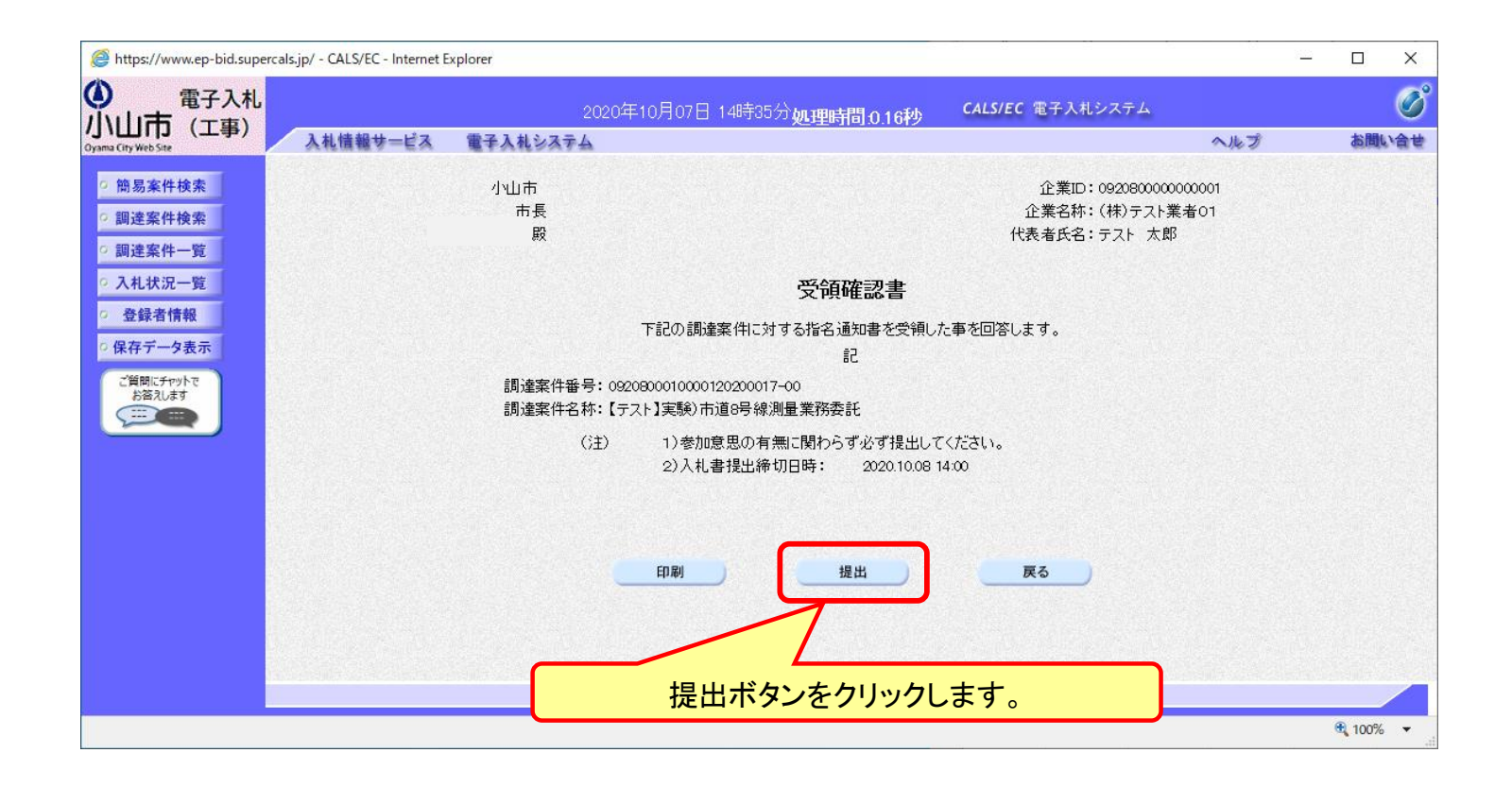

#### 指名競争入札の操作 (受領確認書受信確認通知の受信)

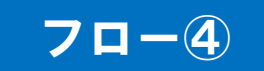

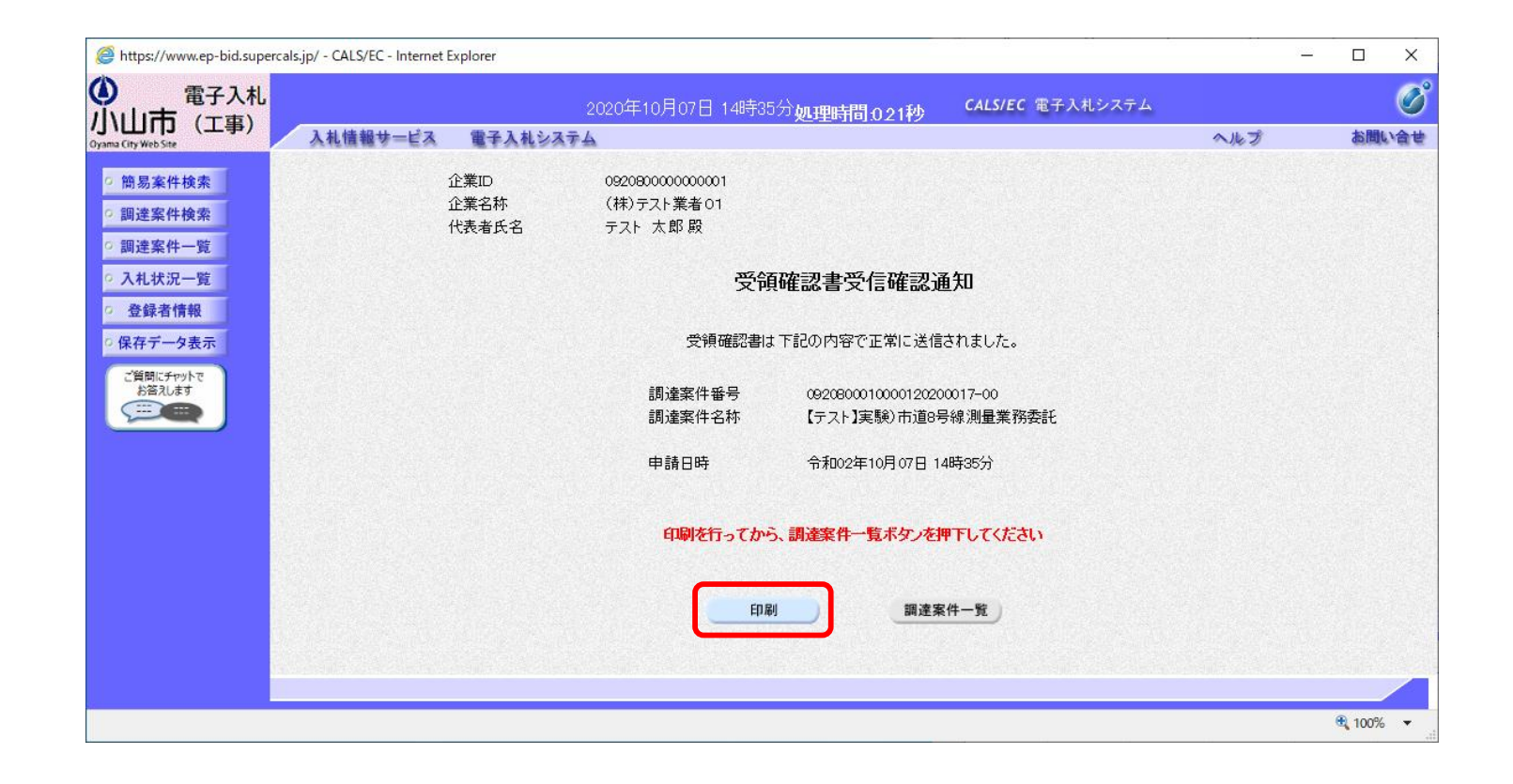

この通知は受領確認書の提出後、自動的に表示されます。

### 指名競争入札の操作 (入札状況一覧の表示)

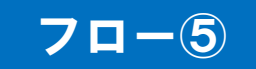

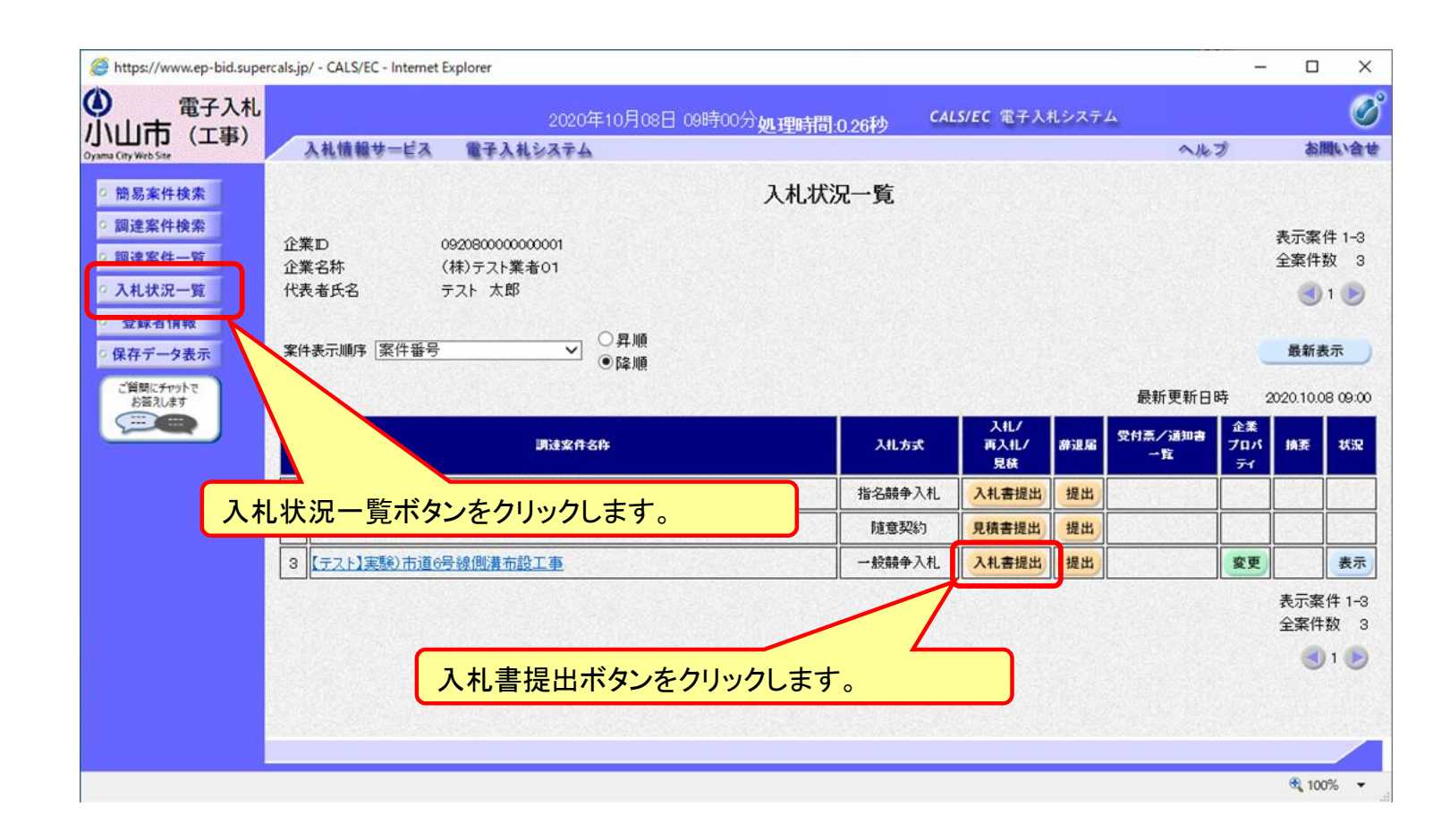

#### 入札書の提出期間内に入札書を提出します。

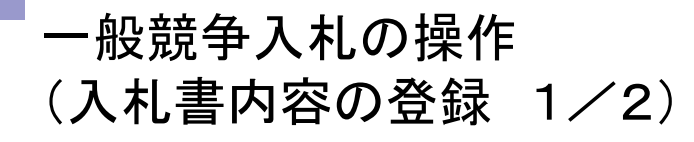

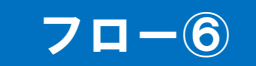

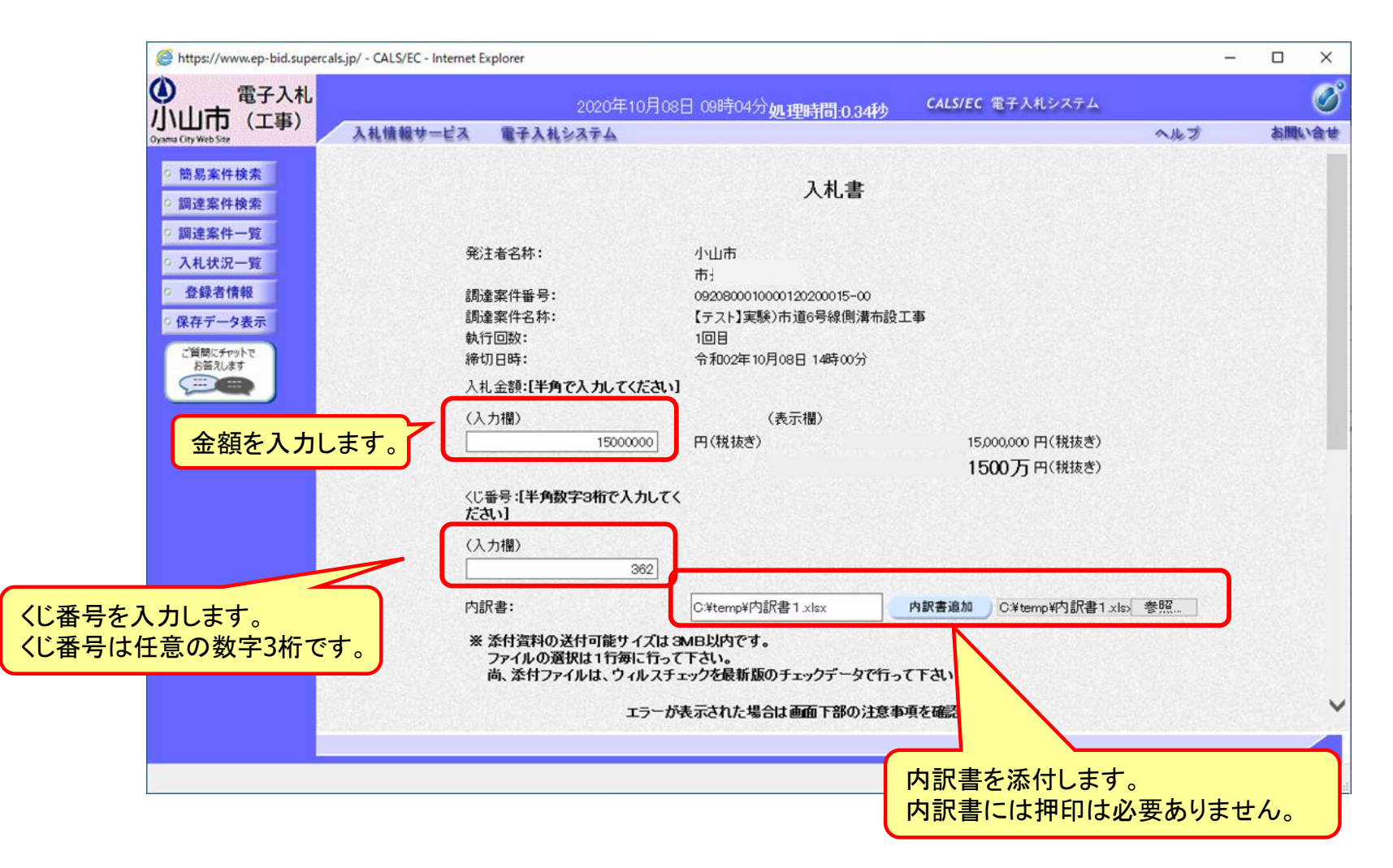

#### 指名競争入札の操作 (入札書内容の登録 2/2)

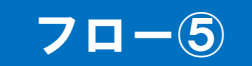

|                            | 2020年10                                             | 0月08日 09時04分 <b>処理時間 0.34秒 CALS/EC</b> 電子入札システム                                                                                                    |     | Ø |
|----------------------------|-----------------------------------------------------|----------------------------------------------------------------------------------------------------|-----|---|
| 山口J(上事)<br>A City Web Ste  | 自報サービス 電子入札システム                                     | ヘルプ                                                                                                    | う聞き | 合 |
| 簡易案件検索<br>調達案件検索<br>調達案件一覧 | ※ 添付資料の送付可能サイ<br>ファイルの選択は1行毎に<br>尚、添付ファイルは、ウィノ<br>エ | (ズは 3MB以内です。<br>こ行って下さい。<br>ルスチェックを最新版のチェックデータで行って下さい。<br>ラーが表示された場合は画面下部の注意事項を確認してください。                                                                                                    |     |   |
| 入札状況一覧                     | 企業口:                                                | 092080000000001                                                                                                    |     |   |
| 登録者情報                      | 企業名称:                                               | (株)テスト業者01                                                                                                    |     |   |
| 保存データ表示                    | 代表者氏名:                                              | テスト 太郎                                                                                                    |     |   |
|                            | <連絡先>                                               |                                                                                                    |     |   |
| こ貢向にナヤットで お答えします           | 商号(連絡先名称):                                          | 総務部                                                                                                    |     |   |
|                            | 氏名:                                                 | テスト 担当                                                                                                    |     |   |
|                            | 住所:                                                 | ○○県テスト市1-1                                                                                                    |     |   |
|                            | 電話番号:                                               |                                                                                                    |     |   |
|                            |                                                     |                                                                                                    |     |   |
|                            |                                                     |                                                                                                    |     |   |
|                            | -                                                   | 提出内容確認                                                                                                    |     |   |
|                            | -                                                   | 提出内容確認 戻る<br>一注意事項一<br>提出内容確認ポタン押下後、エラーが表示される場合は、こう。<br>パンコンの設定が不足している可能性があります。<br>POの設定および設定確認は、こう。<br>電子入札システムではフォルダまたはファイル名に使用できない<br>文字があります。また添付ファイルが日本語のフォルダに<br>置かれている場合、アップロードに失敗することがあります。<br>添付ファイルは英字のみのフォルダに置くことを推奨します。<br>(例)「C#temp」配下等 |     |   |

### 指名競争入札の操作 (入札書内容の確認 1/2)

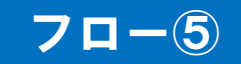

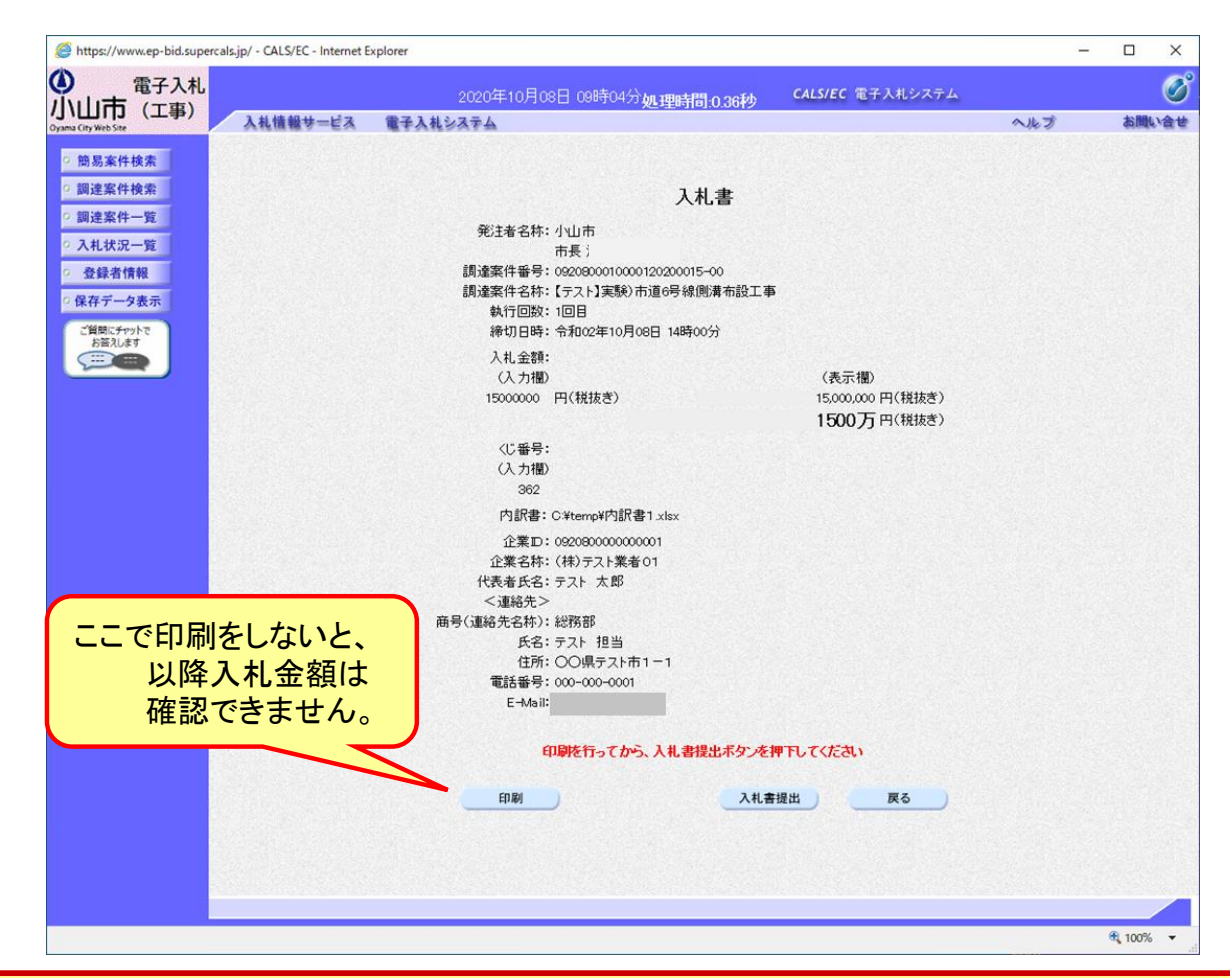

注意:特に入札金額について入力の誤りが無いか再度確認してください。提出以降は 入札書の内容確認、差し替えはできません。

### 指名競争入札の操作 (入札書内容の確認 2/2)

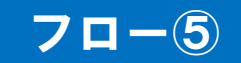

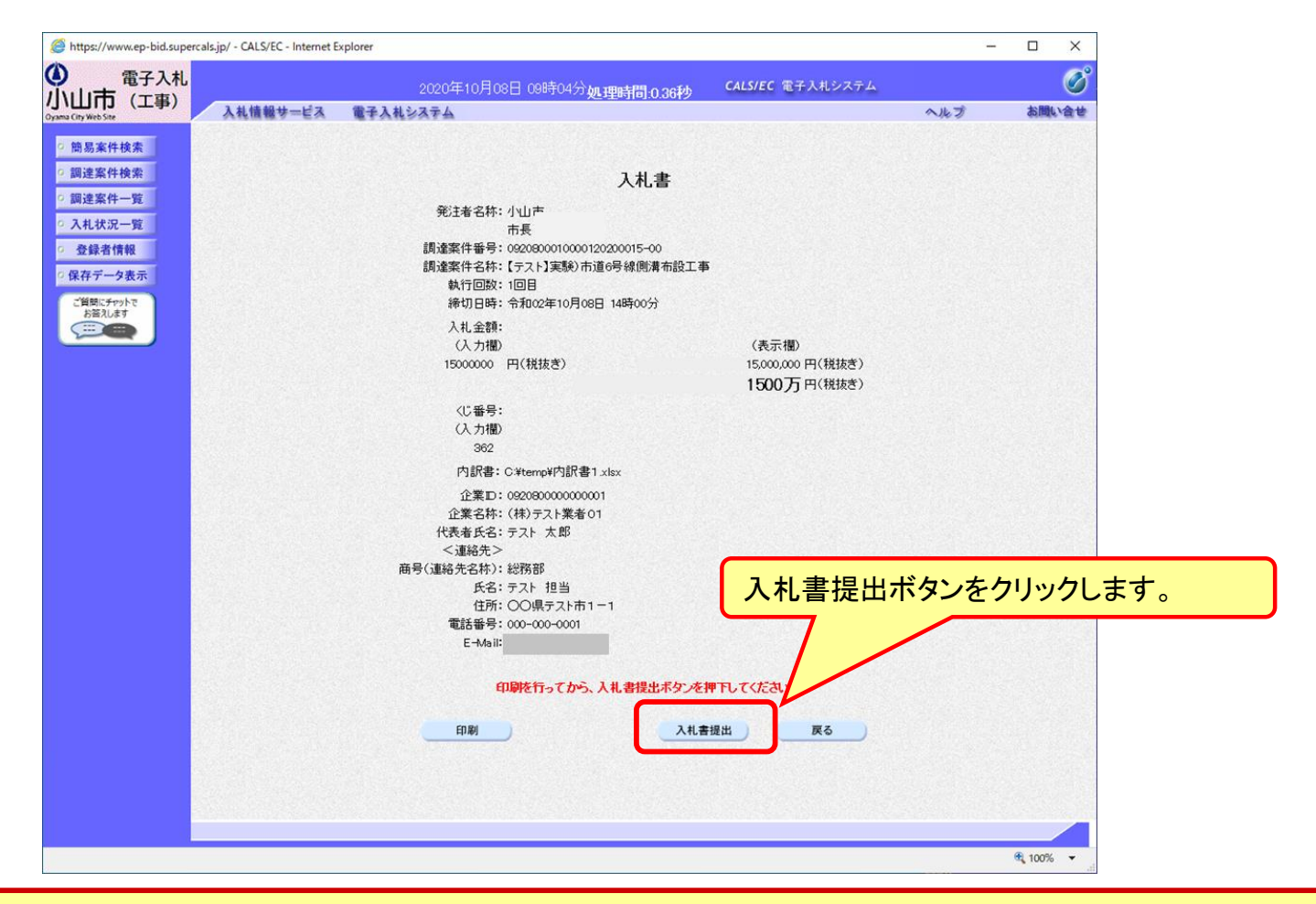

注意:パソコンの性能によって、提出処理に時間がかかることがあります(1~2 分)。

### 指名競争入札の操作 (入札書受信確認通知の受信)

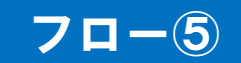

| https://www.ep-bid.superca     | als.jp/ - CALS/EC - Internet Explorer |                     |                             |     | -  |      | ×        |
|--------------------------------|---------------------------------------|---------------------|-----------------------------|-----|----|------|----------|
|                                |                                       | 2020年10月08日 09時05分員 | L理時間:0.65秒 CALS/EC 電子入札システム |     |    |      | C        |
| ハ山川J (上事)<br>ama City Web Site | 入札情報サービス 電子                           | 入札システム              |                             | ヘルプ |    | お聞い  | <b>a</b> |
| 2 施易案件检索                       |                                       | ז ג                 | まご行な認識知                     |     |    |      |          |
| 间动来们快来                         |                                       |                     |                             |     |    |      |          |
| 。調廷条件快茶                        |                                       | 八札書は下記              | の内容で正常に送信されました。             |     |    |      |          |
| 調達案件一覧                         |                                       | <b>光</b> 注着名称:      | 小田市                         |     |    |      |          |
| 入札状況一覧                         |                                       | <b>御法守件卒三</b> ,     | 而長)                         |     |    |      |          |
| 祭绿来情報                          |                                       | 副連案件書う・<br>調査家件之称・  | (テフト) 実験) 古道6号線(側港本設工本      |     |    |      |          |
| AT MI IT ARE                   |                                       | 动行同数:               | 1回日                         |     |    |      |          |
| 保存データ表示                        |                                       | 输切口時:               | 令和02年10月08日 14時00分          |     |    |      |          |
| ご質問にチャットで                      |                                       | 企業D:                | 092080000000001             |     |    |      |          |
| お答えします                         |                                       | 企業名称:               | (株)テスト業者01                  |     |    |      |          |
|                                |                                       | 代表者氏名:              | テスト 太郎                      |     |    |      |          |
|                                |                                       | <連絡先>               |                             |     |    |      |          |
|                                |                                       | 商号(連絡先名称):          | 総務部                         |     |    |      |          |
|                                |                                       | 氏名:                 | テスト 担当                      |     |    |      |          |
|                                |                                       | 住所:                 | ○○県テスト市1-1                  |     |    |      |          |
|                                |                                       | 電話番号:               | 000-000-0001                |     |    |      |          |
|                                |                                       | E-Mail:             |                             |     |    |      |          |
|                                |                                       | 受信日時:               | 令和02年10月08日 09時05分          |     |    |      |          |
|                                |                                       | 印刷を行ってから、           | 入札状況一覧ボタンを押下してください          |     |    |      |          |
|                                |                                       | ED.RJ               | 入札書保存 入札状況一覧                |     |    |      |          |
|                                |                                       |                     |                             |     |    |      |          |
|                                |                                       |                     |                             |     |    |      |          |
|                                |                                       |                     |                             |     | ÷, | 100% |          |

この通知は入札書の提出後、自動的に表示されます。

### 指名競争入札の操作 (入札状況一覧の表示)

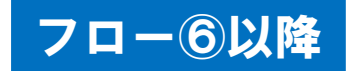

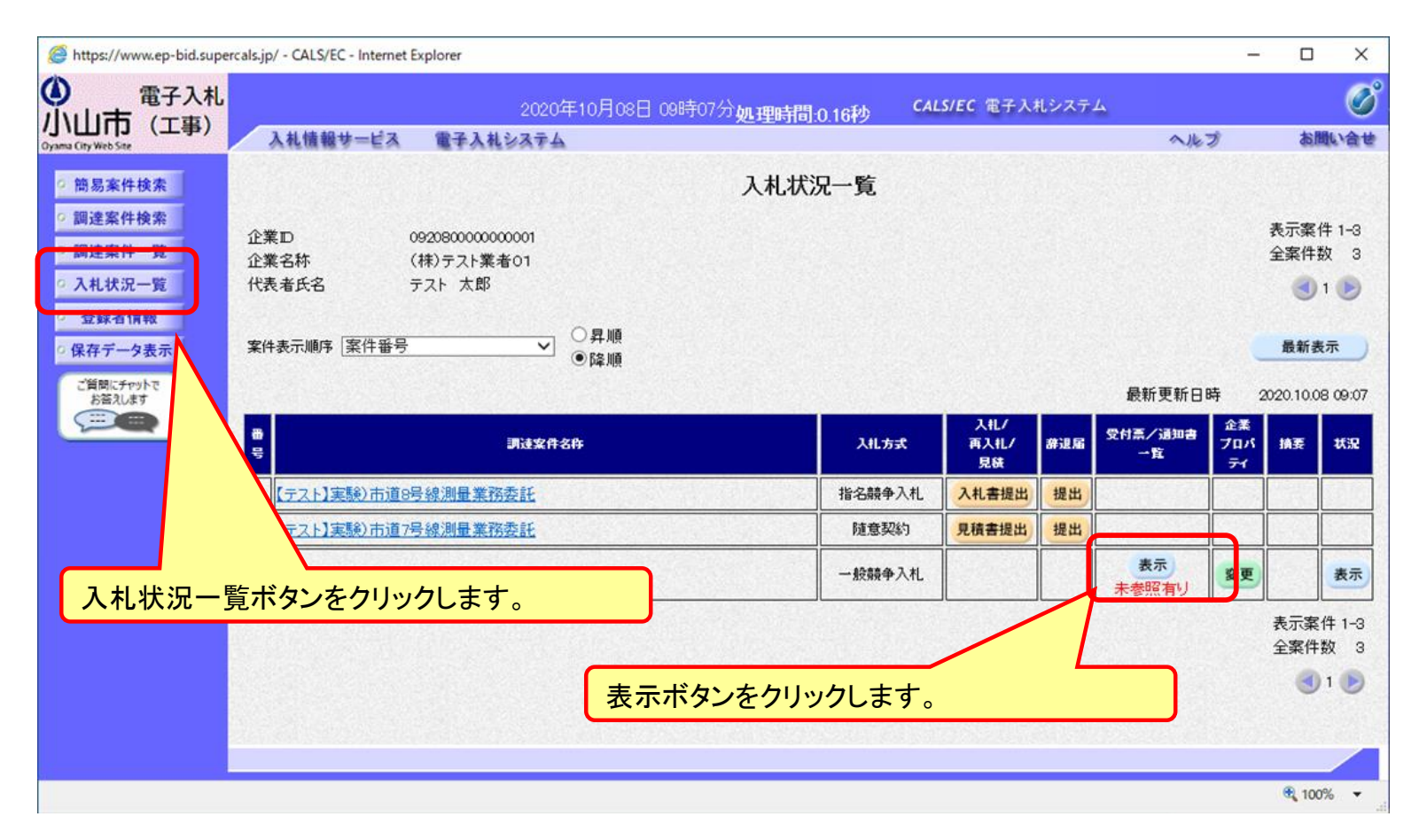

入札書提出以降、発注者が発行する通知書は入札状況一覧画面から確認します。

#### 指名競争入札の操作 (入札状況通知書一覧の表示)

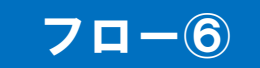

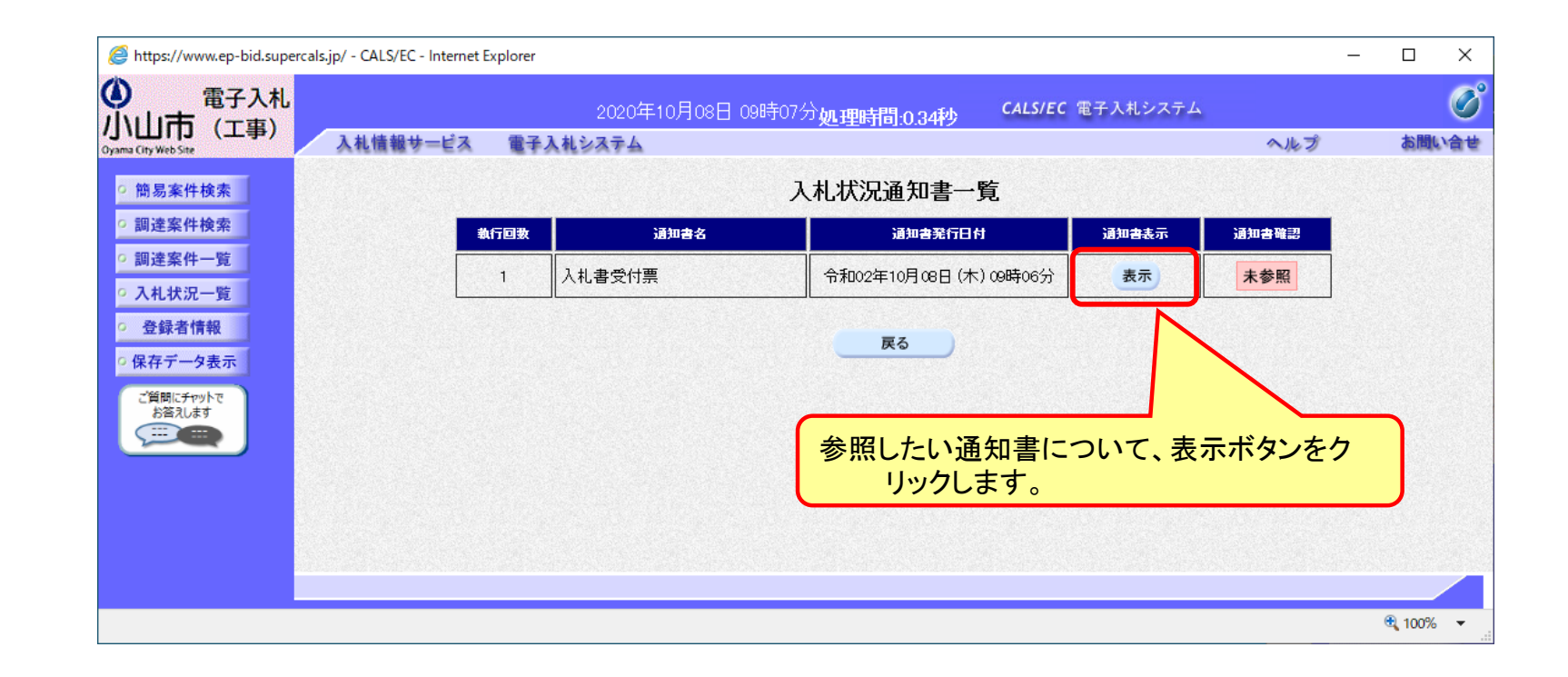

発注者が発行した通知書の種類に応じて、この一覧画面に欄が増えます。

### 指名競争入札の操作 (入札書受付票の表示)

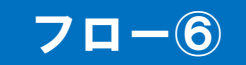

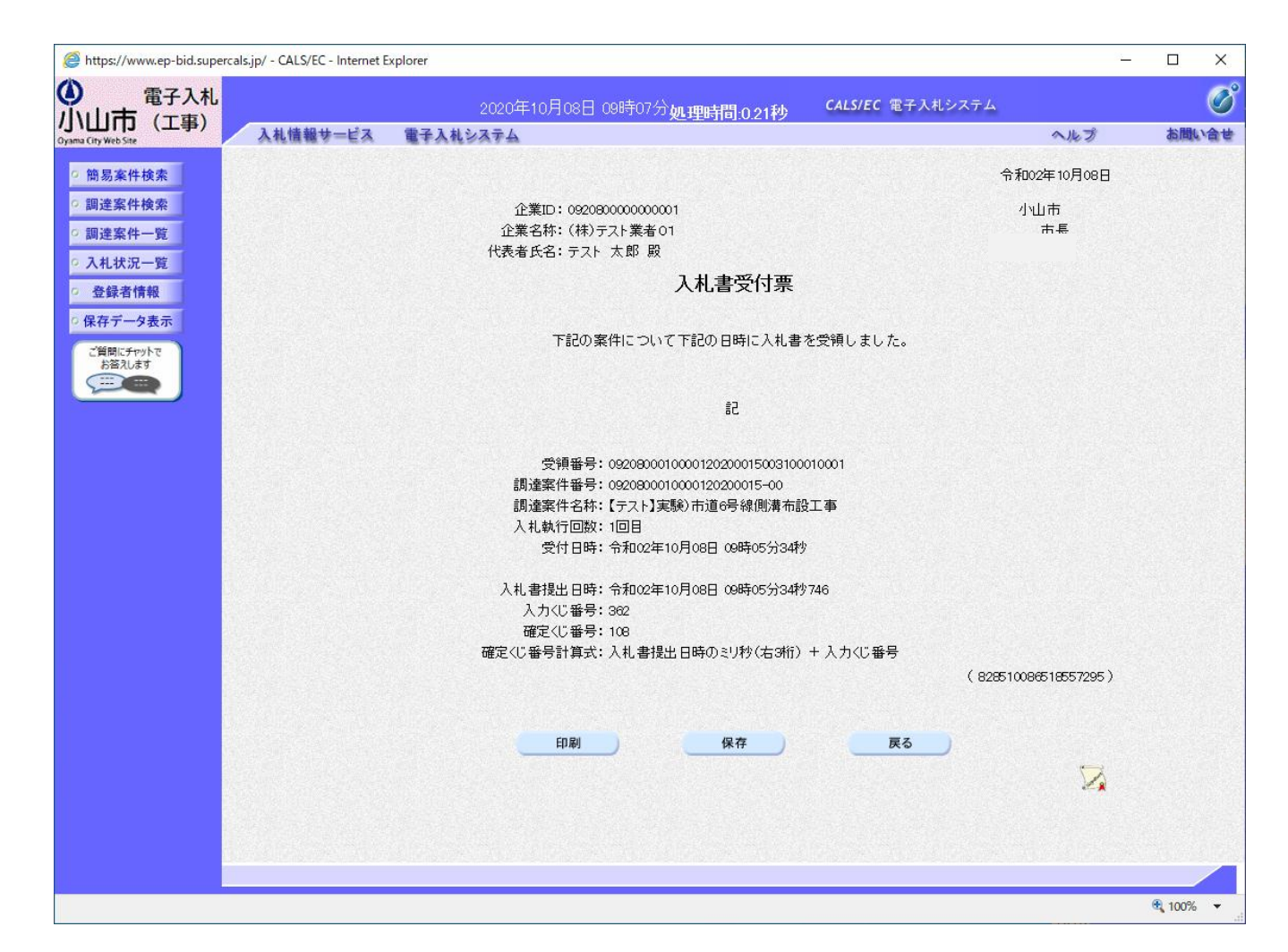

#### 指名競争入札の操作 (入札状況通知書一覧の表示)

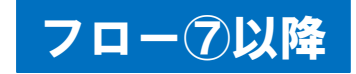

| https://www.ep-bid.supercals.jp/ - CAl                             | LS/EC - <mark>I</mark> nternet Explorer | ç.              |                                    |          |                 |          |
|--------------------------------------------------------------------|-----------------------------------------|-----------------|------------------------------------|----------|-----------------|----------|
|                                                                    |                                         | 2020年10月08日 178 | <sup>寺40分</sup> 処理時間10.17秒 CALS/EC | 電子入札システム |                 | Ø        |
| Oyama City Web Site                                                | 情報サービス 電子                               | 子入札システム         |                                    |          | へルプ             | お問い合う    |
| ○ 簡易案件検索                                                           |                                         |                 | 入札状況通知書一覧                          |          |                 |          |
| の調達案件検索                                                            | 執行回数                                    | 通知書名            | 通知書発行日付                            | 通知書表示    | 通知書確認           |          |
| <ul> <li>         · 調達案件一覧         ·         ·         ·</li></ul> |                                         | 落札者決定通知書        | 令和02年10月08日(木)16時09分               | 表示       | 未参照             |          |
| · 登録者情報                                                            |                                         | 保留通知書           | 令和02年10月08日(木)15時55分               | 表示       | 未参照             |          |
| ○ 保存データ表示                                                          |                                         | 入札締切通知書         | 令和02年10月08日(木)14時00分               | 表示       | 参照済             |          |
| ご質問にチャットで<br>お答えします                                                |                                         | 入札書受付票          | 令和02年10月08日(木)09時06分               | 表示       | 参照済             |          |
|                                                                    |                                         |                 | <b>辰</b> る                         |          | $\overline{\ }$ |          |
|                                                                    |                                         |                 | 参照したい通知書<br>リックします。                | について、    | 表示ボタン           | をク       |
|                                                                    |                                         |                 |                                    |          |                 | 🔍 125% 🔻 |

発注者が発行した通知書の種類に応じて、この一覧画面に欄が増えます。

### 指名競争入札の操作 (入札締切通知書の表示)

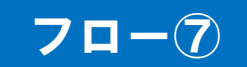

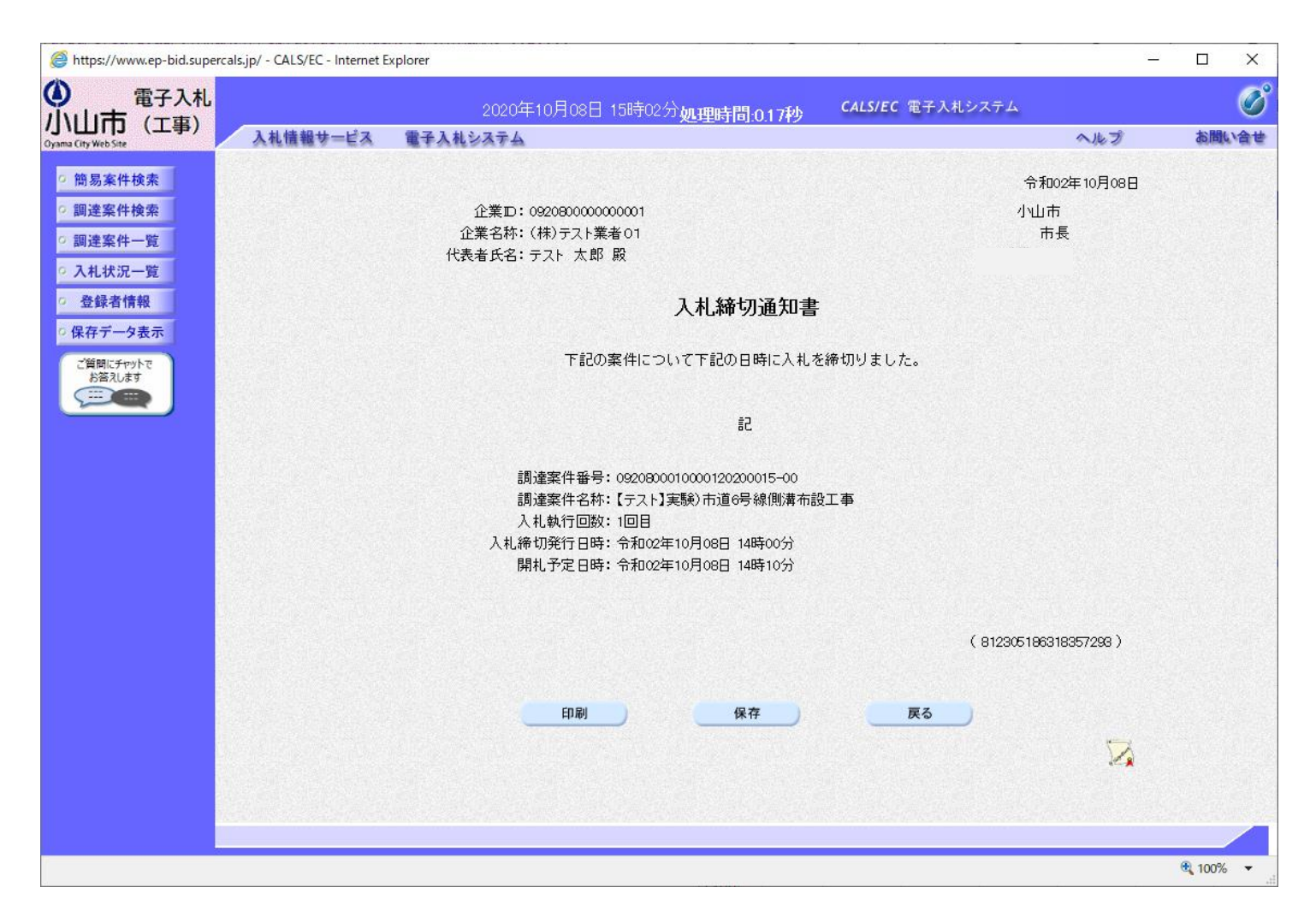

### 指名競争入札の操作 (落札者決定通知書の表示)

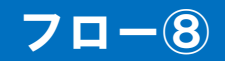

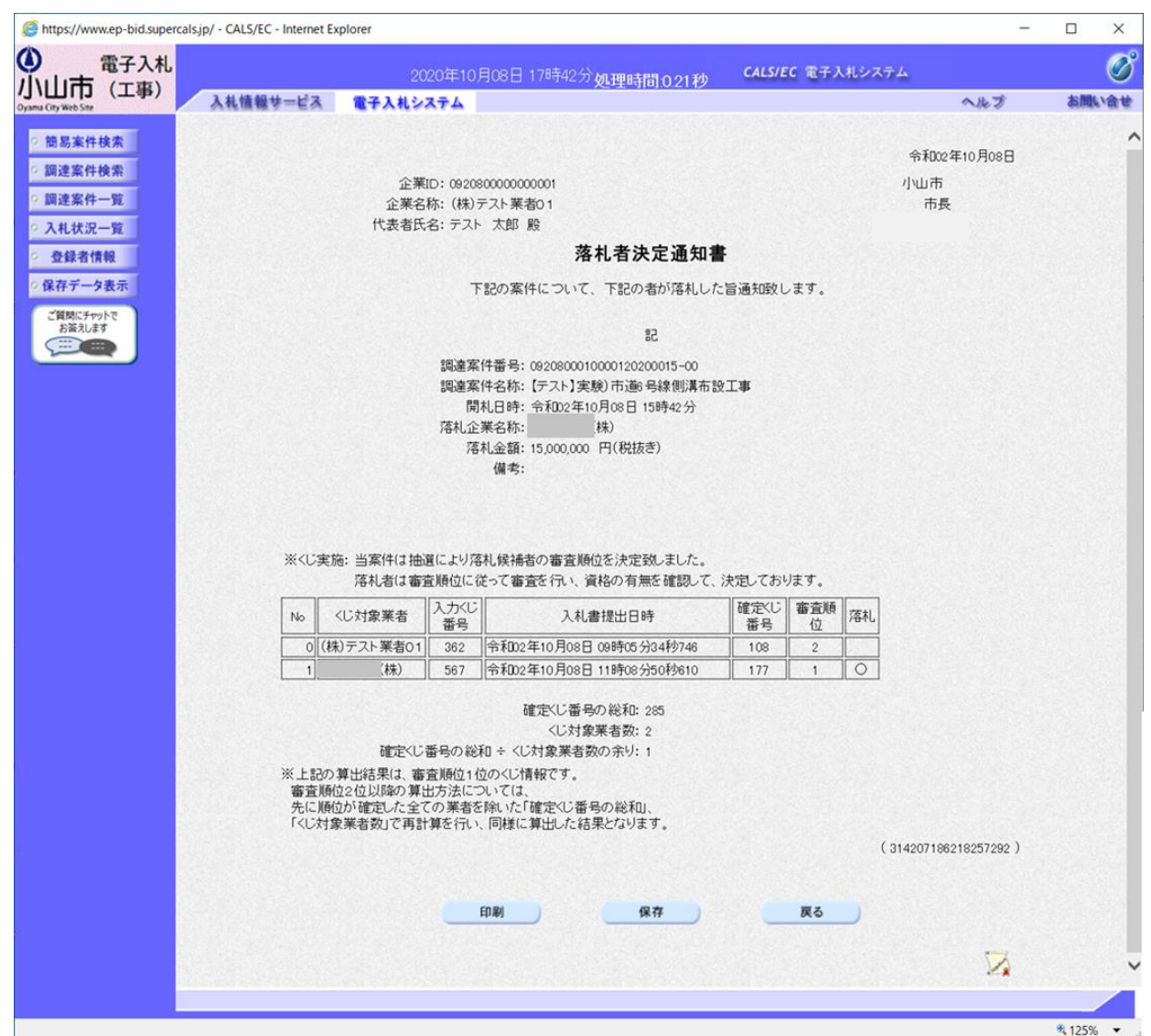

## 入札結果の検索(入札情報システム)

#### 70-9

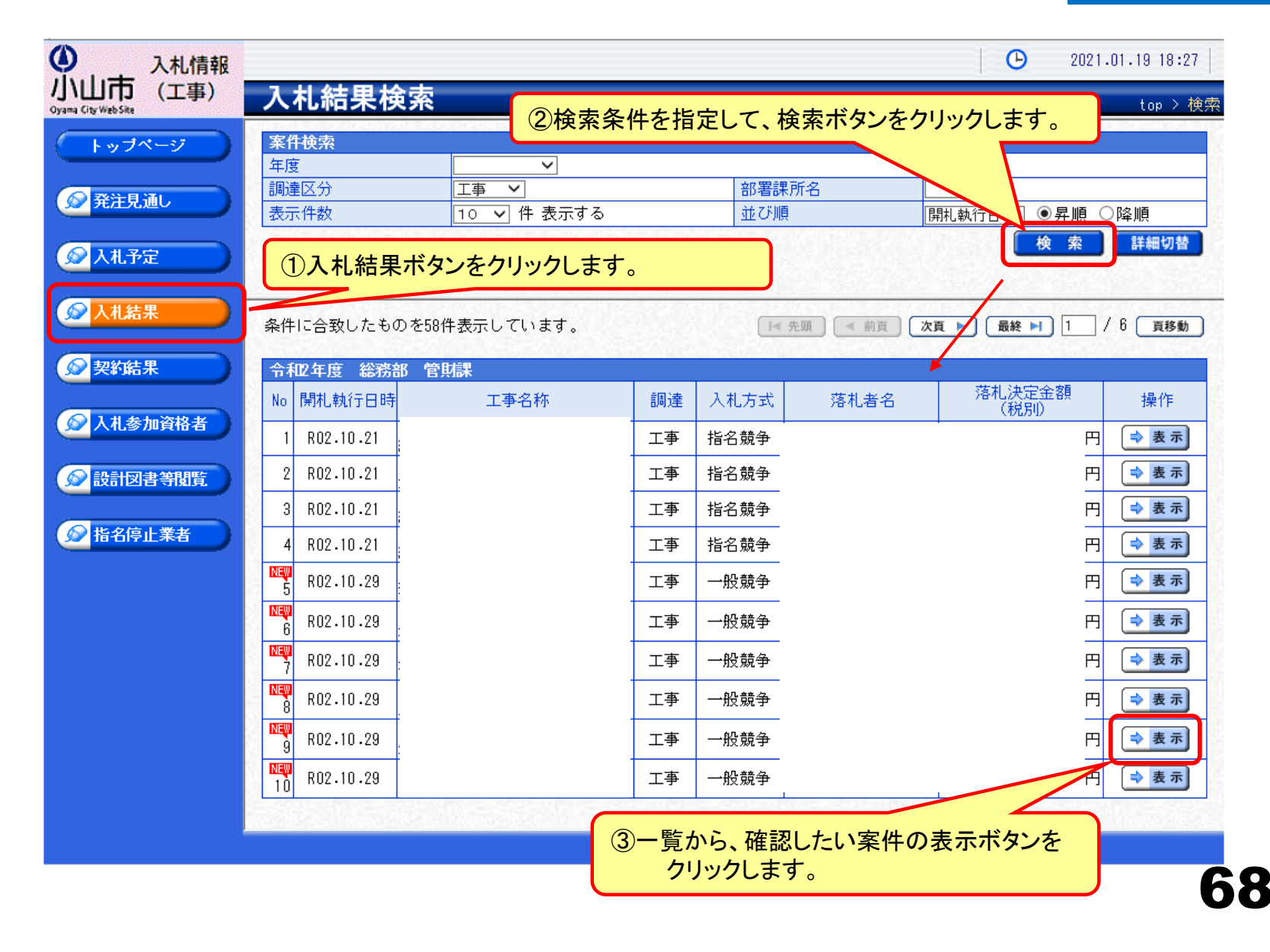

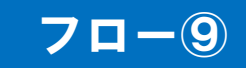

| ● 入札情報                          |          |                         |          |                |              |            |      |      | <b>•</b>    | 2021.01.1   | 3 18:31     |
|---------------------------------|----------|-------------------------|----------|----------------|--------------|------------|------|------|-------------|-------------|-------------|
| 小山市 (工事)<br>Oyama City Web Site | 入        | 札結果表示                   |          |                |              |            |      |      |             | top > 入材    | 礼結果表示       |
| トップページ                          | 令利       | 12年度 総務部 管則             | 雄 入      | 札結果            |              |            |      |      |             |             |             |
|                                 | 開札       | .執行日時                   | 令和02:    | 年10月29日 118    | 寺23分         |            |      |      |             |             | 58          |
| <b>2011</b>                     | 工事       | 名称                      |          |                |              |            |      |      |             |             |             |
| 発圧見通し                           | 工事       | 場所                      |          |                |              |            |      |      |             |             | 1           |
|                                 | 路河       | ]川等                     |          |                |              | 予定価        | 格(税  | 別    |             |             | · · · · · 円 |
| 🖉 入札予定                          | 工事       | 種別                      | 土木一      | 式工事            |              | 調査基        | 準価格  | (税別) |             | Ē           | 設定なし        |
|                                 | 入札       | .方式                     | 一般競      | 争 (方法:電子       | 子入札)         | 最低制        | 限価格  | (税別) |             |             | 非公開         |
| ◇入札結果                           | 落札       | 」方式区分                   | 価格競      | 争              |              |            |      |      |             |             |             |
|                                 | 落札       | 」者名                     |          | _              |              | 落札決        | 定金額  | (税別) |             |             | 円           |
| +7/9/-101 田                     | 案件       | =状況                     | 落札者      | 決定             |              |            |      |      |             |             | 3           |
| 突動結末                            | 備考       | <u>f</u>                |          |                |              |            |      |      |             |             | 3           |
|                                 | -146 -1  | <ul> <li>IE/</li> </ul> |          |                |              |            |      |      |             |             |             |
| 入扎参加資格者                         | 兼若       | 行寬                      |          | 1 #1 ###=1##*~ | 金波商 (四1)     | (18月1)     |      |      |             | (彩史山)       |             |
|                                 | No       | 商号又は名称                  | -        |                | 12部(円)       | (枕かり)      | 結果   | 兄相音記 |             | (701.51)    | - 結果        |
| 😥 設計図書等閲覧                       | 1        |                         | -        | 弗丁巴            | 第2回          | 弗る凹        | 志力   | 弗口   | 弗名回         | 弗ろ回         |             |
|                                 | 0        |                         | +        |                |              |            | )&/L |      |             |             |             |
| ◎ 指名信止業者                        | 2        |                         | +        |                |              |            |      |      |             |             | -           |
|                                 | 3        |                         | +        |                |              |            |      |      |             |             | - 2         |
|                                 | - T      |                         | +        |                |              |            |      |      |             |             | - 8         |
|                                 |          |                         | 1.000    |                | 0841/09/19/1 | 1780-1787. |      |      | 08-10000000 | March Carlo |             |
|                                 |          |                         |          |                |              |            |      |      |             |             |             |
|                                 |          |                         |          |                |              |            |      |      |             |             |             |
|                                 | 4        | = 7                     | 1942.404 |                |              |            |      |      |             |             |             |
|                                 | <b>-</b> | 戻る                      |          |                |              |            |      |      |             |             |             |

入札結果の詳細が確認できます。

# 5. 電子くじについて

同価の入札をした者が2人以上あるときは、電子くじにより落札(候補)者を決定します。また、事後審査型制限付き一般競争の場合は、審査順位を決定します。

① 入札参加者は、入札時に「くじ番号(3桁)」を入力します。

②くじ番号と入札書提出日時の秒(ミリ秒単位の下3桁を使用)の和を「確定番号」 とします。「確定番号」が4桁になる場合は、下3桁を使用します。

③電子くじ対象者を入札書提出時間順に、「入札順位」を0から振ります。

【数式】電子くじ対象者の「確定番号」の和: 対象者数

上記の数式で得られた余りと、入札順位の数値が一致した入札者が落札(候補) 者となります。

審査順位は、残りの同価の入札をした者(順位1位を除き)で上記方法により落札 候補者2位を決定します。それを繰り返し審査順位が決定します。

# 電子くじの計算例

#### ※電子くじ対象者が3社の場合の計算例

| 電子くじ対象者              | A建設                    | B建設                   | C建設                   |  |  |  |  |
|----------------------|------------------------|-----------------------|-----------------------|--|--|--|--|
| ①くじ番号(入札時に入力)        | 261                    | 602                   | 077                   |  |  |  |  |
| ②入札書提出日時             | 1月22日13時16分<br>35秒642  | 1月22日14時26分<br>35秒012 | 1月22日16時54分<br>10秒962 |  |  |  |  |
| ③入札書提出日時のミリ秒         | 642                    | 012                   | 962                   |  |  |  |  |
| ④確定番号(①+③)下3桁        | 903 (=261+642)         | 614 (=602+012)        | 039 (=077+962)        |  |  |  |  |
| ⑤入札書提出順位(②の早い者<br>順) | 0                      | 1                     | 2                     |  |  |  |  |
| 6④の合算                | 903 + 614 + 039 = 1556 |                       |                       |  |  |  |  |
| ⑦④の合算÷電子くじ対象者        | 1556 ÷ 3 = 518 余り2     |                       |                       |  |  |  |  |
| 落札(候補)者              | C建設                    |                       |                       |  |  |  |  |

※2番目の業者は落札(候補)者を除いたA建設[0]とB建設[1]の④合算[1517]から、電子くじ対象者 数[2]を割った余り[1]でB建設[1]となります。3番目はA建設となります。

# 6. システムの利用時間

午前8時~午後8時(電子入札システム) 午前6時~午後11時(入札情報システム)

※土日、祝日および年末年始 (12月29日~1月3日)を除きます。
## 利用者登録やシステムの操作方法が分からないときは? 7. 電子入札コールセンターへ

操作方法がわからないときは、パソコンの画面 を表示させながら、問い合わせましょう。

## 電話:0570-011-311 (受付時間→平日の9時~18時)

※年末年始(12月29日~1月3日)、土日、祝日を除く。

・ ICカードに関する内容については、各認証局までお問い合わせ下さい。